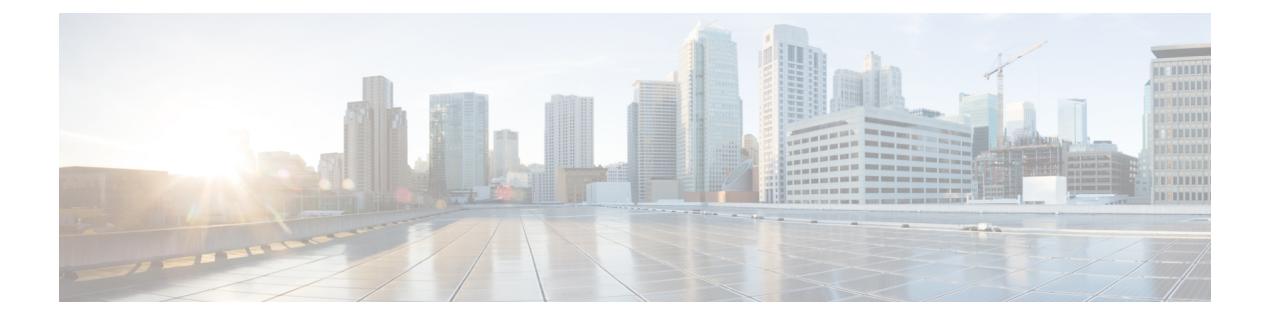

# **Cisco ACI with VMware vRealize**

この章は、次の内容で構成されています。

- Cisco ACI with VMware vRealize について  $(1 \sim ジ)$
- Cisco ACI with VMware vRealize の開始 (6ページ)
- Cisco ACI with VMware vRealize  $\gamma \gamma \gamma \gamma \gamma \nu \beta \gamma \nu \beta \gamma \rho \beta \gamma \rho \beta \gamma \rho$
- Cisco ACI with VMware vRealize ダウングレードのワークフロー (16 ページ)
- ・管理者とテナントエクスペリエンスのユース ケース シナリオ (17ページ)
- ・トラブルシューティング (111ページ)
- APIC プラグインの削除 (113 ページ)
- プラグインの概要(113ページ)
- •vRealize Orchestrator におけるテナント用 vRA ホストの設定 (114ページ)
- vRealize Orchestrator における IaaS ホストの設定 (115 ページ)

# **Cisco ACI with VMware vRealize** について

Cisco Application Centric Infrastructure (ACI) は、VMware vCenter との統合に加えて、VMware の製品 vRealize Automation (vRA) および vRealize Orchestrator (vRO) と統合されます。vRA と vRO は、マルチベンダー ハイブリッド クラウド環境を構築して管理する VMware vRealize スイートに含まれています。

Cisco Application Policy Infrastructure Controller (APIC) リリース 2.0(1) から、vRA と vRO は VMware DVS のほかに Cisco AVS もサポートしています。Cisco APIC リリース 3.1(1) から、vRA と vRO は Cisco アプリケーション セントリック インフラストラクチャ (ACI) 仮想 Edge (Cisco ACI Virtual Edge) をサポートしています。

.

(注) Cisco APIC GUI では、Cisco ACI Virtual Edge は AVE という用語で示されています。

## Cisco ACI with VMware vRealize ソリューションの概要

vRA の統合は、vRA にインポートされた一連のサービス ブループリントを通じて提供されま す。サービス ブループリントでは vRO Application Policy Infrastructure Controller (APIC) ワーク フローを活用して、テナントがネットワーキングコンポーネントを作成、管理および削除でき るように、セルフサービスポータルにカタログ項目を提供します。ACI ワークフローを持つ複 数のマシンは、次の機能を使用できます。

- ・自動作成テナントエンドポイント グループ (EPG)
- APIC で必要なポリシー
- vCenter での VM とポートグループの作成
- 各ポートグループへの VM の自動配置
- APIC による作成
- ・アクセスリストを使用するセキュリティポリシーの作成
- ・L4-L7 サービスの設定および外部接続の提供

この消費モデルにより、ユーザはワンクリックで、事前定義されたカスタマイズ可能なコン ピューティングおよびネットワークポリシーで、単一および複数層アプリケーション ワーク ロードを展開できます。カタログ項目がインフラストラクチャ管理者によって発行され、それ により詳細な権限をテナントごとに追加または削除できます。

| 統合では、 | 2つのモー | ドのネッ | トワーキン   | グが提供されます。 |
|-------|-------|------|---------|-----------|
|       |       |      | 1 / 1 / |           |

| モード                 | 説明                                                                                                    |
|---------------------|----------------------------------------------------------------------------------------------------|
| 共有                  | 共有モードは、使用する IP アドレス空間の好<br>みがなく、共有コンテキスト (VRF) を持つ共<br>有アドレス空間がテナント間で使用されるテ<br>ナント向けです。ACI エンドポイント グルー<br>プ (EPG) を使用して分離が提供され、ホワイ<br>トリストメソッドを使用して EPG 間での接<br>続が有効化されます。 |
| 仮想プライベート クラウド (VPC) | VPC モードでは独自のアドレス空間アーキテ<br>クチャが使用され、ネットワーク接続はテナ<br>ントごとに一意のコンテキスト (VRF)を介し<br>て分離され、共通共有L3出力を介して外部接<br>続が提供されます。                                                            |

# 物理トポロジと論理トポロジ

ここでは、vRealize ACI統合の論理モデルと、共有サービスプランと仮想プライベートクラウドプランの比較を示します。

#### 図 1: vRealize ACI 統合の論理モデル図

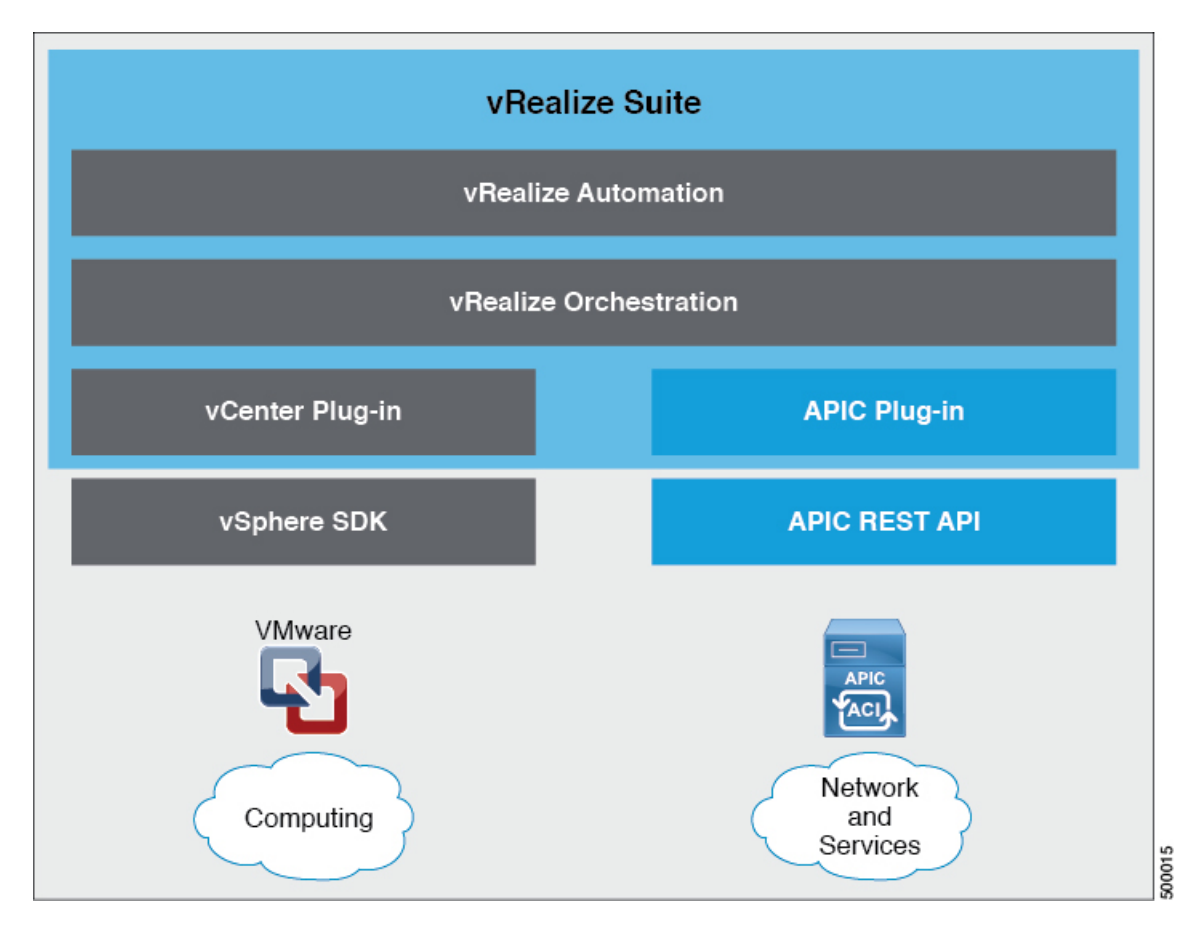

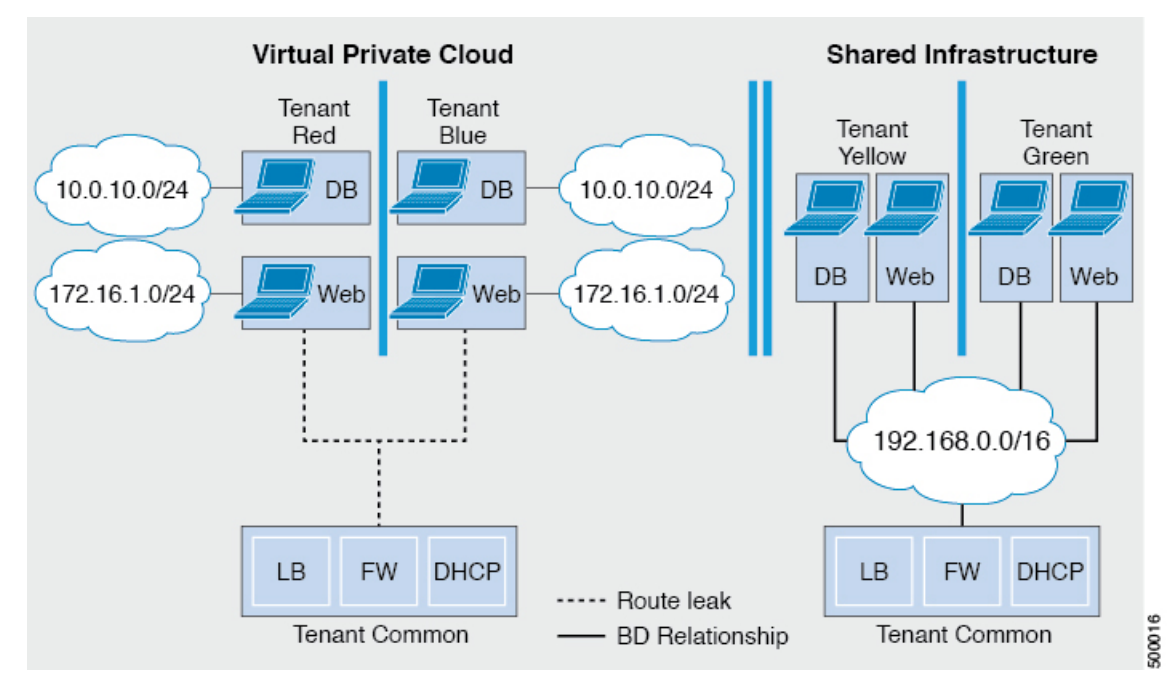

図 2: 共有サービス プランと仮想プライベート クラウド プランの比較図

詳細については、「*Cisco APIC* ベーシック コンフィギュレーション ガイド」を参照してくだ さい。

# VMware vRealize における ACI 構造のマッピングについて

次の表に、Cisco ACI ポリシーと vRealize ポリシーの機能間の対応を示します。

| Cisco ACI       | VMware vRealize       |
|-----------------|-----------------------|
| テナント            | テナント                  |
| EPG             | Networks              |
| レイヤ3外部接続        | 外部ルーテッド ネットワーク        |
| コントラクト          | セキュリティ ポリシー           |
| フィルタ            | ルール エントリ リスト          |
| L4-L7 サービス デバイス | 共有ロード バランサまたはファイアウォール |

このリストは、次の機能に関する詳細を示します。

 ・テナント:テナントには、組織内の従業員、事業部門、アプリケーション所有者、または アプリケーションを指定できます。サービスプロバイダーの場合は、ホスティングカス タマー(IT サービスを受けるために支払を行う個人または組織)を指定できます。

- ネットワーク: Cisco ACI では、「ネットワーク」はアプリケーションをネットワークに マッピングするための新しいモデルを提供するEPGのことを指します。アドレスやVLAN などの転送構造を使用して接続やポリシーを適用する代わりに、EPGではアプリケーショ ンエンドポイントのグループ化を使用します。EPGは、vRealize ポータルでネットワーク にマッピングされます。分離されたネットワークはアプリケーション、アプリケーション コンポーネントおよび層のコレクションのコンテナとして機能し、転送・ポリシーロジッ クを適用するために使用できます。ネットワークポリシー、セキュリティおよび転送をア ドレッシングから分離し、代わりにこれらを論理アプリケーション境界に適用します。 vRealize でネットワークが作成される際、バックエンドでは vCenter のポート グループと して作成されます。vRealize テナントは、vCenter を使用してコンピューティング リソー スを管理し、仮想マシンを適切なネットワークに接続できます。
- レイヤ3外部接続: Cisco ACI ファブリックはレイヤ3外部ネットワークを介して外部に 接続します。これらの構造をvRealize テナントで使用して、データセンター内、データセンター間、またはインターネット上の他のサービスにアクセスすることもできます。
- ・セキュリティポリシー: Cisco ACI はセキュリティが強化されたモデルの上に構築されており、ポリシー契約によって明示的に許可された場合を除き、EPG(分離されたネットワーク)間のトラフィックは拒否されます。Cisco ACI 契約は、vRealize ポータルでセキュリティポリシーにマッピングされます。セキュリティポリシーは、サービスを提供および使用するネットワーク(EPG)を記述します。セキュリティポリシーには、1つ以上のルールエントリリスト(フィルタ)、さまざまなアプリケーション間の通信を定義する一連のレイヤ4TCP またはユーザデータグラム プロトコル(UDP)ポート番号を記述するステートレスファイアウォール ルールが含まれます。
- ・共有ロードバランサおよびファイアウォール: Cisco ACI は、サービスをアプリケーションの一体要素として扱います。必要なサービスはすべて、Application Policy Infrastructure Controller (APIC) でインスタンス化されるサービスグラフとして管理されます。ユーザ はアプリケーションのサービスを定義し、サービスグラフはアプリケーションで必要な一連のネットワークおよびサービス機能を識別します。Cisco ACI には、そのサービスが Cisco ACI とネイティブに統合される L4-7 サービス ベンダーのオープン エコシステムが あります。この統合は、ベンダーによって記述され所有されるデバイスパッケージを介し て実現します。APIC はネットワーク サービスを管理し、Cisco ACI ポリシーモデルに従っ てサービスを実装します。vRealize 向けに、Cisco ACI は仮想および物理フォーム ファク タの両方で、F5 および Citrix ロード バランサおよび Cisco ASA ファイアウォールを提供 しており、これらは Cisco ACI ファブリックに接続され、さまざまな vRealize テナントで 共有されます。デバイスが Cisco ACI に統合されたら、vRealize 管理者はデバイスをプレ ミアムサービスとして追加し、プランをアップセルすることを選択できます。vRealize 管理者は共有デバイスの仮想 IP アドレス範囲を管理して、vRealize テナントのワークフロー を簡易化します。
- VPC プラン: VPC プランでは、vRealize テナントは独自のアドレス空間を定義し、DHCP サーバを再起動して、アドレス空間をネットワークにマッピングできます。VPCテナント は、共有サービス プランからロード バランシングなどのサービスを受けることもできま す。このシナリオでは、デバイスに複数の仮想 NIC (vNIC) が存在します。1 つの vNIC はプライベート アドレス空間に接続し、もう1 つは共有サービス インフラストラクチャ に接続します。共有サービス インフラストラクチャに接続する vNIC には、インフラスト

ラクチャによって割り当てられたアドレスがあり、インフラストラクチャが所有する共有 ロードバランサを消費します。

# イベント ブローカー VM のカスタマイズ

vRealize Automation イベントブローカーはユーザーが設定した事前定義の条件の下で、vRealize Orchestrator からワークフローを呼び出す、vRealize Automation ワークフローサブスクリプションサービスです。これは、Cisco APIC 3.0 (1) 以降でサポートされています。

単一または階層アプリケーションの展開はイベントブローカーに自動的に登録されます。マシン上の作成や削除など vRA で設定されている任意のマシンの操作は、イベント ブローカーをトリガします。これは、単一または多層アプリケーションに関連付けられているプロパティグループによって定義されている Cisco APIC で事前設定された操作を起動します。

Cisco APIC ワークフロー サブスクリプションを追加するには、VMware vRealize Automation ア プライアンスを ACI 向けに設定 (10 ページ) 次の手順を実行します。ワークフロー サブス クリプションしは自動的に追加されます。

# Cisco ACI with VMware vRealize の開始

ここでは、Cisco ACI with VMware vRealize を使い始める方法について説明します。

Cisco ACI with VMware vRealize をインストールする前に、2.2(1) リリースの Cisco ACI と VMware vRealize ファイルをダウンロードして解凍します。

#### 手順

ステップ1 シスコの Application Policy Infrastructure Controller (APIC) Web サイトにアクセスします。

http://www.cisco.com/c/en/us/support/cloud-systems-management/ application-policy-infrastructure-controller-apic/tsd-products-support-series-home.html

- ステップ2 [All Downloads for this Product] を選択します。
- ステップ3 リリース バージョンと apic-vrealize-2.2.1x.tgz ファイルを選択します。
- ステップ4 [Download] をクリックします。
- ステップ5 Apic-vrealize-2.2.1x.tgz ファイルを解凍します。
  - (注) Cisco ACI with VMware vRealize は ASCII 文字のみをサポートします。非 ASCII 文字 はサポートしていません。

## **Cisco ACI with VMware vRealize** を開始するための前提条件

開始する前に、vRealizeのコンピューティング環境が以下の前提条件を満たしていることを確認します。

•vRealize Automation rリリース 7.0-7.4 をインストールする必要があります。

Vmware の vRealize マニュアルを参照してください。

- •vRealize ACI プラグインのバージョンと Cisco APIC のバージョンは一致する必要があります。
- ・テナントは vRealize Automation で設定し、ID ストアに関連付けます。テナントで「イン フラ管理者」、「テナント管理者」、および「テナントユーザ」の役割を持つユーザを1 人以上設定する必要があります。

Vmware の vRealize マニュアルを参照してください。

・テナントで「ビジネスグループ」を1つ以上設定する必要があります。

Vmware の vRealize マニュアルを参照してください。

•エンドポイントとして vRealize Orchestrator を設定します。

Vmware の vRealize マニュアルを参照してください。

•エンドポイントとして vCenter を設定します。

Vmware の vRealize マニュアルを参照してください。

•vCenter コンピューティングリソースを使用して「予約」を設定します。

Vmware の vRealize マニュアルを参照してください。

•vRealize アプライアンスを設定します。

Vmware の vRealize マニュアルを参照してください。

 レイヤ3(L3)出力ポリシーがテナントによって消費される場合は、BGPルートリフレ クタを設定する必要があります。

基本 GUI を使用して MP-BGP ルート リフレクタを設定する方法や、MP-BGP ルート リフ レクタを設定する方法については、*Cisco APIC* ベーシック コンフィギュレーション ガイ ドを参照してください。

•vRO で vRA ハンドルを設定します。

これは、ACI サービス カタログ ワークフローをインストールするために使用します。

•vRO で IAAS ハンドルを設定します。

これは、ACI サービス カタログ ワークフローをインストールするために使用します。 vRealize Orchestrator における IaaS ハンドルの設定 (8 ページ)を参照してください。

• vCO/vRO の vCAC/vRA カスタム プロパティ ツールキットをインストールします。この パッケージは次の URL からダウンロードできます。 https://communities.vmware.com/docs/DOC-26693

vRA の組み込み vRO にはデフォルトでインストールされる vCAC vRO プラグインがあります。スタンドアロンの vRO を使用する場合は、vCAC vRO プラグインをインストールする必要があります。このプラグインは次の URL からダウンロードできます:

https://solutionexchange.vmware.com/store/products/ vmware-vrealize-orchestrator-plug-in-for-vra-6-2-0

### vRealize Orchestrator における laaS ハンドルの設定

ここでは、vRealize Orchestrator (vRO) で Infrastructure as a Service (IaaS) ハンドルを設定する 方法を説明します。

#### 手順

- ステップ1 VMware vRealize Orchestrator に管理者としてログインします。
- ステップ2 VMware vRealize Ochestrator GUI が表示されたら、メニューバーのドロップダウンリストから [Run] を選択します。
- ステップ3 [Navigation] ペインで、[Workflows] アイコンを選択します。
- ステップ4 Adminstrator@vra\_name > Library > vRealize Automation > Configuration > Add the IaaS host of a vRA host を選択します。
- ステップ5 Add the IaaS host of a vRA host を右クリックして、Start Workflow を選択します。
- ステップ6 [Start Workflow: Add the IaaS host of a vRA host] ダイアログボックスで、次の操作を実行します。
  - a) **vRA host** フィールドに、vRealize ハンドルを入力します。
  - b) [Next] をクリックします。
- ステップ1 次の画面で、次の操作を実行します。
  - a) [Host Name] フィールドに、名前を入力します。
  - b) [Host URL] フィールドに、IaaS ホストの URL を入力します。
  - c) 残りのフィールドはデフォルト値を使用します。
  - d) [Next] をクリックします。
- ステップ8 次の画面で、次の操作を実行します。
  - a) [Session mode] ドロップダウン リストで、[Shared Session] を選択します。
  - b) [Authentication user name] フィールドに、認証ユーザ名を入力します。
  - c) [Authentication password] フィールドに、パスワードを入力します。
  - d) [Next] をクリックします。
- ステップ9 次の画面で、次の操作を実行します。
  - a) [Workstation for NTLM authentication] フィールドに、NTLM 認証に使用するワークステー ションの名前を入力します。
  - b) [Domain for NTLM authentication] フィールドに、IaaS ホスト URL で使用するドメインを入 力します。

c) [送信(Submit)] をクリックします。

## Cisco ACI with VMware vRealize のインストール ワークフロー

ここでは、Cisco ACI with VMware vRealize のインストール ワークフローを説明します。

手順

ステップ1 vRealize Orchestrator (vRO) に APIC プラグインをインストールします。

詳細については、vRealize オーケストレータでの APIC プラグインのインストール (9ページ)を参照してください。

ステップ2 VMware vRealize Automation アプライアンスを ACI 向けに設定します。

詳細については、VMware vRealize Automation アプライアンスを ACI 向けに設定(10ページ) を参照してください。

### vRealize オーケストレータでの APIC プラグインのインストール

ここでは、vRealize オーケストレータに APIC プラグインをインストールする方法を説明しま す。

手順

- ステップ1 パッケージを展開したら、既知のディレクトリに aci-vra-plugin-3.0.1000.N.dar ファイルを保存します。
- **ステップ2** SSH を使用して vRA アプライアンスに root としてログインし、以下を入力します。 \$ ssh root@<vra\_ip>
- **ステップ3** コンフィギュレータを起動してコンフィギュレータ サービス Web インターフェイスを有効にし、次のコマンドを入力します。

ステータスが実行中であることを確認します。

ステップ4 Firefox ブラウザを使用して VMware アプライアンスにログインし、以下を入力します。

#### https://applicance\_address:8283/vco-controlcenter

- (注) Firefox ブラウザを使用することが推奨されます。
  - 初回は、Internet Explorer や Chrome ブラウザを使用しないでください。デフォルトの ユーザ名とパスワードを使用するときの既知の問題があります。適切にログインでき ません。

詳細については、https://communities.vmware.com/thread/491785を参照してください。

- a) VMware vRealize Orchestrator Configuration GUI で、デフォルトのユーザ名とパスワード (vmware と vmware) を入力します。パスワードの変更を求められます。
- ステップ5 Plug-Ins セクションで、Manage Plug-Ins をクリックします。
- ステップ6 [Install plug-in] で、[Browse...] ボタンをクリックして、次の手順に従います:
  - a) aci-vra-plugin-3.0.1000.N.dar ファイルを保存した場所を検索して、aci-vra-plugin-3.0.1000.N.dar ファイルを選択します。
  - b) 右側の **Install** をクリックし、[Cisco APIC Plug-in] が表示されたら、**Install** をもう一度ク リックします。
    - プラグインがインストール中であることがメッセージが緑色でハイライト表示されます。
    - 「The Orchestrator server must be restarted for the changes to take effect. The restart can be performed from the Startup Options page」というメッセージが黄色でハイライト表示されます。
- ステップ7 Startup Options をクリックします。Startup Options ページにリダイレクトされます。
- **ステップ8 Restart** をクリックしてサーバを再起動します。[Current Status] に [RUNNING] と表示されるま で待ちます。
- **ステップ9** Manage Plug-Ins ページに左上の Home をクリックして戻り、Manage Plug-Ins を Plug-Ins セ クションでクリックします。
- ステップ10 Cisco APIC プラグインがインストール済みであるかどうかを Plug-Ins で確認します。 プラグインは最初の箇所に、Cisco のアイコンとともに表示されます。

VMware vRealize Automation アプライアンスを ACI 向けに設定

ここでは、VMware vRealize Automation アプライアンスを Cisco ACI 向けに設定する方法について説明しますCisco。

手順

**ステップ1** ブラウザを使用し、テナントポータルを介して VMware vRealize Automation アプライアンスに 管理者としてログインします。

https://applicance\_address/vcac/org/tenant\_id

例:

#### https://192.168.0.10/vcac/org/tenant1

管理者のユーザ名とパスワードを入力します。

- **ステップ2** VMware vRealize Automation アプライアンス GUI で、次の操作を実行します。
  - a) [Administration] > [Users & Groups] > [Custom Groups] の順に選択します。
  - b) [Custom Group] ペインで [Add] をクリックして、カスタム グループを追加します。
  - c) カスタム グループの名前を入力します。 (サービス アーキテクト)
  - d) [Roles to this group] フィールドで、前の手順で作成したカスタム グループを選択します。 (サービス アーキテクト)
  - e) [Member] ペインを選択し、ユーザ名を入力して選択します。
  - f) [Add] をクリックします。 これにより、カスタム グループとメンバーが作成されます。
  - g) [Custom Group]ペインで、作成したカスタムグループを選択します。(サービスアーキテクト)
  - h) [Edit Group] ペインでは、[Members] ペインでメンバーを確認できます。
- **ステップ3** ブラウザで、VMware vRealize Automation アプライアンスを入力します。

https://applicance\_address

次に例を示します。

https://vra3-app.ascisco.net

- a) [vRealize Orchestrator Client] を選択して client.jnlp ファイルをダウンロードします。
- b) [Downloads] ダイアログボックスが表示され、client.jnlp ファイルが起動します。
- **ステップ4** VMware vRealize Orchestrator に管理者としてログインします。
- **ステップ5** VMware vRealize オーケストレータ GUI が表示されたら、メニュー バーのドロップダウン リ ストから **Run** を選択します。
- ステップ6 [Navigation] ウィンドウで、[Workflows] アイコンを選択します。
- ステップ7 [Adminstrator@vra3-app.ascisco.net] > [Cisco APIC Workflows] > [Utils] > [Install ACI Service Catalog] の順に選択します。
- ステップ8 [Install ACI Service Catalog] を右クリックして [Start Workflow] を選択します。

ステップ9 [Start Workflow - Install ACI Service Catalog] ダイアログボックスで、次の操作を実行します。

- a) **APIC Hostname/IP Address** フィールドに、APIC のホスト名または IP アドレスを入力し ます。
- b) APIC Admin Password フィールドに、APIC の admin パスワードを入力します。

- c) vRealize Automation IP Address フィールドに、vRA の IP アドレスを入力します。
- d) vRealize Automation handle フィールドで、Not set をクリックして、アプライアンスの vRealize 自動化ハンドルを選択します。
- e) Business group フィールドで、Not set をクリックして、ビジネス グループを選択しま す。
  - (注) vRealize 7.0 を実行している場合には、Business Group を Business Group から選 択します (これは廃止されました)。
  - (注) ユーザ名には、ドメイン名を含める必要があります。たとえば admin1@vsphere.local のようにします。
- f) Admin User フィールドに、テナントの管理者ユーザを入力します。
- g) vRealize Automation Admin Password フィールドに、 vRA 管理者のパスワードを入力し ます。
- h) End users フィールドで、Not set をクリックして、権限を有効にするユーザ名を入力し ます。

(注) ユーザ名はコピー アンドペーストではなく、直接入力してください。

- i) **JSON File containing vRealize Properties** フィールドで、**Not set** をクリックして、vRealize プロパティを含む JSON ファイルに移動して選択します。(aci-vra-properties-3.0.1000.x.json)
  - (注) ユーザ名には、ドメイン名を含める必要があります。たとえば admin1@vsphere.localのようにします。
- j) Zip file containing the service blueprints フィールドで、Not set をクリックして、サービスブループリントを含む zip ファイルに移動して選択します。(aci-vra-asd-3.0.1000.x.zip)
- k) [Submit] をクリックします。
- **ステップ10** インストールが成功した場合、Navigation ウィンドウで、Install ACI Service Catalog の横に緑 色のチェックマークが表示されます。
- ステップ11 [Navigation] ウィンドウで、[Workflows] アイコンを選択します。
- ステップ12 Install ACI Property Definitions を右クリックして、Start Workflow を選択します。
- **ステップ13** Start Workflow Install ACI Property Definitions ダイアログボックスで、Net set をクリックし、IaaS ホストに移動して選択します。
  - a) [Submit] をクリックします。

インストールが成功した場合、Navigation ウィンドウの [Install ACI Property Definitions] の 横に緑色のチェックマークが表示されます。

- **ステップ14** テナントとして確認するには、vRealize Automation アプライアンスにテナントとしてログイン して、**Catalog**を選択します。サービスが表示されます。
- **ステップ15** 管理者として確認するには、vRealize Automation アプライアンスに管理者としてログインして、Catalog を選択します。サービスが表示されます。

a) Infrastructure > Blueprints > Property Definitions を選択します。プロパティが表示されま す。

### ACI の初回操作

ここでは、ACI の初回操作について説明します。

#### 始める前に

- •ファブリックの起動
  - ファブリックを開くとすべてのトポロジがサポートされます。
- アクセス ポリシー
  - •アタッチエンティティポリシー (AEP)
  - リーフスイッチとESXiホスト間のアクセスポリシーを設定し、リーフとホスト間で CDP および LLDP を有効にします。
- レイヤ3 (L3) out 設定
  - ・消費されるユーザテナントにする共通テナントでL3 Out 設定を作成します。
  - •L3 ポリシーには任意の名前を選択できます。
  - 外部 EPG は、「[L3OutName|InstP]」という名前にする必要があります。
  - •2つのポリシーを作成します。

共有プランには「default」を指定し、VPC プランには「vpcDefault」を指定します。 詳細については、L3 外部接続について(44 ページ)を参照してください。

・サービス グラフ テンプレートとデバイス

共通テナントでサービス グラフ デバイスを作成します。

詳細については、XML POST を使用した APIC でのサービスの設定 (41 ページ)を参照 してください。

- ・セキュリティ ドメインとテナント ユーザ
  - •vRealize プラグインには、2つのユーザアカウントが必要です。

最初のアカウントには管理者権限が必要です。このアカウントでは、テナント共通、 アクセスポリシー、VMMドメインでオブジェクトを作成、読み取り、更新、および 廃棄できます。

2番目のアカウントには、制限されたテナント権限が必要です。このアカウントでは、 共通テナントおよびVMMドメインの読み取りのみ行うことができます。ただし、独 自のテナントではオブジェクトを作成、読み取り、更新、および廃棄できます。  ロールベース アクセス コントロール (RBAC) ルールは、プラグインではなく、 APIC によって実施されます。

#### 手順

詳細については、CiscoAPICベーシック コンフィギュレーション ガイドを参照してください。

### VMware VMM ドメインと AEP の関連付け

このセクションでは、接続可能エンティティプロファイル(AEP)を VMware VMM ドメイン に関連付ける方法について説明します。

(注)

ドメイン タイプが Cisco AVS の場合は、この手順を実行する必要はありません。

#### 手順

- ステップ1 APIC GUI にログインし、Fabric > Access Policies を選択します。
- **ステップ2** ナビゲーション ウィンドウで、**Policies** > **Global** > **Attachable Access Entity Profiles**を展開し、 *profile* をクリックします。
- ステップ3 作業ウィンドウで、次の操作を実行します:
  - a) **Domains (VMM, Physical or External)** Associated to Interfaces フィールドで、+ をクリック して展開します。
  - b) unformed フィールドで、VMM ドメインを選択し、Update をクリックします。

# Cisco ACI with VMware vRealize アップグレード ワークフ ロー

ここでは、Cisco ACI with VMware vRealize のアップグレード ワークフローを説明します。

手順

ステップ1 APIC イメージをアップグレードします。

ステップ2 vRealize Orchestrator (vRO) で APIC プラグインをアップグレードします。

詳細については、vRealize Orchestrator での APIC プラグインのアップグレード (15 ページ) を参照してください。

ステップ3 VMware vRealize Automation アプライアンスを ACI 向けに設定します。

詳細については、VMware vRealize Automation アプライアンスを ACI 向けに設定(10ページ) を参照してください。

ステップ4 APICと vRealize 間の接続を確認します。

詳細については、APICと vRealize 間の接続の確認 (15ページ)を参照してください。

# vRealize Orchestrator での APIC プラグインのアップグレード

このセクションでは、vRealize Orchestrator で APIC プラグイン証明書をアップグレードする方 法について説明します。

#### 手順

- **ステップ1** アップグレードするには、vRealize オーケストレータでの APIC プラグインのインストール (9ページ) の指示に従ってください。
- **ステップ2** サービス ブループリント、サービス カテゴリおよびエンタイトルメントをアップグレードします。VMware vRealize Automation アプライアンスを ACI 向けに設定 (10 ページ)を参照してください。

## APIC と vRealize 間の接続の確認

Application Policy Infrastructure Controller (APIC) コントローラとスイッチソフトウェアをアッ プグレードしたら、vRealize Orchestrator から APIC への接続を確認する必要があります。

#### 始める前に

- APIC コントローラとスイッチ ソフトウェアがアップグレードされていることを確認しま す。
  - 詳細については、『Cisco ACI Firmware Management Guide』を参照してください。

#### 手順

- ステップ1 vRealize Orchestrator に管理者としてログインします。
- ステップ2 [Navigation] ペインで、[Inventory] アイコンを選択します。

ステップ3 [Cisco APIC Plugin] を展開して APIC を選択し、以下を確認します。

- a) [General]ペインで、[Name]フィールドにコントローラが表示されているかどうかを確認し ます
- b) APICの下でネストされた階層を制御できるかどうかを確認します。これにより、APICと 通信していることを確認できます。

vRO から APIC への接続が確立されていない場合、APIC 名の横に文字列 down が表示され、接続がダウンしていることが示されます。

# Cisco ACI with VMware vRealize ダウングレードのワーク フロー

ここでは、Cisco ACI with VMware vRealize のダウングレード ワークフローを説明します。

#### 手順

- ステップ1 APIC イメージをダウングレードします。
- **ステップ2** APIC プラグイン パッケージとすべての APIC のワークフローを削除します。 詳細については、パッケージとワークフローの削除 (16ページ)を参照してください。
- ステップ3 vRealize Orchestrator (vRO) に APIC プラグインをインストールします。

詳細については、vRealize Orchestrator での APIC プラグインのアップグレード (15 ページ) を参照してください。

**ステップ4** VMware vRealize Automation アプライアンスを ACI 向けにセットアップします。

詳細については、VMware vRealize Automation アプライアンスを ACI 向けに設定 (10ページ) を参照してください。

ステップ5 APIC と vRealize 間の接続を確認します。

詳細については、APICと vRealize 間の接続の確認 (15ページ)を参照してください。

## パッケージとワークフローの削除

ここでは、パッケージとワークフローの削除方法について説明します。

#### 手順

- ステップ1 管理者として vRO クライアントにログインします。
- ステップ2 [Design] ロールを選択します。
- ステップ3 [Packages] タブを選択します。
- ステップ4 [com.cisco.apic.package] を右クリックし、[Delete element with content] を選択します。
- ステップ5 ポップアップウィンドウで [Keep Shared] を選択します。
- ステップ6 [Workflows] タブを選択します。
- **ステップ7**「Cisco APIC workflows」フォルダとサブフォルダ内のすべてのワークフローが削除されたことを確認します。

ワークフローを削除するには、そのワークフローを選択し、右クリックして、[Delete]を選択します。

# 管理者とテナント エクスペリエンスのユース ケース シ ナリオ

ここでは、管理者とテナントエクスペリエンスのユースケースシナリオについて説明します。

## 層アプリケーション導入の概要

ここでは、3層アプリケーション導入の概要を説明します。

| プロパティ グループを使用した単一層アプリ                 | 構成プロファイルを使用した単一層アプリケー                                        |
|---------------------------------------|--------------------------------------------------------------|
| ケーションの導入                              | ションの導入(17ページ)を参照してください。                                      |
| 複数マシン ブループリントを使用した 3 層ア<br>プリケーションの導入 | 「マルチマシンブループリントを使用した3<br>層 アプリケーションの導入 (20ページ)」<br>を参照してください。 |

### 構成プロファイルを使用した単一層アプリケーションの導入

ここでは、プロパティグループを使用して単一階層アプリケーションを導入する方法を説明し ます。

#### 手順

**ステップ1** 次の URL をブラウザに入力して、vRealize Automation アプライアンスに接続します。

https://appliance\_address/vcac/org/tenant\_id

- ステップ2 テナント管理者のユーザ名とパスワードを入力します。
- ステップ3 [Catalog] を選択します。
- **ステップ4** Configure Property Group をクリックします。 データベース層を設定します。
- **ステップ5** [Request] をクリックします。
- **ステップ6** [Request Information] タブで、要求の説明を入力します。
- **ステップ7** [Next] をクリックします。
- ステップ8 [Common] タブで、次の操作を実行します。
  - a) [IaaS Host for vRealize] フィールドで [Add] をクリックします。
  - b) 必要な IaaS ホストの横のボックスにチェックマークを付けます。
  - c) [Submit] をクリックします。
  - d) [APIC Tenant]  $7 \mu$  [Add]  $2 \mu$  by  $2 \mu$  by 2
  - e) *apic\_name* > Tenants の順に展開します。
  - f) 必要なテナント名の横のボックスにチェックマークを付けます。

例:

green

- g) [Submit] をクリックします。
- h) [Property Group Name] フィールドに、新しいグループの名前を入力します。
   例:

green-app-bp

- i) **Plan Type (Shared or VPC)** フィールドで **Shared** をクリックします。
- j) [VMM Domain/DVS] フィールドで [Add] をクリックします。
- k) [apic\_name] > [Vcenters] > [vcenter\_name] の順に展開します。
- 1) 必要な vCenter 名の横のボックスにチェックマークを付けます。

例:

green

- m) [Submit] をクリックします。
- **ステップ9** [Next] をクリックします。
- ステップ10 [VM Networking] タブで、すべてのフィールドをデフォルト値のままにします。
- **ステップ11** [Next] をクリックします。
- ステップ12 [Security] タブで、次の操作を実行します。

a) Configure Security Policy ドロップダウン リストで No を選択します。

- ステップ13 Load Balancer タブで、ドロップダウン リストから No を選択します。
- ステップ14 Firewall タブで、ドロップダウン リストから No を選択します。
- ステップ15 [送信 (Submit)]をクリックします。

- ステップ16 [OK] をクリックします。
- ステップ17 要求を確認するには、[Requests] タブを選択します。
  - a) 送信した要求を選択し、[view details] をクリックします。ステータスが [Succesful] である ことを確認します。
- **ステップ18** (オプション) ビルド プロファイルでブループリントを編集するには、Infrastructure > Blueprints > Property Groups の順に選択します。
  - a) **Property Group**ペインで、作成したビルドプロファイル(green-app-bp)を選択して、**edit** をクリックします。
  - b) Edit Property Groupペインで、編集するビルドプロファイルを選択し、鉛筆アイコンをク リックして特定のブループリントを編集します。
  - c) 編集が完了したら、[OK] をクリックします。
- ステップ19 ビルドプロファイルを VM にアタッチして、Infrastructure > Blueprints の順に選択します。
- **ステップ20** Blueprints ペインで、ドロップダウン リストから New Blueprint をクリックして、Virtual > vSphere (vCenter) の順に選択します。
- ステップ21 [New Blueprint vSphere (vCenter)] ペインで、次の操作を実行します。
  - a) [Blueprint Information] タブで、ブループリントを作成するための情報を入力して[OK]をク リックします。マシンブループリントを作成する方法の詳細については、VMware のド キュメントを参照してください。
  - b) Build Information タブで、ビルドプロファイルを作成するための情報を入力してOKをクリックします。マシンブループリントを作成する方法の詳細については、VMwareのドキュメントを参照してください。
- ステップ22 Properties タブで、次の操作を実行します。
  - a) **Property Group**フィールドで、作成したプロパティグループ(green-app-bp)を選択して、 **OK**をクリックします。
  - b) 新しく作成したプロパティグループ (green-app-bp) の虫眼鏡アイコンをクリックします。
  - c) Property Group Custom Properties ダイアログボックスで、プロパティがビルドプロファイ ルと一致することを確認します。これにより、VM および ACI ネットワークとの接続が作 成されます。
  - d) New Blueprint vSphere (vCenter) ペインで OK をクリックします。
- ステップ23 Blueprints ペインで、次の操作を実行します。
  - a) 作成したビルドプロファイル (green-app-bp) を選択し、カーソルを当てて Publish を選択 します。
  - b) [OK] をクリックします。
  - c) Aministration > Catalog Management > Catalog Items の順に選択します。
- ステップ24 Catalog Items ペインで、次の操作を実行します。
  - a) 作成したブループリント (green-app-bp)を探して選択します。
- ステップ25 Configure Catalog Item ペインで、次の操作を実行します。
  - a) Details タブの Service フィールドで VM Servicesを選択します。
  - b) New and noteworthy チェックボックスをオンにします。

c) [Update] をクリックします。

これで、プロパティグループを使用して単一階層アプリケーションが導入されました。

- **ステップ26** 単一階層アプリケーションの導入を確認するには、管理者セッションをログアウトして、テナ ントとしてログインし直します。
  - a) Catalog タブをクリックします。
  - b) navigation ペインで VM Services を選択します。
  - c) Work ペインで、作成したブループリントを選択します。
  - d) Catalog Item Detailsペインで、ブループリントのプロパティを確認して Request をクリッ クします。
  - e) New Request ペインで Submitをクリックしてから OKをクリックします。

これにより、新しい仮想マシンであるACIネットワークがプロビジョニングされ、両者が接続 されます。

## マルチマシン ブループリントを使用した3層 アプリケーションの導入

VMware vRealize マルチマシンブループリントは、同時に導入する1台以上のマシンブループ リントが属するグループです。一般的な使用例は、Web層、アプリケーション層、データベー ス層が一緒に導入される3層型 Web アプリケーションです。ネットワークの観点から、アプ リケーションポリシーを Cisco Application Centric Infrastructure (ACI) にプッシュして、通信 する必要がある層間で安全な通信を有効にする必要があります。これは、セキュリティポリ シーを作成し、展開時に関連するマシンを動的に関連付けることによって実現されます。

マルチマシンブループリントで使用されるブループリントを設定する際には、セキュリティ ポリシーを作成する必要があります。作成プロセスで、消費側と提供側を指定する必要があり ます。提供側には、構築中のマシンを必ず指定します。消費側には他のマシンやネットワーク を指定できます。

例として、ポート 3306 でサービスを提供する MySQL データベース マシン ブループリントが あるとします。アプリケーション層のマシンはこのデータベースにアクセスする必要がありま すが、Web 層のマシンはその必要はありません。Configure Property Group ワークフローの Security Policy セクションで、「アプリケーション」層を消費側とするポリシーを作成し、ポー ト 3306 を許容(デフォルトでは、他のすべてが拒否される)としてリストすると、ブループ リントは自動的に「db」層をプロバイダーとして配置します。

「アプリケーション」層はサービスも提供する必要があります。この例では、サーバはポート 8000 でリッスンします。このサービスは、Web 層が消費します。セキュリティ ポリシーは、 「アプリ」層のビルド プロファイルで指定する必要があります。

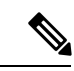

(注) マシンプレフィクスにより、導入される各仮想マシンに一意の名前が生成されます。
 「Green」というテナントのプレフィクス例は、「green-web-」にマシンごとの3つの固有の数字を加えたものです。シーケンスは「green-web-001」、「green-web-002」、
 「green-web-003」のようになります。Application Policy Infrastructure Controller (APIC) プラグインが消費側エンドポイントグループ名を正確に予測できるように、マシンプレフィクスと同様のスキームに従うことが重要です。また、各マシンは同じプレフィックス番号である必要があります。たとえば、3層アプリケーションの名前は、green-db-001、green-app-001、green-web-001である必要があります。いずれかの層が整合していない場合、セキュリティポリシーは正確な関係を形成しません。vRealizeでは兄弟階層の名前が提供されず、プラグインは独自の名前に基づいて兄弟の名前を推測する必要があるため、これは必要条件です。

ビルドプロファイルでセキュリティ ポリシーを設定するときは、コンシューマ名がマシ ンプレフィクスの第2文字である必要があります。プレフィクス例の「green-web-」で は、コンシューマ名は「web」です。

ここでは、マルチマシンブループリントを使用して3層アプリケーションを導入する方法を 説明します。

#### 手順

- **ステップ1** 次の URL をブラウザに入力して、vRealize Automation アプライアンスに接続します。 https://appliance\_address/vcac/org/tenant\_id
- ステップ2 テナント管理者のユーザ名とパスワードを入力します。
- ステップ3 [Catalog] を選択します。
- **ステップ4** [Configure Property Group] をクリックします。 データベース層を設定します。
- ステップ5 [Request] をクリックします。
- ステップ6 [Request Information] タブで、要求の説明を入力します。
- ステップ7 [Next] をクリックします。
- ステップ8 [Common] タブで、次の操作を実行します。
  - a) [IaaS Host for vRealize] フィールドで [Add] をクリックします。
  - b) 必要な IaaS ホストの横のボックスにチェックマークを付けます。
  - c) [Submit] をクリックします。
  - d) [APIC Tenant]  $7 \mu$  [Add]  $2 \mu$  by  $2 \mu$  by 2
  - e) *apic\_name* > Tenants の順に展開します。
  - f) 必要なテナント名の横のボックスにチェックマークを付けます。
     例:

green

- g) [Submit] をクリックします。
- h) [Property Group Name] フィールドに、新しいグループの名前を入力します。
   例:

green-db-mm

- i) [VMM Domain/DVS] フィールドで [Add] をクリックします。
- j) [apic\_name] > [Vcenters] > [vcenter\_name] の順に展開します。
- k) 必要な vCenter 名の横のボックスにチェックマークを付けます。
  - 例:

green

- l) [Submit] をクリックします。
- **ステップ9** [Next] をクリックします。
- ステップ10 [VM Networking] タブで、すべてのフィールドをデフォルト値のままにします。
- ステップ11 [Next] をクリックします。
- ステップ12 [Security] タブで、次の操作を実行します。
  - a) [Configure Security Policy] ドロップダウン リストで [Yes] を選択します。
  - b) [Consumer Network/EPG Name of Security Policy] フィールドに、完全なマシンプレフィクス なしでコンシューマ ネットワークの名前を入力します。
    - 例:

app

- データベース層には、消費側としてアプリケーション層が必要です。
- c) [Starting Port Number in Security Policy] フィールドに、開始ポート番号を入力します。
  - 例:

3306

d) [Ending Port Number in Security Policy] フィールドに、終了ポート番号を入力します。
 例:

3306

- e) 他のフィールドについては、値をデフォルトのままにします。
- ステップ13 [Next] をクリックします。
- ステップ14 [Load Balancer] タブで、フィールドをデフォルト値のままにします。
- **ステップ15** [Next] をクリックします。
- ステップ16 [Firewall] タブで、フィールドをデフォルト値のままにします。
- ステップ17 [送信 (Submit)]をクリックします。
- ステップ18 [OK] をクリックします。
- **ステップ19** [Configure Property Group] をクリックします。

今回は、アプリケーション層を設定します。

- **ステップ20** [Request] をクリックします。
- ステップ21 [Request Information] タブで、要求の説明を入力します。
- **ステップ22** [Next] をクリックします。
- ステップ23 [Common] タブで、次の操作を実行します。
  - a) [IaaS Host for vRealize] フィールドで [Add] をクリックします。
  - b) 必要な IaaS ホストの横のボックスにチェックマークを付けます。
  - c) [Submit] をクリックします。
  - d) [APIC Tenant] フィールドで [Add] をクリックします。
  - e) *apic\_name* > Tenants の順に展開します。
  - f) 必要なテナント名の横のボックスにチェックマークを付けます。
    - 例:

green

- g) [Submit] をクリックします。
- h) [Property Group Name] フィールドに、新しいグループの名前を入力します。
   例:

green-app-mm

- i) [VMM Domain/DVS] フィールドで [Add] をクリックします。
- j) *[apic\_name] > [Vcenters] > [vcenter\_name]*の順に展開します。
- k) 必要な vCenter 名の横のボックスにチェックマークを付けます。
  - 例:

green

- l) [Submit] をクリックします。
- ステップ24 [Next] をクリックします。
- ステップ25 [VM Networking] タブで、すべてのフィールドをデフォルト値のままにします。
- ステップ26 [Next] をクリックします。
- ステップ27 [Security] タブで、次の操作を実行します。
  - a) [Configure Security Policy] ドロップダウン リストで [Yes] を選択します。
  - b) [Consumer Network/EPG Name of Security Policy] フィールドに、完全なマシンプレフィクス なしでコンシューマネットワークの名前を入力します。

```
例:
```

```
web
```

アプリケーション層には、消費側として Web 層が必要です。

- c) [Starting Port Number in Security Policy] フィールドに、開始ポート番号を入力します。
  - 例:

8000

d) [Ending Port Number in Security Policy] フィールドに、終了ポート番号を入力します。
 例:

8000

- e) 他のフィールドについては、値をデフォルトのままにします。
- **ステップ28** [Next] をクリックします。
- **ステップ29** [Load Balancer] タブで、フィールドをデフォルト値のままにします。
- **ステップ30** [Next] をクリックします。
- ステップ31 [Firewall] タブで、フィールドをデフォルト値のままにします。
- ステップ32 [送信 (Submit)]をクリックします。
- **ステップ33** [OK] をクリックします。
- **ステップ34** [Configure Property Group] をクリックします。 Web 層を設定します。
- **ステップ35** [Request] をクリックします。
- ステップ36 [Request Information] タブで、要求の説明を入力します。
- ステップ37 [Next] をクリックします。
- ステップ38 [Common] タブで、次の操作を実行します。
  - a) [IaaS Host for vRealize] フィールドで [Add] をクリックします。
  - b) 必要な IaaS ホストの横のボックスにチェックマークを付けます。
  - c) [Submit] をクリックします。
  - d) [APIC Tenant]  $7 \mu$  [Add]  $2 \mu$  by  $2 \mu$  by 2
  - e) *apic\_name* > Tenants の順に展開します。
  - f) 必要なテナント名の横のボックスにチェックマークを付けます。
    - 例:

green

- g) [Submit] をクリックします。
- h) [Property Group Name] フィールドに、新しいグループの名前を入力します。
   例:

green-web-mm

- i) [VMM Domain/DVS] フィールドで [Add] をクリックします。
- j) [apic\_name] > [Vcenters] > [vcenter\_name] の順に展開します。
- k) 必要な vCenter 名の横のボックスにチェックマークを付けます。

例:

green

l) [Submit] をクリックします。

ステップ39 [Next] をクリックします。

- ステップ40 [VM Networking] タブで、すべてのフィールドをデフォルト値のままにします。
- ステップ41 [Next] をクリックします。
- **ステップ42** Security タブで、フィールドをデフォルト値のままにします。 これは消費側ポリシーであるため、セキュリティ ポリシーを設定する必要はありません。
- **ステップ43** [Next] をクリックします。
- ステップ44 [Load Balancer] タブで、フィールドをデフォルト値のままにします。
- **ステップ45** [Next] をクリックします。
- ステップ46 [Firewall] タブで、フィールドをデフォルト値のままにします。
- ステップ47 [送信 (Submit)]をクリックします。
- **ステップ48** [OK] をクリックします。

## プラン タイプについて

管理者は独自の価値観でプランを作成します。プラン タイプは次のとおりです。

|                                              | 共有インフラストラクチャ | 仮想プライベート クラウド<br>( <b>VPC</b> ) |
|----------------------------------------------|--------------|---------------------------------|
| 分離ネットワーク                                     | はい           | はい                              |
| ファイアウォール                                     | はい           | はい                              |
| プロバイダー DHCP                                  | はい           | はい                              |
| 共有ロード バランサ                                   | はい           | はい                              |
| パブリックインターネットア<br>クセス                         | はい           | はい                              |
| テナント間共有サービス                                  | はい           | はい                              |
| 独自のアドレス空間(プライ<br>ベート アドレス空間)と<br>DHCP サーバの保持 | いいえ          | はい                              |

## vRealize サービスのカテゴリとカタログ項目について

ここでは、vRealize サービスのカテゴリとカタログ項目について説明します。すべての項目の リストは各サービスにグループ化され、各サービスにエンタイトルメントが割り当てられてい ます。ACI エンタイトルメントは特定のユーザに割り当てられます。 詳細については、vRealize の ACI 管理者サービス (28 ページ)を参照してください。 詳細については、vRealize の ACI テナント サービス (31 ページ)を参照してください。 詳細については、vRealize における ACI カタログ項目向けエンタイトルメント (37 ページ) を参照してください。

## ACI プラン タイプと vRealize サービス カテゴリのマッピング

ここでは、Cisco ACI プラン タイプと vRealize サービス カテゴリのマッピングを示します。

図 3: vRA - ユーザ、エンタイトルメント、サービス、およびブループリント

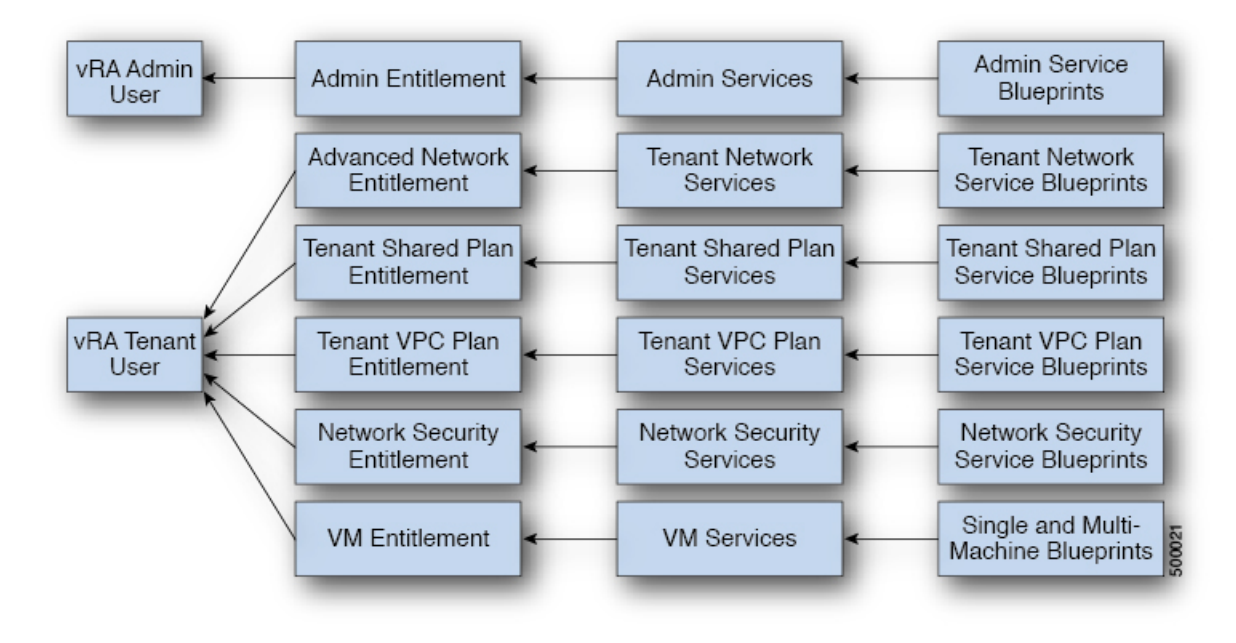

| vRA カタログ カテゴリ                                              | ブループリントー覧                                                                                                    |
|------------------------------------------------------------|----------------------------------------------------------------------------------------------------|
| 管理サービス ブループリン<br>ト                                         | Add APIC with Admin credentials<br>Add APIC with Tenant credentials<br>Add Provider for Shared Service (Contract)<br>Add or Update Tenant<br>Add VIP Pool<br>Add VMM Domain, AVS Local Switching with Vlan Encap<br>Add VMM Domain, AVS Local Switching with Vxlan Encap<br>Add VMM Domain, AVE Local Switching with Vxlan Encap<br>Add VMM Domain, AVE Local Switching with Vxlan Encap<br>Add VMM Domain, AVE Local Switching<br>Add VMM Domain, AVE Local Switching<br>Add VMM Domain, AVE Local Switching<br>Add VMM Domain, AVE No Local Switching<br>Add VMM Domain, DVS and Vlan Pool<br>Add or Delete Bridge Domain in Tenant-common<br>Add or Delete Consumer for Shared Service (Contract)<br>Add or Delete Consumer for Shared Service (Contract)<br>Add or Delete Subnets in Bridge Domain for Tenant-Common<br>Update FW Policy (DFW) association to AVS or AVE VMM Domain<br>Configure Property Group<br>Create FW Policy (DFW) and Associate to AVS or AVE VMM Domain<br>Delete APIC<br>Delete Forvider Shared Service (Contract)<br>Delete Tenant<br>Delete VIP Pool<br>Delete VIP Pool<br>Delete VIM Domain, AVS or AVE, and VLAN, Multicast Pool<br>Delete VMM Domain, DVS and Vlan Pool<br>Generate and Add Certificate to APIC<br>Rest API<br>Update FW Policy (DFW) AVS or AVE<br>Update VLAN Pool, AVS or AVE<br>Update VLAN Pool, AVS or AVE<br>Update VLAN Pool, AVS or AVE<br>Update VLAN Pool, AVS or AVE<br>Update AWI Domain DVS security domain mapping<br>Update AVS or AVE VMM Domain Security Domain Mapping |
| テナント共有プラン サービ<br>ス ブループリント<br>テナント VPC プランサービ<br>ス ブループリント | Add a Useg Network - Shared Plan<br>Add FW and LB to Tenant Network - Shared Plan<br>Add FW to Tenant Network - Shared Plan<br>Add Loadbalancer to Tenant Network - Shared plan<br>Add Tenant Network - Shared plan<br>Delete a Useg Network - Shared Plan<br>Delete FW and LB from Tenant Network - Shared Plan<br>Delete FW from Tenant Network - Shared Plan<br>Delete Loadbalancer from Tenant Network - Shared Plan<br>Delete Tenant Network - Shared plan<br>Add a Useg Network - VPC Plan<br>Add FW and LB to Tenant Network - VPC Plan<br>Add FW to Tenant Network - VPC Plan<br>Add FW to Tenant Network - VPC Plan<br>Add Loadbalancer to Tenant Network - VPC plan<br>Add Tenant Network - VPC plan                                                                                                    |
| ネットワーク セキュリティ<br>サービス ブループリント                              | Delete a Useg Network - VPC Plan<br>Delete FW and LB from Tenant Network - VPC Plan<br>Delete Loadbalancer from Tenant Network - VPC Plan<br>Delete Tenant Network - VPC plan<br>Add Security Policy (Contracts)<br>Delete Security Policy (Contracts)<br>Update Access List Security Rules                                                                                                    |

| vRA カタログ カテゴリ               | ブループリントー覧                                                                                                    |
|-----------------------------|----------------------------------------------------------------------------------------------------|
| テナントネットワーク サー<br>ビス ブループリント | Add or Delete Bridge domain in Tenant<br>Add or Delete L3 Context (VRF) in Tenant<br>Add or Delete Subnets in Bridge domain<br>Add or Delete Useg Attribute<br>Attach or Detach L3 external connectivity to Network<br>Update Tenant Network |

# vRealize の ACI 管理者サービス

ここでは、vRealizeのACI管理者サービスについて説明します。

## ACI 管理者サービス向けの管理者サービス カタログ項目の一覧

ここでは、ACI 管理者サービスの管理者サービス カタログ項目の一覧を示します。

| カタログ項目                             | 説明                                                                                  |
|------------------------------------|-------------------------------------------------------------------------------------|
| テナント クレデンシャルでの APIC の追加            | テナントクレデンシャルで Application Policy<br>Infrastructure Controller (APIC) ハンドルを作<br>成します。 |
| 管理者クレデンシャルでの APIC の追加              | 管理者クレデンシャルでAPICハンドルを作成<br>します。                                                      |
| テナント共通のブリッジ ドメインの追加また<br>は削除       | テナント共通のブリッジ ドメインを追加また<br>は削除します。                                                    |
| 共有サービス(契約)のコンシューマの追加<br>または削除      | 共有サービス(契約)のコンシューマを追加<br>または削除します。                                                   |
| テナント共通のL3コンテキスト(VRF)の追<br>加または削除   | テナント共通のレイヤ3コンテキスト(VRF)<br>を追加または削除します。                                              |
| テナント共通のブリッジ ドメインのサブセッ<br>トの追加または削除 | テナント共通のブリッジ ドメインのサブセッ<br>トを追加または削除します。                                              |
| 共有サービス (契約) のプロバイダーの追加             | 共有サービス(契約)のプロバイダーを追加<br>します。                                                        |
| ルータ ID の追加または削除                    | ルータ ID を追加または削除します。                                                                 |

| カタログ項目                | 説明                                                                                                    |
|-----------------------|----------------------------------------------------------------------------------------------------|
| テナントの追加または更新          | これにより、テナントを追加または更新しま<br>す。                                                                                                    |
|                       | テナントが EPG の間のファイアウォールを使<br>用する場合は、[Enable inter-EPG Firewall] を<br>Yes に設定します。アプリケーション層の階<br>層数も設定する必要があります。一般的な 3<br>層 web、アプリ、db アプリケーションを使用<br>する場合には、階層数は 3 に設定します。 |
| VIP プールの追加            | 仮想 IP プールを追加します。                                                                                                    |
| プロパティ グループの設定         | これによりプロパティグループを設定します。                                                                                                    |
| [削除 (Delete)]APIC     | APIC を削除します。                                                                                                    |
| プロバイダー共有サービス(契約)の削除   | プロバイダー共有サービス(契約)を削除し<br>ます。                                                                                                    |
| テナントの削除               | テナントを削除します。                                                                                                    |
| VIP プールの削除            | 仮想 IP プールを削除します。                                                                                                    |
| 証明書を生成して APIC に追加します。 | このブループリントは、特定のユーザの証明<br>書を生成するために使用できます。その後、<br>この証明書は、APICへの証明書ベースのアク<br>セスで使用できます。                                                                                    |
| REST API              | REST API です。                                                                                                    |

ここでは、VMM ドメイン タイプが DVS の ACI 管理者サービスの管理者サービス カタログ項 目のリストを示します。

| カタログ項目                     | 説明                                                                                                    |
|----------------------------|----------------------------------------------------------------------------------------------------|
| VMM ドメイン、DVS および VLAN プールの | VMM ドメイン、DVS および VLAN プールを                                                                                                    |
| 追加                         | 追加します。                                                                                                    |
|                            | APIC で vCenter に DVS が作成された、データ<br>センター内のすべてのホストに、少なくとも<br>1 つの物理 NIC が接続されていること確認し<br>ます。これにより、DVS のポートグループが<br>仮想NIC の配置に使用できるようになります。 |
| VMM ドメイン、DVS および VLAN プールの | VMM ドメイン、DVS および VLAN プールを                                                                                                    |
| 削除                         | 削除します。                                                                                                    |

| カタログ項目                               | 説明                                       |
|--------------------------------------|------------------------------------------|
| VLAN プール(encap ブロック)の更新              | VLAN プール(encap ブロック)を更新しま<br>す。          |
| VMM ドメイン DVS セキュリティ ドメイン<br>マッピングの更新 | VMM ドメイン DVS セキュリティ ドメイン<br>マッピングを更新します。 |

このセクションには、VMM ドメインタイプ Cisco AVS または Cisco ACI Virtual Edge (AVE) 向 けの ACI 管理者サービス用の、管理者サービス カタログ項目のリストを示します。

| カタログ項目                                                         | 説明                                                                                                    |
|----------------------------------------------------------------|----------------------------------------------------------------------------------------------------|
| Add VMM Domain, AVS or AVE Local Switching<br>with Vlan Encap  | これは、デフォルトのカプセル化モードを<br>VLAN とする VMM ドメインを Cisco APIC 内<br>に作成します。また、VLAN プールと (混合<br>モード時の) マルチキャスト アドレス プール<br>を作成します。この項目はまた、vCenter 内の<br>ローカル スイッチングと関連付けられている<br>Cisco AVS または Cisco ACI Virtual Edge も作<br>成します。 |
| Add VMM Domain, AVS or AVE Local Switching<br>with Vxlan Encap | これは、デフォルトのカプセル化モードを<br>VXLAN とする VMM ドメインを Cisco APIC<br>内に作成します。また、マルチキャスト アド<br>レスプールと (混合モード時の) VLAN プール<br>を作成します。この項目はまた、vCenter 内の<br>ローカル スイッチングと関連付けられている<br>Cisco AVS または Cisco ACI Virtual Edge も作<br>成します。  |
| Add VMM Domain, AVS or AVE No Local<br>Switching               | これは、Cisco APIC 内に VMM ドメイン、マ<br>ルチキャスト アドレス プールを追加し、<br>vCenter のローカルスイッチングに関連付けら<br>れていない Cisco AVS または Cisco ACI Virtual<br>Edge を作成します。                                                                             |
| Update Multicast Pool, AVS or AVE                              | これは、Cisco AVS または Cisco ACI Virtual<br>Edge VMM ドメインのマルチキャスト プール<br>を更新します。                                                                                                    |
| Update VLAN Pool, AVS or AVE                                   | これは、Cisco AVS または Cisco ACI Virtual<br>Edge VMM ドメインの VLAN プールを更新し<br>ます。                                                                                                    |
| Update AVS or AVE VMM Domain Security<br>Domain Mapping        | これは、Cisco AVS または Cisco ACI Virtual<br>Edge VMM ドメインのセキュリティドメイン<br>マッピングを更新します。                                                                                                    |

| カタログ項目                                                           | 説明                                                                                                    |
|------------------------------------------------------------------|----------------------------------------------------------------------------------------------------|
| Delete VMM Domain AVS or AVE, Vlan, Multicast<br>Pool            | これは、Cisco APIC の Cisco AVS または Cisco<br>ACI Virtual Edge VMM ドメインおよび VLAN<br>プール およびマルチキャスト プールを削除<br>し、vCenter の関連付けられている Cisco AVS<br>または Cisco ACI Virtual Edge を削除します。 |
| Create FW Policy (DFW) and Associate to AVS or<br>AVE VMM Domain | これは、分散型ファイアウォール ポリシーを<br>作成し、Cisco AVS または Cisco ACI Virtual<br>Edge VMM ドメインに関連付けます。                                                                                      |
| Update FW Policy (DFW) association to AVS or<br>AVE VMM Domain   | これは、既存の分散ファイアウォールポリシー<br>を Cisco AVS または Cisco ACI Virtual Edge<br>VMM ドメインに関連付けます。または関連づ<br>けを解除します。                                                                      |
| Update FW Policy (DFW)                                           | 既存の分散ファイアウォール ポリシーを更新<br>します。                                                                                                    |
| Delete FW Policy (DFW)                                           | 既存の分散ファイアウォール ポリシーを削除<br>します。                                                                                                    |

要求を送信するには、次の手順を実行します。

- 管理者として vRealize Automation にログインし、[カタログ(Catalog)]>[会管理サービス (Admin Services)]を選択します。
- 2. 要求を選択し、フィールドに情報を入力して、Submit をクリックします。

要求を表示するには、次の手順を実行します。

- 1. vRealize Automation の GUI で [Requests] を選択します。
- 2. 送信した要求を選択し、[view details] をクリックします。

# vRealize の ACI テナント サービス

ここでは、vRealizeのACI テナントサービスについて説明します。

## ACI テナント サービス向けネットワーク セキュリティ カタログ項目一覧

ここでは、ACI テナント サービスのネットワーク セキュリティ カタログ項目の一覧を示します。

| カタログ項目               | 説明                                                                                                    |
|----------------------|----------------------------------------------------------------------------------------------------|
| セキュリティ ポリシーの追加(契約)   | テナントネットワーク間のセキュリティポリ<br>シーを作成します。例:コンシューマ EPG と<br>プロバイダー EPG 間の APIC 契約。                                                                                        |
| セキュリティ ポリシーの削除(契約)   | テナントネットワーク間のセキュリティポリ<br>シーを削除します。例:コンシューマ EPG と<br>プロバイダー EPG 間の APIC 契約。                                                                                        |
| アクセスリストのセキュリティルールの更新 | <ul> <li>(セキュリティポリシーの追加(契約)を使用して)APICで作成されたセキュリティポリシーフィルタに関連付けられているアクセスリストルールを追加または削除します。アクセスリストルールの形式は、&lt;送信元ポート、宛先ポート、プロトコル、EtherType&gt;です。</li> </ul>       |
|                      | <ul> <li>(注) 送信元および宛先ポートは、arp、<br/>icmp、icmpv6ルールでは使用できま<br/>せん。ポートは TCP および UDP プロトコルでのみ有効です。アクセス<br/>リストルールはACIファブリックで<br/>導入および適用され、本質的にはステートレスです。</li> </ul> |
|                      | また、このブループリントには、入力として<br>提供されている特定のサービス グラフのため<br>に、Cisco ASA などのファイアウォール アプ<br>ライアンスでステートフル ファイアウォール<br>ルールを更新するオプションがあります。                                      |

要求を送信するには、次の手順を実行します。

- **1.** vRealize Automation に管理者としてログインし、[Catalog]>[Network Security]の順に選択 します。
- 2. 要求を選択し、フィールドに情報を入力して、Submit をクリックします。

要求を表示するには、次の手順を実行します。

- 1. vRealize Automation の GUI で [Requests] を選択します。
- 2. 送信した要求を選択し、[view details] をクリックします。

### ACI テナント サービス向けテナント ネットワーク サービス カタログ項目一覧

次の表に、ACI テナント サービスのテナント ネットワーク サービスのカタログ項目のリスト を示します。テナント ネットワーク サービスのカタログ項目を実行するには、テナントの管 理者権限でテナント ポータルにログインする必要があります。

| カタログ項目                 | 説明                               |
|------------------------|----------------------------------|
| テナントのブリッジ ドメインの追加または削  | テナントのブリッジ ドメインを追加または削            |
| 除                      | 除します。                            |
| テナントのL3コンテキスト(VRF)の追加ま | テナントのレイヤ3コンテキスト(VRF)を            |
| たは削除                   | 追加または削除します。                      |
| ブリッジ ドメインのサブネットの追加または  | ブリッジ ドメインのサブネットを追加または            |
| 削除                     | 削除します。                           |
| ネットワークへのL3外部接続の接続または切断 | ネットワークへのレイヤ3外部接続を接続ま<br>たは切断します。 |
| テナント ネットワークの更新         | テナントネットワークを更新します。                |

次の表には、タイプが Cisco AVS および Cisco ACI Virtual Edge のみである VMM ドメインのテ ナント ネットワーク サービスのカタログ項目のリストを示します。テナント ネットワーク サービスのカタログ項目を実行するには、テナントの管理者権限でテナントポータルにログイ ンする必要があります。

| カタログ項目          | 説明                               |
|-----------------|----------------------------------|
| uSeg 属性の追加または削除 | マイクロセグメント EPGの属性を追加または<br>削除します。 |

要求を送信するには、次の手順を実行します。

- テナント管理者として vRealize Automation にログインし、[カタログ (Catalog)]>[テナン トネットワーク サービス (Tenant Network Services)]を選択します。
- 2. 要求を選択し、フィールドに情報を入力して、Submit をクリックします。

要求を表示するには、次の手順を実行します。

- 1. vRealize Automation の GUI で [Requests] を選択します。
- 2. 送信した要求を選択し、[view details] をクリックします。

## ACI テナント サービス向けテナント共有プラン カタログ項目一覧

次の表に、ACIテナントサービスのテナント共有プランのカタログ項目のリストを示します。 テナント共有プランのカタログ項目を実行するには、テナントの管理者権限でテナントポータ ルにログインする必要があります。

| カタログ項目         | 説明                           |
|----------------|------------------------------|
| テナント ネットワークの追加 | 共有プランのテナント ネットワークを追加し<br>ます。 |

| カタログ項目                    | 説明                           |
|---------------------------|------------------------------|
| テナント ネットワークへの FW および LB の | 共有プランのテナント ネットワークにファイ        |
| 追加 - 共有プラン                | アウォールとロード バランサを追加します。        |
| テナント ネットワークへの FW の追加 - 共有 | 共有プランのテナント ネットワークにファイ        |
| プラン                       | アウォールを追加します。                 |
| テナントネットワークへのロードバランサの      | 共有プランのテナント ネットワークにロード        |
| 追加 - 共有プラン                | バランサを追加します。                  |
| テナント ネットワークからの FW および LB  | 共有プランのテナント ネットワークからファ        |
| の削除 - 共有プラン               | イアウォールとロードバランサを削除します。        |
| テナント ネットワークからの FW の削除 - 共 | 共有プランのテナント ネットワークからファ        |
| 有プラン                      | イアウォールを削除します。                |
| テナントネットワークからのロードバランサ      | 共有プランのテナント ネットワークからロー        |
| の削除 - 共有プラン               | ド バランサを削除します。                |
| テナント ネットワークの削除 - 共有プラン    | 共有プランのテナント ネットワークを削除し<br>ます。 |

次の表に、Cisco AVS のタイプのみの VMM ドメインのテナント共有プランのカタログ項目の リストを示します。テナント共有プランのカタログ項目を実行するには、テナントの管理者権 限でテナント ポータルにログインする必要があります。

| カタログ項目                 | 説明                              |
|------------------------|---------------------------------|
| uSeg ネットワークの追加 - 共有プラン | 共有プランにマイクロセグメント EPG を追加<br>します。 |
| uSeg ネットワークの削除 - 共有プラン | 共有プランのマイクロセグメント EPG を削除<br>します。 |

要求を送信するには、次の手順を実行します。

- 管理者としてvRealize Automation にログインし、[カタログ(Catalog)]>[テナント共有プ ラン(Tenant Shared Plan)]を選択します。
- 2. 要求を選択し、フィールドに情報を入力して、Submit をクリックします。

要求を表示するには、次の手順を実行します。

- 1. vRealize Automation の GUI で [Requests] を選択します。
- 2. 送信した要求を選択し、[view details] をクリックします。

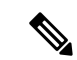

 (注) 症状:vRealize Automation (vRA)のワークフローによってサービスグラフを削除中に VMware vCenter のエラーが表示されることがあります。

条件: VPX や F5 などのサービス デバイスを設定する前にポート グループを削除した場合、サービスグラフの削除中にこのようなエラーが表示されます。このシーケンスはvRA からは制御できません。

回避策:回避策はありません。これらは一時的なエラーなので、サービスデバイスの再 構成が完了すると表示されなくなります。

## ACI テナント サービス向けテナント VPC プラン カタログ項目一覧

次の表に、ACI テナント サービスのテナント仮想プライベート クラウド (VPC) プランのカ タログ項目のリストを示します。テナント VPC プランのカタログ項目を実行するには、テナ ントの管理者権限でテナント ポータルにログインする必要があります。

| カタログ項目                     | 説明                             |
|----------------------------|--------------------------------|
| テナント ネットワークの追加 - VPC プラン   | VPC プランのテナント ネットワークを追加し<br>ます。 |
| テナント ネットワークへの FW および LB の  | VPC プランのテナント ネットワークにファイ        |
| 追加 - VPC プラン               | アウォールとロード バランサを追加します。          |
| テナント ネットワークへの FW の追加 - VPC | これはVPCプランのテナントネットワークに          |
| プラン                        | ファイアウォールを追加します。                |
| テナントネットワークへのロードバランサの       | VPC プランのテナント ネットワークにロード        |
| 追加 - VPC プラン               | バランサを追加します。                    |
| テナント ネットワークからの FW および LB   | VPC プランのテナント ネットワークからファ        |
| の削除 - VPC プラン              | イアウォールとロードバランサを削除します。          |
| テナントネットワークからのロードバランサ       | VPC プランのテナント ネットワークからロー        |
| の削除 - VPC プラン              | ド バランサを削除します。                  |
| テナント ネットワークの削除 - VPC プラン   | VPC プランのテナントネットワークを削除し<br>ます。  |

次の表には、タイプが Cisco AVS および Cisco ACI Virtual Edge のみである VMM ドメインのテ ナント VPC プランのカタログ項目のリストを示します。テナント VPC プランのカタログ項目 を実行するには、テナントの管理者権限でテナントポータルにログインする必要があります。

| カタログ項目                   | 説明                                |
|--------------------------|-----------------------------------|
| uSeg ネットワークの追加 - VPC プラン | VPC プランにマイクロセグメント EPG を追加<br>します。 |

| カタログ項目                   | 説明                                 |
|--------------------------|------------------------------------|
| uSeg ネットワークの削除 - VPC プラン | VPC プランからマイクロセグメント EPG を削<br>除します。 |

要求を送信するには、次の手順を実行します。

- 管理者として vRealize Automation にログインし、[カタログ (Catalog)]>[テナント VPC プラン (Tenant VPC Plan)]を選択します。
- 2. 要求を選択し、フィールドに情報を入力して、Submit をクリックします。

要求を表示するには、次の手順を実行します。

- 1. vRealize Automation の GUI で [Requests] を選択します。
- 2. 送信した要求を選択し、[view details] をクリックします。

### ACI テナント サービス向け VM サービス カタログ項目一覧

ここでは、ACI テナント サービスの VM サービスのカタログ項目の一覧を示します。

このサービスカテゴリには、単一マシンと複数マシンのブループリントに基づくテナントカタログ項目があります。たとえば、一般的な3層アプリケーションには、「Web」、「アプリケーション」、単一マシンブループリントを使用する「Db」の3つのカタログ項目と、複数マシンブループリントを使用するカタログ項目「WebアプリケーションDb」1つが含まれます。

| カタログ項目          | 説明                                                                                 |
|-----------------|------------------------------------------------------------------------------------|
| アプリケーション        | アプリケーション VM です。                                                                    |
| Db              | データベース VM です。                                                                      |
| Test            | プロパティ グループ テスト用の単一マシン<br>VM ブループリントです。                                             |
| Web             | Web VM です。                                                                         |
| Web Db アプリケーション | この複数マシン ブループリントは3層アプリ<br>ケーション、Web 層に接続されたロード バラ<br>ンサ、およびセキュリティ ポリシー設定を作<br>成します。 |

要求を送信するには、次の手順を実行します。

- 1. vRealize Automation に管理者としてログインし、[Catalog]>[VM Services]の順に選択しま す。
- 2. 要求を選択し、フィールドに情報を入力して、Submit をクリックします。
要求を表示するには、次の手順を実行します。

- 1. vRealize Automation の GUI で [Requests] を選択します。
- 2. 送信した要求を選択し、[view details] をクリックします。

# vRealize における ACI カタログ項目向けエンタイトルメント

ここでは、vRealizeにおけるACIカタログ項目向けエンタイトルメントについて説明します。 各サービスカテゴリにはエンタイトルメントが必要です。エンタイトルメントによって、ユー ザがカタログ項目を使用できるようになります。

エンタイトルメントを作成および管理して、カタログ項目、操作へのアクセスを制御し、カタ ログ要求に適用する承認ポリシーを指定できます。エンタイトルメントの優先度を更新して、 特定の要求に適用する承認ポリシーを指定できます。

## ACIカタログ項目向けエンタイトルメント一覧

ここでは、ACIカタログ項目向けエンタイトルメント一覧を示します。

| 名前                         |
|----------------------------|
| VMエンタイトルメント                |
| 管理者エンタイトルメント               |
| テナント共有プラン エンタイトルメント        |
| テナント VPC プランエンタイトルメント      |
| 共通ネットワーク サービス エンタイトルメント    |
| テナント ネットワーク サービス エンタイトルメント |
| テナント共通ネットワーク サービス          |
| ネットワーク セキュリティ エンタイトルメント    |

エンタイトルメントを編集するには、次の手順を実行します。

- 管理者として vRealize Automation にログインし、[管理(Administration)]>[カタログ管理(Catalog Management)]>[資格(Entitlements)]を選択します。
- 2. 編集するエンタイトルメントを選択し、フィールドに情報を入力して、[Update] をクリックします。

# vRealize オーケストレータの ACI プラグイン

サービスカテゴリとカタログ項目をワークフローにマップします。

### APIC のワークフロー

以下は、サービスカテゴリおよびカタログ項目であり、各カタログ項目はvRealize Orchestrator のワークフローとして実装され、カタログ項目のパラメータはワークフローパラメータと正確 に同じです。

| サービス カテゴリ        | 説明                                                                         |
|------------------|----------------------------------------------------------------------------|
| 管理サービス           | グローバル管理者によって実行される管理カ<br>タログ項目                                              |
| ネットワーク セキュリティ    | セキュリティ ポリシーを設定するためのカタ<br>ログ項目                                              |
| テナント ネットワーク サービス | ネットワーク サービスの設定用(ブリッジド<br>メイン、サブネット)                                        |
| テナント共有プラン        | 共有モードでロード バランサ、およびファイ<br>アウォール サービスを使用する EPG/ネット<br>ワーク、マイクロセグメント EPG の設定用 |
| テナント VPC プラン     | VPCモードでロードバランサ、およびファイ<br>アウォール サービスを使用する EPG/ネット<br>ワーク、マイクロセグメント EPG の設定用 |
| VM サービス          | ACI のプロパティ グループで設定された、単<br>ーマシンおよび複数マシンのブループリント                            |

# APIC のインベントリ ビュー

vRealize Orchestrator GUI のインベントリ ビューでは、Cisco APIC プラグインは読み取り専用 ビューです。vRealize Orchestrator の Cisco APIC プラグインは APIC にマッピングされます。た とえば、vRealize Orchestrator GUI でオブジェクトを表示すると、Cisco APIC GUI の MultiApicDn が表示されます。

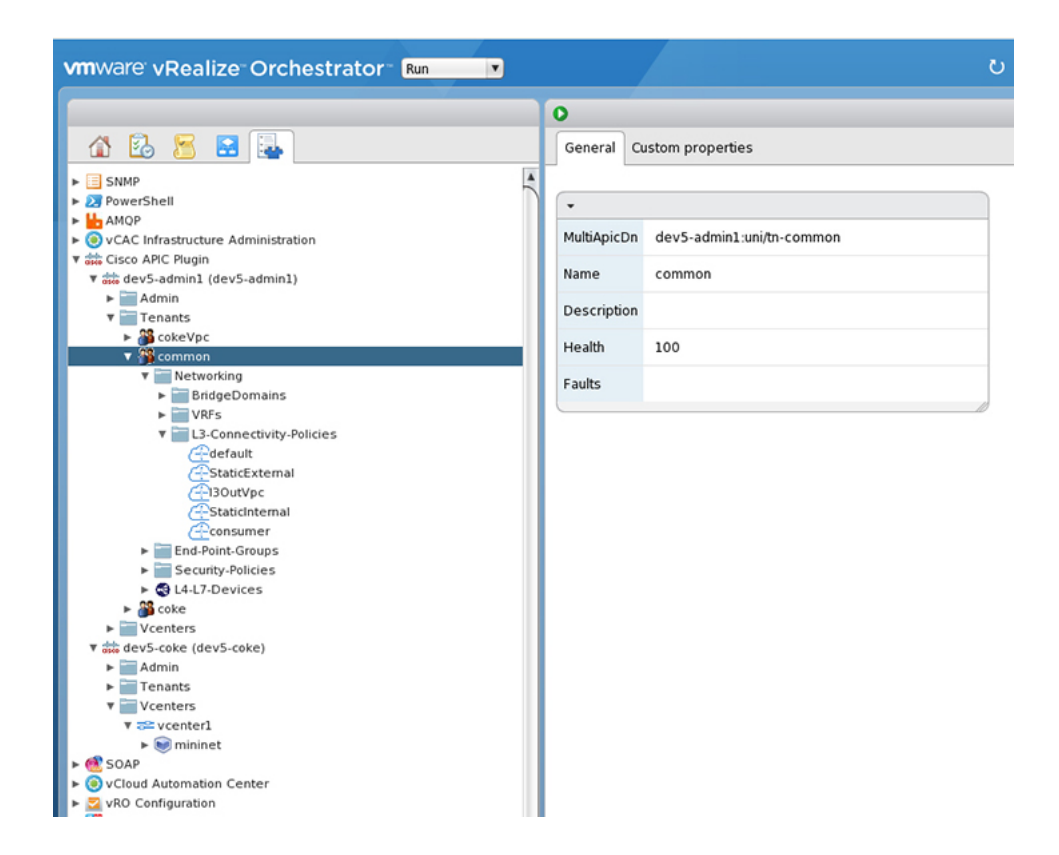

# ロード バランシングおよびファイアウォール サービスについて

VLAN、Virtual Routing and Forwarding (VRF) スティッチングは従来のサービス挿入モデルに よってサポートされ、Application Policy Infrastructure Controller (APIC) はポリシー制御の中心 点として機能する一方でサービス挿入を自動化できます。APIC ポリシーは、ネットワーク ファブリックとサービス アプライアンスの両方を管理します。APIC は、トラフィックがサー ビスを通って流れるように、ネットワークを自動的に設定できます。APIC は、アプリケーショ ン要件に従ってサービスを自動的に設定することもでき、それにより組織はサービス挿入を自 動化し、従来のサービス挿入の複雑な技術の管理に伴う課題を排除できます。

境界ファイアウォールは通常、アプリケーションへのすべての着信外部トラフィックに、ス テートフルファイアウォールサービスを提供するために使用されます。トラフィックがファ イアウォールを通過した後に実装されるもう1つの一般的なサービスは、ロードバランシング です。外部トラフィックは仮想IPに向かって送信されます。ロードバランサはこのトラフィッ クを終了させて、ロードバランサの背後にある使用可能なサーバ間で着信トラフィック(Web サーバなど)のロードバランスを行います。

詳しくは、『Cisco APIC Layer 4 to Layer 7 Services Deployment Guide』を参照してください。

APIC vRealize プラグインを使用して新しい複数層アプリケーションを作成したり(それらの間のトラフィックにロードバランサとファイアウォールサービスを実装しつつ)、既存のアプリケーションのエンドポイントグループ間のトラフィックにファイアウォールとロードバランササービスを実装したりすることができます。複数層アプリケーションとL4-7サービスを作成するには、[Admin Services]の[Configure Property Group]カタログ項目を使用して、プロ

パティグループを作成する必要があります。「テナント共有サービス」項目から適切なカタロ グ項目を選択して、既存のアプリケーションのエンドポイントグループ間に L4-7 サービスを 追加することができます。

(注) このリリースでは、ロードバランサおよびファイアウォールサービスに対して、共有プ ランのサポートのみがサポートされます。

# サービスを有効にするための条件

ここでは、サービスを有効にするための条件について説明します。

APIC vRealize プラグインを使用してレイヤ4~レイヤ7のサービスを導入するには、次のタ スクを実行する必要があります:

 APIC管理者によって、ロードバランサのデバイスパッケージがアップロードされる必要 があります。

リンクを使用して、必要な Citrix、F5 および Cisco ASA デバイス パッケージをダウンロードします。

http://www.cisco.com/c/en/us/solutions/collateral/data-center-virtualization/ application-centric-infrastructure/solution-overview-c22-734587.html

デバイスパッケージのバージョンが、使用している APIC リリースで認定されていること を確認します。

- APIC管理者によってテナント「共通」でロードバランサのデバイスクラスタ、ファイア ウォールが作成される必要があります。Citrix および F5 は、ロードバランサでサポート されているベンダーです。Cisco ASAは、ファイアウォールでサポートされているベンダー です。
- スタンドアロンファイアウォールまたはロードバランササービスに、単一ノードのサービスグラフテンプレートを設定する必要があります。ファイアウォールおよびロードバランササービスに、2つのノードのサービスグラフテンプレートを設定する必要があります。
- 抽出サービス グラフでは、ファイアウォール ノード (vnsAbsNode) に FW という名前を 付け、ロード バランサ ノードに SLB という名前を付ける必要があります。
- ロードバランサのみの抽象サービスグラフ名(vnsAbsGraph)は、ロードバランサデバイスクラスタ(vnsLdevVip)と同じである必要があります。
- ロードバランサのみのサービスでは、テナント共通の「デフォルト」VRFで、コンシューマL3 接続ポリシーを設定する必要があります。
- •ファイアウォールには、テナント共通の別個の VRF(「外部」)で、コンシューマ L3 接続ポリシーを設定する必要があります。
- ファイアウォールデバイスは、ルーテッドモードで導入する必要があります。ファイアウォールデバイス接続用に、2つの追加のL3接続ポリシーを設定する必要があります。

1つは「外部」VRFで設定する必要があり、ファイアウォールデバイスへの外部接続とし て使用されます。もう1つは「デフォルト」VRFで設定する必要があり、ファイアウォー ルデバイスへの内部接続として使用されます。ファイアウォールに接続されているこれら 2つのL3接続ポリシーにより、ファイアウォールはVRFスティッチングを実行し、VRF 間でトラフィックを適切にリダイレクトできます。管理者は、L3外部接続ポリシーのも とで、正しいインポートおよびエクスポートフラグが付いた適切なプレフィクスが設定さ れていることを確認する必要があります。

- L3 接続ポリシーの設定時には、次の規則を使用する必要があります。L3 接続ポリシーには L3ExtName という名前を付ける必要があり、子L3 インスタンスには L3ExtNameInst という名前を付ける必要があります。
- ファイアウォールとロードバランサデバイスで使用されるインターフェイス IP アドレスを、抽象グラフで設定する必要があります。
- ・2ノード抽象グラフの場合、ファイアウォールノードに、すべてのトラフィックを許可するアクセスリストを設定する必要があります。

### XML POST を使用した APIC でのサービスの設定

管理者のみが XML POST を設定して送信できます。テンプレート POST は、services ディ レクトリの apic-vrealize パッケージにあります。

#### 始める前に

• Application Policy Infrastructure Controller (APIC) でデバイス パッケージファイルをアッ プロードしておく必要があります。

詳細については、『Cisco APIC Layer 4 to Layer 7 Device Package Development Guide』を参照してください。

- テナント共通には、「default」および「vpcDefault」という2つのブリッジドメインが必要です。ロードバランサを利用するテナントで使用されるサブネットが、これらのブリッジドメインに追加されていることを確認します。通常、vRealizeテナントにDHCPインフラストラクチャを設定する際に、これらのブリッジドメインとサブネットを作成します。
- ・非仮想プライベートクラウド(VPC)プランでは、ロードバランサのバックエンドイン ターフェイスは、上で作成したテナント共通下のデフォルト EPG に配置する必要があり ます。VPC プランでは、EPG は「vpcDefault」です。
- VIP サブネットが L3 にリンクされていることを確認します。EPG あたり1つの VIP が、 テナントに関連する VIP プールから割り当てられます。
- ・サービススクリプトの条件:
  - Python 2.7
  - Python ライブラリ:
    - jinja2

- yamlglob
- json
- 要求
- xml
- re

ステップ1 次のリンクを使用して、必要なデバイス パッケージ Citrix、F5 および ASA をダウンロードします。デバイスパッケージのバージョンが、使用している APIC リリースで認定されていることを確認します。次のディレクトリに、デバイス パッケージ zip ファイルを保存します。

http://www.cisco.com/c/en/us/solutions/collateral/data-center-virtualization/application-centric-infrastructure/solution-overview-c22-734587.html

- ステップ2 shared.cfg ファイルまたは vpc.cfg ファイルの VENDOR-DEVICE-PACKAGE.zip のエン トリを正しいデバイス パッケージ ファイルに置き換えます。
- ステップ3 setup.yaml ファイルを編集し、設定に応じて変数を変更します。

setup.yaml ファイルのテンプレート変数は次のとおりです。

TEMPLATE VARS: VCENTER: "vcenter1" ASA IP: "1.1.1.1" ASA\_CLUSTER: "AsaCluster1" ASA VM: "asav-service5" OUTSIDE CTX: "outside" INSIDE CTX: "default" FW GRAPH: "FWOnlyGraph" FW SLB GRAPH: "FWAndSLBGraph" BD\_WEB: "default" CITRIX MGMT IP: "1.1.1.1" FW NODE: "FW" SLB NODE: "SLB" CITRIX GRAPH: "CitrixCluster1 L3" CITRIX\_CLUSTER: "CitrixCluster1 L3" CITRIX GRAPH: "CitrixCluster1 L3" CITRIX VM: "NS-service4" F5 BD: "F5Cluster1 L3" F5 EPG: "F5Cluster1 L3" F5 CLUSTER: "F5Cluster1 L3" F5 MGMT IP: "1.1.1.1" F5 GRAPH: "F5Cluster1 L3" F5 ABS NODE: "SLB" # Use deleted to generate the "deleted" version of the posts # STATUS: "deleted" STATUS: ""

ステップ4 次のコマンドを入力します。

共有プランの場合:

例:

.../jinja.py setup.yaml tn-common-template.xml > tn-common.xml .../jinja.py setup.yaml Shared-Plan-Citrix-graph-template.xml > Shared-Plan-Citrix-graph.xml .../jinja.py setup.yaml Shared-Plan-F5-graph-template.xml > Shared-Plan-F5-graph.xml

VPC プランの場合:

例:

.../jinja.py setup.yaml VPC-tn-common-template.xml > VPC-tn-common.xml .../jinja.py setup.yaml VPC-Plan-Citrix-LB-graph-template.xml > VPC-Plan-Citrix-LB-graph.xml .../jinja.py setup.yaml VPC-Plan-F5-LB-graph-template.xml > VPC-Plan-F5-LB-graph.xml

Python エラーが表示されたら、前提条件の Python ライブラリがシステムにインストールされ ていることを確認します。

**ステップ5** shared.cfg ファイルまたは vpc.cfg ファイルを編集して hosts: <YOUR\_APIC\_IP>と passwd: <YOUR APIC ADMIN PASSWD>に値を設定します。

shared.cfg ファイルの例:

#### 例:

```
<YOUR APIC IP>:443
host:
name:
        admin
passwd: <YOUR_APIC_ADMIN_PASSWD>
tests:
    - type: file
      path: /ppi/node/mo/.xml
       file: asa-device-pkg-1.2.2.1.zip
#
      Replace actual ASA Device package file in the line below
      file: ASA-DEVICE-PACKAGE.zip
      wait: 2
    - type: file
      path: /ppi/node/mo/.xml
       file: CitrixNetscalerPackage.zip
#
#
      Replace actual Citrix Device package file in the line below
      file: CITRIX-DEVICE-PACKAGE.zip
      wait: 2
    - type: file
      path: /ppi/node/mo/.xml
#
       file: CitrixNetscalerPackage.zip
#
      Replace actual F5 Device package file in the line below
      file: F5-DEVICE-PACKAGE.zip
      wait: 2
    - type: xml
      path: /api/node/mo/.xml
      file: tn-common.xml
      wait: 0
    - type: xml
      path: /api/node/mo/.xml
      file: Shared-Plan-Citrix-graph.xml
     wait: 0
    - type: xml
      path: /api/node/mo/.xml
      file: Shared-Plan-F5-graph.xml
      wait: 0
```

**ステップ6** テンプレートをポストします。

共有プランの場合は、次のコマンドを入力します。

例:

../request.py shared.cfg

VPC プランの場合は、次のコマンドを入力します。

例:

../request.py vpc.cfg

# サービス設定の削除

ここでは、サービス設定の削除方法について説明します。管理者のみが XML POST を設定し て送信できます。テンプレート POST は、services ディレクトリの apic-vrealize パッ ケージにあります。

#### 手順

- **ステップ1** shared.cfg ファイルを編集し、hosts: <YOUR\_APIC\_IP>および passwd: <YOUR\_APIC\_ADMIN\_ PASSWD>の値を設定します。
- **ステップ2** setup.yaml ファイルを編集して STATUS 変数を deleted に設定し、削除されたバージョンのポストを生成します。
- ステップ3 次のコマンドを実行します。

```
./jinja.py setup.yaml tn-common-template.xml > tn-common-del.xml
./jinja.py setup.yaml Shared-Plan-Citrix-graph-template.xml >
Shared-Plan-Citrix-graph-del.xml
./jinja.py setup.yaml Shared-Plan-F5-graph-template.xml > Shared-Plan-F5-graph-del.xml
```

ステップ4 テンプレートをポストします。

./request.py shared\_del.cfg

# L3 外部接続について

レイヤ3(L3)外部接続は、スタティックルーティング、OSPF、EIGRP、BGPなどのL3ルー ティングプロトコルによって、外部ネットワークにACIファブリックを接続する Cisco Application Centric Infrastructure (ACI)機能です。vRealize にL3外部接続を設定することで、 テナントネットワークはファブリック外部への発信トラフィックを開始し、外部からのトラ フィックを引き付けることができます。この機能の前提は、テナント仮想マシンの IP アドレ スが、NATを使用しないファブリック外部に表示され、ACIL3 外部接続にNAT が含まれない ことです。

# vRealize に L3 外部接続を設定するため条件

vRealize にレイヤ3(L3)外部接続を設定するには、次の条件を満たす必要があります。

- Application Policy Infrastructure Controller (APIC) GUI にログインし、メニューバーで[テ ナント(TENANT)]>[共通(common)]を選択します。
  - •「default」という l3ExtOut を作成し、BD「default」を参照します。
  - l3ExtOut の下に名前が「defaultInstP」の l3extInstP を作成します。これは、共有サービスのテナントで使用されます。
  - L3 外部接続の設定については、『*Cisco APIC* ベーシック コンフィギュレーション ガイド』を参照してください。
- APIC GUI にログインし、メニューバーで [**テナント(TENANT**)] > [共通(common)] を選択します。
  - •「vpcDefault」という l3ExtOut を作成し、BD「vpcDefault」を参照します。
  - •この l3ExtOut の下に名前が「vpcDefaultInstP」の l3extInstP を作成します。

これは、VPC テナントで使用されます。

テナントの外部接続の設定については、『*Cisco APIC* ベーシック コンフィギュレーション ガイド』を参照してください。

vRealize は、上述した命名規則以外の特別な要件なしで、共通の l3ExtOut 設定を活用します。

# 管理者のエクスペリエンス

# Cisco ACI と Cisco AVS またはCisco ACI Virtual Edge

Cisco Application Virtual Switch (AVS) または Cisco ACI Virtual Edge の一般情報については、次 のマニュアルを参照してください:

- Cisco AVS: Cisco.com の 『Cisco ACI Virtualization Guide』、または 『Cisco AVS guides』の 最新バージョンの「Cisco ACI with Cisco AVS」の章を参照してください。
- Cisco ACI Virtual Edge: Cisco.com の 『Cisco ACI Virtual Edge documentation』を参照してく ださい。

# Cisco AVS または Cisco ACI Virtual Edge VMM ドメインの作成

Cisco AVS または Cisco ACI Virtual Edge 用の VMM ドメインは、VLAN または VXLAN カプセ ル化を使用し、またはローカル スイッチングを使用せずに作成することができます。

Cisco APIC リリース 2.1(1) 以降では、カプセル化モードを混在させることができます。つまり、VLAN または VXLAN を使用するように VMM ドメインを構成した場合でも、後ほどドメ

インのデフォルトのカプセル化を上書きする EPG を追加することができます。詳細について は、『Cisco Application Virtual Switch Configuration Guide』の「Mixed-Mode Encapsulation Configuration」のセクション、または『Cisco ACI Virtual Edge Configuration Guide』の 「Mixed-Mode Encapsulation」の章を参照してください。

また、ローカル スイッチングを使用しない Cisco AVS または Cisco ACI Virtual Edge VMM ドメ インを作成することもできます。ローカルスイッチング モードでは、リーフはすべてのトラ フィックを転送します。許可されるカプセル化のタイプは VXLAN だけです。『Cisco Application Virtual Switch Installation Guide』または『Cisco ACI Virtual Edge Installation Guide』を参照して ください。

Cisco AVS または Cisco ACI Virtual Edge VMM ドメインを作成した後に、ドメインのカプセル 化プールを更新して、Cisco AVS または Cisco ACI Virtual Edge および VMM ドメインを削除す ることができます。

#### Cisco AV または Cisco ACI Virtual Edge VMM ドメインの作成

このセクションでは、Cisco AVS または Cisco ACI Virtual Edgeカプセル化なし、VLAN、また はVXLAN カプセル化をサポートしていない VMM ドメインを作成する方法を示します。仮想 スイッチ(Cisco AV または Cisco AVE) およびスイッチング基本設定 (Local Switching または No Local Switching)を選択すると、vRealize GUI は必須または任意のフィールド入力を表示ま たは非表示に設定します。

#### 始める前に

Cisco ACI の0日目の一部として、アタッチ可能なアクセスエンティティプロファイル(AAEP) を作成することをお勧めします。

#### 手順

- ステップ1 vRealize Automation に管理者としてログインして Catalogを選択します。
- ステップ2 Add VMM Domain および AVS または AVE を選択します。
- ステップ3 [New Request] ダイアログボックスで、次のステップを実行します。
  - a) 入力フィールドのサービスブループリント情報を表示して[Request]をクリックします。
  - b) [Request Information] ペインで説明を追加して [Next] をクリックします。
  - c) Domain name フィールドに、VMM ドメイン名を入力します。
  - d) Virtual Switch セレクターに対しては、Cisco AVS または Cisco AVE を選択します。
  - e) Switching Preference セレクターに対して、Lo Local Switching または Local Switching を 選択します。
  - f) Local Switchingを選択した場合、Encap mode セレクターに対して、VLAN またはVXLAN を選択します。

**Encap mode** は、**Local Switching** にのみ適用可能です。

g) AAEP Name フィールドに、接続可能アクセス エンティティ プロファイル (AEP) 名を 入力して、それを VMM ドメインに関連付けます。 AAEP が入力されていない場合は、それが作成されます。

h) 割り当てられる VLAN Ranges の場合、Not set をクリックし、値を追加して VLAN を作成します。

**Encap\_Block\_Role** の場合、**external** または **internal** を指定します。

- i) (オプション)AVS Fabric-wide Multicast Address または AVE Fabric-wide Multicast Address フィールドで、マルチキャストアドレスブロック範囲に対して 224.0.0.0 から 239.255.255.255 まで(両端を含む)の有効なマルチキャストアドレスを入力します。
- j) (オプション)Multicast Address Start フィールドで、ルチキャストアドレスブロック範囲に対して224.0.0.0から239.255.255まで(両端を含む)の有効なマルチキャストアドレスを入力します。
- k) (オプション) Multicast Address End フィールドで、ルチキャストアドレスブロック範囲 に対して 224.0.0.0 から 239.255.255 まで(両端を含む)の有効なマルチキャストアドレ スを入力します。
- AAA ドメイン エリアで、緑色の十字をクリックし、セキュリティ ドメインを選択し、 Next をクリックします。
- m) Vcenter IP(またはHostname)フィールドに、ホスト名またはIPアドレスを入力します。

ホスト名を使用する場合、Cisco APICでDNSポリシーをすでに設定してあることが必要です。DNSポリシーを設定していない場合は、vCenter ServerのIPアドレスを入力します。

- n) **DVS Version** ドロップダウンリストから、DVS バージョンを選択します。
- o) Username フィールドに、vCenter にログインするためのユーザー名を入力します。
- p) **Password** フィールドに、vCenter へのログインに対してパスワードを入力します。
- q) vCenter Datacenter フィールドに、データセンター名を入力します。
  - (注) 入力するデータ センターの名前は vCenter での名前と正確に一致する必要があ ります。名前では、大文字と小文字が区別されます。

#### vCenter での Cisco AVS または Cisco ACI Virtual Edge の作成の確認

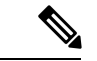

(注) Cisco APIC リリース 5.0 (1) 以降、Cisco Application Virtual Switch (AVS) はサポートされなくなりました。Cisco AVS を使用して Cisco APIC リリース 5.0(1) にアップグレードする場合、問題が発生した際にファブリックはサポートされません。また、Cisco AVS ドメインの障害が発生します。

Cisco AVS を使用する場合は、Cisco ACI Virtual Edge に移行することを推奨します。ポリ シーについては、『Cisco ACI Virtual Edge Installation Guide』を参照してください。

- ステップ1 vSphere クライアントで vCenter サーバへの接続を開きます。
- **ステップ2** vCenter で Home > Inventory > Networking ビューを選択します。
- ステップ3 データセンターを選択します。
- ステップ4 データセンターの下で、Cisco AVS または Cisco ACI Virtual Edge およびそのフォルダが作成さ れたことを確認します。

Cisco APIC で Cisco AVS または Cisco ACI Virtual Edge VMM ドメインの作成の確認

#### 手順

- ステップ1 Cisco APIC に管理者としてログインします。
- ステップ2 [仮想ネットワーキング(Virtual Networking)]>[インベントリ(Inventory)]を選択します。
- ステップ3 [インベントリ (Inventory)] ナビゲーションペインで、[VMM ドメイン (VMM Domains)]> [VMware]を選択します。
- **ステップ4** 作業ウィンドウの、**Properties**の下、**vCenter Domains**フィールドで、新しく作成された VMM ドメインがリストに表示されていることを確認します。

# Cisco AVS または Cisco ACI Virtual Edge VMM ドメイン カプセル化プールの更新

Cisco AVS VMM または Cisco ACI Virtual Edge ドメインを作成した後、VLAN またはマルチキャ ストアドレスプールを更新できます。それから更新を確認してください。

#### Cisco AVS または Cisco ACI Virtual Edge VMM ドメインの VLAN プールの更新

(注) Cisco APIC リリース 5.0 (1) 以降、Cisco Application Virtual Switch (AVS) はサポートされなくなりました。Cisco AVS を使用して Cisco APIC リリース 5.0(1) にアップグレードする場合、問題が発生した際にファブリックはサポートされません。また、Cisco AVS ドメインの障害が発生します。

Cisco AVS を使用する場合は、Cisco ACI Virtual Edge に移行することを推奨します。ポリ シーについては、『*Cisco ACI Virtual Edge Installation Guide*』を参照してください。

- ステップ1 vRealize Automation に管理者としてログインして Catalog を選択します。
- ステップ2 [Update Vlan Pool, AVS] または [Update Vlan Pool, AVE] を選択します。

- (注) この更新操作はダイナミック VLAN プールでのみサポートされます。静的 VLAN プー ルはサポートされません。
- ステップ3 入力フィールドのサービスブループリント情報を表示して [Request] をクリックします。
- **ステップ4** [New Request] ダイアログボックスで、次のステップを実行します。
  - a) 説明を追加し、[Next] をクリックします。
  - b) [Vlan Pool Name] フィールドに、既存の VLAN プールの名前を入力します。
  - c) [List of encap blocks] 領域で、[New] の横の緑色の十字形をクリックします。
  - d) 各 Encap ブロックの、VlanStart 列で、開始 VLAN を入力します。
  - e) VlanEnd 列に 終了 VLAN を入力します。
  - f) encapRole で、external または internal を指定します。
  - g) **IsAddoperation** のチェックボックスをオンにして、Encap ブロックを VLAN プールに追加 します。

入力した Encap ブロックを VLAN プールに入れない場合には、チェック ボックスをオフ のままにします。

h) [Submit] をクリックします。

#### 次のタスク

Cisco APIC の Cisco AVS または Cisco ACI Virtual Edge の VLAN プールの更新を確認する (49 ページ)の手順を完了します。

Cisco APIC の Cisco AVS または Cisco ACI Virtual Edge の VLAN プールの更新を確認する

#### 手順

- ステップ1 Cisco APIC に管理者としてログインします。
- ステップ2 [ファブリック(Fabric)]>[アクセスポリシー(Access Policies)]を選択します。
- ステップ3 Policies ナビゲーション ウインドウで Pools フォルダを展開します。
- ステップ4 VLAN フォルダを展開します。
- ステップ5 VLAN プールを選択します。
- ステップ6 作業ウィンドウで VLAN プールが更新されたことを確認します。

Cisco AVS または Cisco ACI Virtual Edge VMM ドメインのマルチキャスト アドレス プールの更新

#### 手順

ステップ1 vRealize Automation に管理者としてログインして Catalog を選択します。

- ステップ2 Update Multicast Pool, AVS or AVE を選択します。
- ステップ3 入力フィールドのサービスブループリント情報を表示して [Request] をクリックします。
- ステップ4 [New Request] ダイアログボックスで、次のステップを実行します。
  - a) [Multicast Pool Name] フィールドに、既存のマルチキャスト アドレス プールの名前を入力 します。
  - b) [List of Multicast Address Range] 領域で、[New] の横の緑色の十字形をクリックします。
  - c) マルチキャストアドレスブロックごとに、開始マルチキャストアドレスとして 224.0.0.0 から 239.255.255.255 までの値 (最初値と最大値も含みます)を MulticastAddressStart 列に 入力します。
  - d) MulticastAddressEnd 列に、終了マルチキャストアドレスとして 224.0.0.0 から 239.255.255 までの値 (最初値と最大値も含みます)を
  - e) マルチキャストアドレスブロックをマルチキャストアドレスプールに追加するには、 IsAddOperation 列のチェックボックスをオンにします。

入力したマルチキャストアドレスブロックをマルチキャストアドレスプールから削除す るには、このチェックボックスをオフのままにします。

f) [Submit] をクリックします。

#### 次のタスク

Cisco APIC でマルチキャストアドレスプールを更新する (50ページ)の手順を完了します。

#### Cisco APIC でマルチキャスト アドレス プールを更新する

#### 手順

- ステップ1 Cisco APIC に管理者としてログインします。
- ステップ2 [Fabric] > [Access Policies] の順に選択します。
- ステップ3 Policies ナビゲーション ウィンドウで、Pools フォルダを展開します。
- ステップ4 Multicast Address フォルダを展開します。
- ステップ5 マルチキャストアドレスプールを選択します。
- **ステップ6** 作業ウィンドウで、マルチキャスト アドレス プールが更新されたことを確認します。

# Cisco AVS または Cisco ACI Virtual Edge と VMM ドメインの削除

Cisco AVS または Cisco ACI Virtual Edge と VMM ドメインは削除することができます。その 後、削除を確認する必要があります。

Cisco AVS または Cisco ACI Virtual Edge と VMM ドメインの削除

手順

- ステップ1 vRealize Automation に管理者としてログインして Catalog を選択します。
- ステップ2 Delete VMM Domain, AVS or AVE を選択します。
- **ステップ3**入力フィールドのサービスブループリント情報を表示して [Request] をクリックします。
- ステップ4 [New Request] ダイアログボックスで、次のステップを実行します。
  - a) 説明を追加し、[Next] をクリックします。
  - b) Domain name フィールドで、削除する VMM ドメインの名前を入力します。
    - (注) VMM ドメインに、関連付けられているマルチキャスト アドレス プール
       (Domain/AVS or AVE name\_mcastpool) または VLAN プール (Domain/AVS or AVE name\_vlanpool) がある場合には、それも削除されます。
  - c) [Submit] をクリックします。

### 次のタスク

次の手順を実行します。

- vCenter で Cisco AVS または Cisco ACI Virtual Edge の削除を確認する (51 ページ)
- Cisco APIC の VMM ドメインの削除の確認 (52 ページ)
- Cisco APIC で VLAN プールの削除を確認する (52 ページ)
- Cisco APIC でマルチ キャスト アドレス プールの削除の確認 (52 ページ)

vCenter で Cisco AVS または Cisco ACI Virtual Edge の削除を確認する

- ステップ1 vSphere クライアントで vCenter サーバーへの接続を開きます。
- ステップ2 vCenter では、[ホーム (Home)]>[インベントリ (Inventory)]>[ネットワーキング (Networking)]ビューを選択します。
- ステップ3 データセンターを選択します。
- ステップ4 データセンターの下で、Cisco AVS または Cisco ACI Virtual Edge とそのフォルダが削除された ことを確認します。

#### Cisco APIC の VMM ドメインの削除の確認

手順

- ステップ1 Cisco APIC に管理者としてログインします。
- ステップ2 仮想ネットワーク > インベントリを選択します。
- **ステップ3 インベントリ** ナビゲーション ウィンドウでは、VMM Domains フォルダーと VMware フォル ダーを展開します。
- ステップ4 Vmware の下で、削除された VMM ドメインが存在しないことを確認します。

#### Cisco APIC で VLAN プールの削除を確認する

#### 手順

- ステップ1 Cisco APIC に管理者としてログインします。
- ステップ2 Fabric > Access Policies を選択します。
- ステップ3 Policies ナビゲーション ウィンドウで、Pools フォルダを展開します。
- ステップ4 VLAN フォルダを選択します。
- **ステップ5** 作業ウィンドウの **Pools VLAN** で、VLAN プール(*Domain/AVS name\_*vlanpool)が削除さ れたことを確認します。

Cisco APIC でマルチ キャスト アドレス プールの削除の確認

- ステップ1 Cisco APIC に管理者としてログインします。
- ステップ2 [Fabric] > [Access Policies] の順に選択します。
- ステップ3 [Policies] ナビゲーション ウィンドウで、[Pools] フォルダを展開します。
- ステップ4 選択、 マルチキャスト アドレス フォルダ。
- ステップ5 作業ウィンドウで[プール、マルチ キャスト アドレス、マルチキャスト アドレスプールを 確認します( ドメイン/AV または平均名 \_mcastpool )が削除されます。

# Cisco AV または Cisco ACI Virtual Edge VMM ドメインのセキュリティ ドメインのマッピン グ

Cisco AV のセキュリティ ドメインのマッピングを更新するまたは Cisco ACI Virtual Edge VMM ドメイン。

#### シスコ AVS または Cisco ACI Virtual Edge VMM ドメインのセキュリティ ドメイン マッピングの更新

#### 手順

- ステップ1 vRealize Automation に管理者としてログインして [Catalog] を選択します。
- ステップ2 Update AVS or AVE VMM Domain Security Domain Mapping を選択し、次の手順を実行します:
  - a) 入力フィールドのサービスブループリント情報を表示して [Request] をクリックします。
  - b) [Request Information] ペインで説明を追加して [Next] をクリックします。
  - c) AVS/VMM-domain name フィールドに、VMM のドメイン名を入力します。
  - d) AAA Domain list テーブルで、New をクリックして、AAA ドメイン名を入力します。 エントリごとに、aaaDomainName 列で既存のセキュリティドメインを指定します。AVS または AVE VMM ドメインを AAA に追加するには、IsAddOperation 列のチェックボッ クスをオンにします。オフの場合、AVS または AVE VMM ドメインは、AAA ドメインか ら削除されます。
  - e) [Submit] をクリックします。

#### 次のタスク

Cisco AVS またはCisco ACI Virtual Edge VMM ドメインのセキュリティ ドメイン マッピングの 確認 (53 ページ)の手順を完了します。

Cisco AVS またはCisco ACI Virtual Edge VMM ドメインのセキュリティ ドメイン マッピングの確認

- ステップ1 Cisco APIC に管理者としてログインします。
- ステップ2 [仮想ネットワーキング (Virtual Networking)]>[インベントリ (Inventory)]>[VMM ドメ イン (VMM Domains)]>[VMware]を選択します。
- ステップ3 VMM ドメインを選択します。
- **ステップ4** 作業ウィンドウの **Properties** の下で、**Security Domains** フィールドが更新されていることを確認します。

# 分散ファイアウォール ポリシー

ユーザは分散ファイアウォール (DFW) のポリシーは作成、更新、および削除が可能で、DFW ポリシーと Cisco AVS または Cisco ACI Virtual Edge VMM ドメインの関連づけを更新できま す。

分散ファイアウォールの詳細については、次のいずれかを参照してください:

- ・『Cisco ACI AVS 構成ガイド』のセクション「分散ファイアウォール」
- ・『Cisco ACI VirtualEdge Configuration Guide』の「Distributed Firewall」の章

#### 分散ファイアウォール ポリシーの作成

このセクションでは、DFW ポリシーを作成し、Cisco AVS または Cisco ACI Virtual Edge VMM ドメインと関連付ける方法を説明します。

- **ステップ1** vRealize Automation に管理者としてログインして [Catalog] を選択します。
- **ステップ2** [FW ポリシーの作成(DFW) および AVS またはAVE VMM ドメインへの関連付け] を選択して、次の手順を実行します:
  - a) 入力フィールドのサービスブループリント情報を表示して[Request]をクリックします。
  - b) Request Information ペインで説明を追加して、Next をクリックします。
  - c) **FW Policy Name** フィールドに、ポリシーの名前を入力します。
  - d) [モード]ドロップダウンリストから、[ラーニング]、[有効]または[無効]を選択します。
    - ・学習: Cisco AVS または Cisco AVS 仮想スイッチではmすべての TCP 通信をモニタし、フローテーブルにフローを作成しますが、ファイアウォールは適用しません。
       ラーニングモードは、トラフィックを失わずにファイアウォールを有効にする方法を提供します。
    - 有効:分散ファイアウォールを適用します。分散ファイアウォールをサポートしていない以前のバージョンの Cisco AVS からのアップグレードで、Cisco AVS のみをアップグレードしている場合は、最初にすべての VMM ドメイン上の Cisco AVS ホストをアップグレードしてから、分散ファイアウォールを有効にする必要があります。
    - ・無効:分散型ファイアウォールは適用されず、Cisco AVS または Cisco ACI Virtual Edgeからすべてのフロー情報を削除します。このモードは、分散ファイアウォール を使用しないときにのみ選択します。
  - e) **[VMM 名]** フィールドで、DFW ポリシーに関連付ける既存の Cisco AV または Cisco ACI Virtual Edge VMM ドメインの名前を入力し、**[次へ]** をクリックします。
  - f) [Syslog フォーム] ページで、[管理状態] ドロップダウン リストから [有効] または [無効] を選択します。

- g) Cisco AVS または Cisco ACI Virtual Edge は、分散ファイアウォールによって許可または 拒否されたフローをシステム ログ (syslog) サーバに報告します。次の手順を実行しま す。
  - Cisco AVS または Cisco ACI Virtual Edge が syslog サーバに許可されたフローを報告 する場合、[フローの許可] ドロップダウンリストから、[はい] を選択します。Cisco AVS または Cisco ACI Virtual Edge が syslog サーバに許可されたフローを報告しない 場合、[いいえ] を選択します。
  - Cisco AVS または Cisco ACI Virtual Edge が syslog サーバに拒否されたフローを報告 する場合、[拒否されたフロー] ドロップダウン リストから、[はい] を選択します。 Cisco AVS または Cisco ACI Virtual Edge が syslog サーバーに拒否されたフローを報 告しない場合、[いいえ] を選択します。
- h) [投票間隔(秒)] エリアで、60 秒から 86,400 時間の間隔を入力します。
- i) [ログレベル] ドロップダウンリストから、syslog サーバに定義された重大度レベル以上 のログ重大度レベルを選択します。
- j) [宛先グループ] エリアで、既存の syslog モニタリング宛先グループを入力します。
- k) [Submit] をクリックします。

#### 次のタスク

Cisco APIC で分散ファイアウォール ポリシーの作成を確認する (55 ページ)の手順を完了します。

Cisco APIC で分散ファイアウォール ポリシーの作成を確認する

このセクションでは、Cisco APIC で分散ファイアウォール ポリシーの作成を確認する方法について説明します。

- ステップ1 Cisco APIC に管理者としてログインします。
- ステップ2 [Fabric] > [Access Policies] の順に選択します。
- ステップ3 Policies ナビゲーション ウィンドウで、Policies > Interface > Firewall を選択します。
- **ステップ4** 作業ウィンドウの、Interface Firewall の下で、対応するファイアウォール ポリシーが作成さ れていることを確認します。
- **ステップ5** 分散ファイアウォールポリシーとVMMドメインとの関連付けを表示するには、次の手順に従います:
  - a) Virtual Networking > Inventory > VMM Domains > VMware を選択します。
  - b) 対応する VMM ドメインをクリックします。

c) 作業ウィンドウで、VSwitch Policy をクリックし、作成した分散ファイアウォール ポリ シーが Firewall Policy フィールドに設定されていることを確認します。

#### 分散型ファイアウォール ポリシーの更新

このセクションでは、既存の DFW ポリシーの更新方法について説明します。

#### 手順

- ステップ1 vRealize Automation に管理者としてログインして [Catalog] を選択します。
- ステップ2 選択 更新 FW ポリシー (含めた し、次の手順を実行します。

一部のドロップダウン リストにはサービス ブルー プリントで、 **<NO change='''>** 設定され ている値を変更しないかどうかを選択したオプションによって</NO>。

- a) 入力フィールドのサービスブループリント情報を表示して [Request] をクリックします。
- b) Request Information ペインで説明を追加して、Next をクリックします。
- c) FW Policy Name フィールドに、更新後のポリシーの名前を入力します。
- d) モード ドロップダウンリスト、選択 ラーニング 、 Enabled 、 Disabled 、または <NO change='''> .</NO> [Next] をクリックします。
- e) Syslog フォーム ページで、選択 Disabled 、 Enabled 、 または <NO change='''> か ら、 Administrative State ドロップダウンリスト</NO>。
- f) フローを許可 ドロップダウンリスト、選択 はい 、 no 、または <NO change=""> .</NO>
- g) フロー拒否 ドロップダウンリスト、選択 はい、 no 、または <NO change=""> .</NO>
- h) ポーリング間隔(秒)]エリアで、60~86,400秒から値を間隔を更新します。

(注) 間隔を指定しない場合は、更新は行われません。

- i) ログレベル ドロップダウンリスト、syslog サーバに定義された重大度レベル以上である ログ重大度レベルを選択します。選択 <NO change='''> ログ レベルを変更しないかど うか</NO>。
- j) **Dest グループ**]エリアで、新規または既存の syslog が宛先グループのモニタリングを入 力します。
  - (注) 新規または既存の syslog が宛先グループのモニタリングを入力しないと、更新 は行われません。
- k) [送信 (Submit)] をクリックします。

Cisco APIC の分散ファイアウォール ポリシーの更新を確認する

このセクションでは、Cisco APIC で分散ファイアウォール ポリシーの更新を確認する方法に ついて説明します。

- ステップ1 Cisco APIC に管理者としてログインします。
- ステップ2 [Fabric] > [Access Policies] の順に選択します。
- ステップ3 Policies ナビゲーション ウィンドウで、Policies > Interface > Firewall を選択します。
- **ステップ4** 作業ウィンドウの Interface Firewall の下で、対象のファイアウォール ポリシーをダブルク リックし、更新を確認します。

#### 分散ファイアウォール ポリシーの削除

この項では、DFW ポリシーの作成方法について説明します。

#### 手順

- **ステップ1** vRealize Automation に管理者としてログインして [Catalog] を選択します。
- ステップ2 選択 削除 FW ポリシー (含めた し、次の手順を実行します。
  - a) 入力フィールドのサービスブループリント情報を表示して [Request] をクリックします。
  - b) Request Information ペインで説明を追加して、Next をクリックします。
  - c) ポリシー name フィールドで、削除する VMM BIOS ポリシー名前を入力します。
  - d) [送信 (Submit)]をクリックします。

Cisco APIC の分散ファイアウォール ポリシーの削除を確認する

このセクションでは、Application Policy Infrastructure Controller での分散ファイアウォールポリシーの削除を確認する方法について説明します。

#### 手順

- ステップ1 Cisco APIC にログインします。
- ステップ2 Fabric > Access Policies を選択します。
- ステップ3 Policies ナビゲーション ウィンドウで、Policies > Interface > Firewall を選択します。
- **ステップ4** 作業ウインドウの Interface Firewall の下で、削除したファイアウォール ポリシーがなくなったことを確認します。

#### Cisco AVS または Cisco ACI Virtual Edge VMM Domain での分散型ファイアウォール ポリシーの関連付けを更新する

このセクションでは、Cisco AVS または Cisco ACI Virtual Edge VMM ドメインに関連付けられ ている DFW ポリシーを更新する方法について説明します。

- **ステップ1** vRealize Automation に管理者としてログインして Catalog を選択します。
- ステップ2 Update FW Policy (DFW) association to AVS or AVE VMM Domain を選択して、次の手順を実行します:
  - a) 入力フィールドのサービス ブループリント情報を表示して [Request] をクリックします。
  - b) Request Information ペインで説明を追加して、Next をクリックします。
  - c) FW Policy Name フィールドに、ポリシーの名前を入力します。
  - d) VMM Domain name フィールドに、既存の Cisco AVS または Cisco ACI Virtual Edge VMM ドメイン名を入力します。
  - e) Operations ドロップダウン リストから、次のいずれかのオプションを選択します:
    - add Cisco AVS の DFW ポリシーまたは Cisco ACI Virtual Edge VMM ドメインに関 連付けます。
    - **del** Cisco AVS または Cisco ACI Virtual Edge VMM ドメイン から DFW ポリシーの 関連付けを解除します。
  - f) [Submit] をクリックします。

#### 次のタスク

APIC 上の Cisco AVS または Cisco ACI Virtual Edge VMM ドメインでのマイクロセグメント関 連づけの更新を確認する (84 ページ) の手順を実行します。

分散ファイアウォール ポリシーと Cisco AVS または Cisco ACI Virtual Edge APIC との関連付けの確認

ここでは、Cisco APIC で分散ファイアウォール ポリシーと シスコの AVS または Cisco ACI Virtual Edge との関連付けを確認する方法について説明します。

- ステップ1 Cisco APIC に管理者としてログインします。
- ステップ2 [仮想ネットワーキング (Virtual Networking)]>[インベントリ (Inventory)]>[VMM ドメ イン (VMM Domains)]>[VMware]を選択します。
- **ステップ3** 必要な VMM ドメインをクリックします。
- ステップ4 Work ウィンドウの Properties の下で、分散ファイアウォール ポリシーが vSwitch ポリシーの Firewall Policy フィールドの VMM ドメインと関連付けられていることを確認します。

# 共有または仮想プライベート クラウド プランのテナント エクスペリ エンス

# 共有プランでのネットワークの作成

ここでは、共有プランでネットワークを作成する方法を説明します。

#### 手順

- ステップ1 vRealize Automation にテナント管理者としてログインして [Catalog] を選択します。
- ステップ2 [Navigation] ペインで、[Tenant Shared Plan] を選択します。
- **ステップ3** [Tenant Shared Plan] ペインで [Add Tenant Network Shared Plan] を選択し、次の操作を実行します。
  - a) 入力フィールドのサービスブループリント情報を表示し、[Request]をクリックします。
  - b) [Request Information] ペインで説明を追加して、[Next] をクリックします。
  - c) [Step] ペインで、次の操作を実行します。
  - d) [NetworkEPG name] フィールドに、新しい共有ネットワークの名前 (new-shared-network) を入力します。
  - e) Domain/DVS フィールドで、Add をクリックし、*your\_apic* > vCenters > *your\_vcenter* を 展開し、DVS を選択します。
  - f) カプセル化モードとして、encapMode ドロップダウンリストから Auto、 VLAN、また は VXLAN のいずれかを選択します。
    - (注) EncapMode フィールドは VMM ドメイン タイプが Cisco AV または Cisco ACI Virtual Edge (ローカル スイッチング)の場合にのみ適用されます。VDS VMM ドメインで VLAN または VXLAN を選択すると、予期しない結果が生じる可能 性があります。
  - g) Application Tier Number フィールドに、1~10の数値を入力します。
  - h) Intra EPG Deny フィールドで、Yes または No のいずれかの値を選択します。
  - i) 許可"マイクロセグメンテーション" フィールドで、いずれかの値を選択 はい または No 。
    - (注) Allow Microsegmentation フィールドは VMM ドメイン タイプが VDS VMM ド メインである場合にのみ適用されます。
  - j) Use Default BD? フィールドでは、Yes または No のいずれかの値を選択します。

No を選択した場合、Add をクリックして、カスタム ブリッジ ドメインを選択します。

- your\_apic\_user > Tenants > your\_tenant > Networking > BridgeDomains > your\_bridgedomain を展開し、このブリッジドメインを選択します。
- k) スイッチングモード セレクター、選択 ネイティブ または 平均。

**ネイティブ** オプションは、デフォルトのスイッチング; 平均 は Cisco ACI Virtual Edge スイッチング用です。

1) [送信 (Submit)] をクリックします。

# VMware vRealize と APIC で新しく作成されたネットワークの確認

この項では、VMware vRealize と Application Policy Infrastructure Controller (APIC) で新しく作 成されたネットワークを確認する方法を説明します。

#### 手順

- **ステップ1** vRealize Automation にテナント管理者としてログインし、[Request]を選択して要求のステータ スが正常であることを確認します。
- ステップ2 APIC GUI にテナントとしてログインし、[Tenants] を選択します。
- ステップ3 [Navigation] ペインで、[Tenant name] > [Application Profiles] > [default] > [Application EPGs] > [EPG new-shared-network] の順に展開します。
- **ステップ4** [Properties] ペインで、[Received Bridge Domain] フィールドが共通/デフォルトであることを確認します。
- **ステップ5** [Navigation] ペインで [Domains (VMs and Bare-Metals)] を選択し、VMware/your\_vmm\_domain に バインドされていることを確認します。

### VPC プランでのブリッジ ドメインの作成

ここでは、VPC プランでブリッジ ドメインを作成する方法を説明します。

- ステップ1 vRealize Automation にテナント管理者としてログインして [Catalog] を選択します。
- ステップ2 [Navigation] ペインで、[Tenant Network Services] を選択します。
- ステップ3 [Tenant Network Services] ペインで [Add or Delete Bridge domain in Tenant] を選択し、次の操作を 実行します。
  - a) 入力フィールドのサービスブループリント情報を表示し、[Request]をクリックします。
  - b) [Request Information] ペインで説明を追加して、[Next] をクリックします。
  - c) [Step] ペインで、次の操作を実行します。
  - d) [Add a bridge domain] フィールドで、[Yes] を選択します。
  - e) [Bridge Domain name] フィールドに、ブリッジドメイン名 (new-bd) を入力します。
  - f) [Enable ARP Flooding] フィールドで [No] を選択します。
  - g) [Enable flooding for L2 Unknown Unicast] フィールドで [hardware-proxy] を選択します。

- h) [Enable flooding for L3 Unknown Multicast] フィールドで [flood] を選択します。
- i) [L3 context (VRF)] フィールドで [Add] をクリックし、[your\_apic]>[Tenants]> [your\_tenant]>[Networking]>[VRFs] の順に展開して、VRF (ctx1) を選択します。
- j) [Submit] をクリックします。
- k) [Operation] フィールドで [Add] を選択します。
- 1) [送信 (Submit)] をクリックします。

APIC で新しく作成したブリッジ ドメインの確認

ここでは、Application Policy Infrastructure Controller (APIC) で新しく作成したブリッジドメインを確認する方法について説明します。

#### 手順

- ステップ1 APIC GUI にテナントとしてログインし、[Tenants] を選択します。
- ステップ2 [Navigation] ペインで、[Tenant name]>[Networking]>[Bridge Domain]>[your\_newly\_created\_bd] の順に展開します。
- **ステップ3** [Properties] ウィンドウで、フィールドが VMware vRealize GUI と同じであることを確認します。

# VPC プランでのネットワークの作成およびブリッジ ドメインへの関連付け

ここでは、VPC プランでネットワークを作成してブリッジ ドメインに関連付ける方法を説明 します。

- ステップ1 vRealize Automation にテナント管理者としてログインして [Catalog] を選択します。
- ステップ2 [Navigation] ペインで、[Tenant VPC Plan] を選択します。
- ステップ3 [Tenant VPC Plan] ペインで [Add Tenant Network VPC Plan] を選択し、次の操作を実行します。
  - a) 入力フィールドのサービスブループリント情報を表示し、[Request]をクリックします。
  - b) [Request Information] ペインで説明を追加して、[Next] をクリックします。
  - c) [Step] ペインで、次の操作を実行します。
  - d) [NetworkEPG name] フィールドに、新しい共有ネットワークの名前 (new-vpc-network) を入力します。
  - e) Domain/DVS フィールドで、Add をクリックし、*your\_apic* > vCenters > *your\_vcenter* を 展開し、DVS を選択します。
  - f) encapMode ドロップダウンリストで、Auto、VLAN、またはVXLANのいずれかをカプ セル化モードとして選択します。

- (注) encapMode フィールドは、VMMdomain タイプが Cisco AVS の場合、または Cisco ACI Virtual Edge (ローカルスイッチング)の場合にのみ適用されます。VDS VMM ドメインで VLAN または VXLAN を選択すると、予期しない結果が生じ る可能性があります。
- g) Application Tier Number フィールドに、1~10の数値を入力します。
- h) Intra EPG Deny フィールドで、Yes または No のいずれかの値を選択します。
- i) Allow Microsegmentation フィールドで、Yes または No のいずれかの値を選択します。
  - (注) Allow Microsegmentation フィールドは VMMdomain タイプが VDS VMM ドメインである場合にのみ適用されます。
- j) Use Default BD? フィールドでは、Yes または No のいずれかの値を選択します。

Noを選択した場合、Add をクリックして、カスタムブリッジドメインを選択します。

- your\_apic\_user > Tenants > your\_tenant > Networking > BridgeDomains > your\_bridgedomain を展開し、このブリッジドメインを選択します。
- k) [Subnet Prefix] フィールドに、ゲートウェイ IP アドレスとサブネット マスクを入力しま す(10.1.1.1/24)。
- 1) [送信 (Submit)]をクリックします。

APIC での VPC プランのネットワークとブリッジ ドメインへのアソシエーションの確認

ここでは、APIC で新しく作成したブリッジ ドメインを確認する方法について説明します。

- ステップ1 APIC GUI にテナントとしてログインし、[Tenants] を選択します。
- ステップ2 [Navigation] ペインで、[Tenant name] > [Application Profiles] > [default] > [Application EPGs] > [EPG new-vpc-network] の順に展開します。
- ステップ3 [Properties] ペインで、ブリッジドメインが your\_tenant/bdl であることを確認します。
- **ステップ4** [Navigation] ペインで [Domains (VMs and Bare-Metals)] を選択し、*your\_vmm\_domain* にバインド されていることを確認します。
- ステップ5 [Navigation] ペインで、[Tenant name] > [Networking] > [Bridge Domain] > [bd1] > [Subnets] の 順に展開します。
- ステップ6 [Subnets] ペインで、ネットワークを作成して VPC プラン(10.1.1.1/24)のブリッジドメイン に関連付けた際に入力したゲートウェイ IP アドレスとサブネットマスクを確認し、スコープ がプライベートから VRF であることを確認します。
- ステップ7 メニューバーで、[Virtual Networking] を選択します。

ステップ8 [navigation] ペインで、VMM Domains > VMware > your\_vmm\_domain > Controllers > vcenter1 > DVS - your\_vmm\_domain > Portgroups の順に展開し、ポート グループとテナント アプリケーション プロファイル EPG 名が表示されていることを確認します。

# テナント内のセキュリティ ポリシーの作成

ここでは、テナント内のセキュリティポリシーを作成する方法を説明します。

次の図は、Web とアプリケーションは同じブリッジ ドメインにありますが、通信していない ことを示しています。Web とアプリケーションは隔離されていますが、ゲートウェイとは通信 できます。Web とアプリケーションが通信するには、セキュリティ ポリシーを作成する必要 があります。

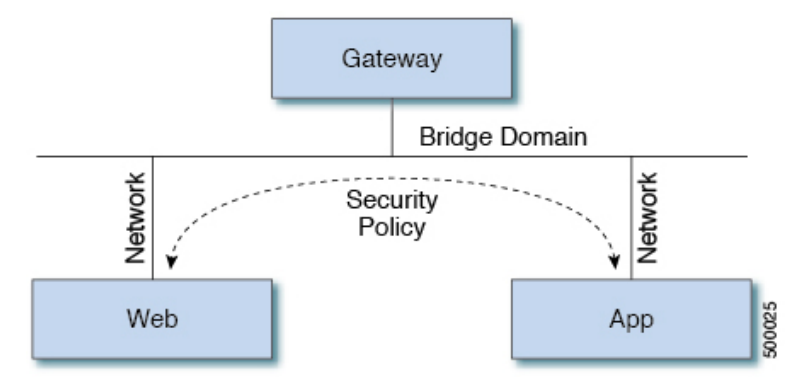

### 始める前に

2つの仮想マシン(VM)を持つ2つの共有ネットワークが設定されていることを確認します。

- **ステップ1** vRealize Automation に管理者としてログインし、[Catalog] > [Network Security] の順に選択します。
- ステップ2 [Add Security Policy (Contracts)] を選択します。
- ステップ3 [Request]を選択します。
- ステップ4 [Request Information] タブで、要求の説明を入力します。
- ステップ5 [Next]を選択します。
- ステップ6 [Step] タブで、次の操作を実行します。
  - a) [Rule Entry List] フィールドに値を入力し、[Save] をクリックします。
    - 次の表は、各ルールエントリの値を示しています。

| ルール エントリ リスト | 值                       |
|--------------|-------------------------|
| dstFormPort  | ・ブランク                   |
|              | <ul> <li>未指定</li> </ul> |
|              | • 1 ~ 65535             |
| dstToPort    | ・ブランク                   |
|              | <ul> <li>未指定</li> </ul> |
|              | • 1 ~ 65535             |
| protocol     | • icmp                  |
|              | • icmpv6                |
|              | • tcp                   |
|              | • udp                   |
|              | ・ブランク                   |
| etherType    | • IP                    |
|              | • [ARP]                 |

- b) [Consumer Network/EPG name] フィールドで [Add] をクリックし、コンシューマのネット ワーク/EPG を検索して選択します。(Web ホスト)
- c) [Submit] をクリックします。
- d) [Provider Network/EPG name] フィールドで [Add] をクリックし、プロバイダーのネットワー ク/EPG を検索して選択します。(app-host)
- e) [Submit] をクリックします。
- ステップ7 [送信 (Submit) ] をクリックします。
- ステップ8 [OK] をクリックします。

#### APIC でのテナント内セキュリティ ポリシーの確認 APIC

ここでは、APIC でテナント内セキュリティ ポリシーを確認する方法を説明します。

- ステップ1 Cisco APICにログインし、TENANTS を選択します。
- ステップ2 [Navigation] ペインで、[Tenant your\_tenant] > [Networking] > [Security Policies] > [Contracts] の順に展開します。

- a) [Contracts]の下にネストされている名前が、プロバイダーとコンシューマの名前であるこ とを確認します。 (app-host\_ctrct\_web-hosts)
- ステップ3 [Navigation] ペインで、[Tenant your\_tenant] > [Networking] > [Security Policies] > [Filters] の順 に展開します。
  - a) [Filters]の下にネストされている名前が、プロバイダーとコンシューマの名前であること を確認します。 (app-host flt web-hosts)
- ステップ4 [Navigation] ペインで、[Tenant *your\_tenant*] > [Networking] > [Application Profiles] > [default] > [Application EPGs] > [EPG web-hosts] > [Contracts] の順に展開します。
  - a) [Work] ペインで、コンシューマが [Comsumed] であることを確認します。
- ステップ5 namigation ペインで、Tenant *your\_tenant* > Networking > Application Profiles > default > Application EPGs > EPG app-hosts > Contracts の順に展開します。
  - a) [Work] ペインで、プロバイダーが [Provided] であることを確認します。

テナント内のセキュリティ ポリシーの接続の確認

ここでは、テナント内のセキュリティポリシーの接続を確認する方法について説明します。

#### 手順

- ステップ1 仮想マシン(Webホスト)にログインし、コマンドラインから他のVM(アプリケーションホ スト)を ping します。
- **ステップ2** 仮想マシン(アプリケーションホスト)にログインし、コマンドラインから他のVM(Webホ スト)を ping します。

これにより、VM が互いに通信していることが確認できます。

### 共通テナントでの共有サービスの消費

ここでは、共通テナントでの共有サービスの消費について説明します。

#### 始める前に

ブリッジドメインと「共通/デフォルト」の関係にある共通テナントの EPG が必要です。

- ステップ1 テナントとして vRealize Automation にログインし、[Catalog] > [Network Security] の順に選択 します。
- ステップ2 [Add Security Policy (Contracts)] を選択します。
- ステップ3 [Request]を選択します。

- ステップ4 [Request Information] タブで、要求の説明を入力します。
- ステップ5 [Next] を選択します。
- ステップ6 [Step] タブで、次の操作を実行します。
  - a) [Rule Entry List] フィールドに値を入力し、[Save] をクリックします。

次の表は、各ルール エントリの値を示しています。

| ルール エントリ リスト | 値                |
|--------------|------------------|
| dstFormPort  | ・ブランク            |
|              | • 未指定            |
|              | • 1 ~ 65535      |
| dstToPort    | •ブランク            |
|              | • 未指定            |
|              | • 1 $\sim$ 65535 |
| protocol     | • icmp           |
|              | • icmpv6         |
|              | • tcp            |
|              | • udp            |
|              | •ブランク            |
| etherType    | • IP             |
|              | • [ARP]          |

- b) [Consumer Network/EPG name] フィールドで [Add] をクリックし、コンシューマのネット ワーク/EPG を検索して選択します。(Web ホスト)
- c) [Submit] をクリックします。
- d) [Provider Network/EPG name] フィールドで [Add] をクリックし、プロバイダーのネットワー ク/EPG を検索して選択します。 (SYSLOG-EPG)
- e) [Submit] をクリックします。

ステップ7 [送信 (Submit)] をクリックします。

ステップ8 [OK] をクリックします。

テナント共通のセキュリティ ポリシーを確認する APIC

ここでは、APIC でテナント共通でのセキュリティ ポリシーを確認する方法を説明します。

- ステップ1 Cisco APIC にテナントとしてログインし、TENANTS を選択します。
- ステップ2 [Navigation] ペインで、[Tenant your\_tenant] > [Networking] > [Security Policies] > [Contracts] の順に展開します。
  - a) [Contracts]の下にネストされている名前が、プロバイダーとコンシューマの名前であることを確認します。(SYSLOG-EPG ctrct web-hosts)
- ステップ3 [Navigation] ペインで、[Tenant your\_tenant] > [Networking] > [Security Policies] > [Filters] の順 に展開します。
  - a) [Filters]の下にネストされている名前が、プロバイダーとコンシューマの名前であること を確認します。(SYSLOG-EPG flt web-hosts)
- ステップ4 [Navigation] ペインで、[Tenant *your\_tenant*]>[Networking]>[Application Profiles]>[default]> [Application EPGs]>[EPG web-hosts]>[Contracts] の順に展開します。
  - a) [Work] ペインで、コンシューマが [Comsumed] であることを確認します。
- ステップ5 [Navigation] ペインで、[Tenant *your\_tenant*]>[Networking]>[Application Profiles]>[default]> [Application EPGs]>[EPG SYSLOG-EPG-hosts]>[Contracts]の順に展開します。
  - a) [Work] ペインで、プロバイダーが [Provided] であることを確認します。

#### テナント共通でのセキュリティ ポリシーの接続の確認

ここでは、テナント共通でのセキュリティ ポリシーの接続を確認する方法について説明します。

手順

- ステップ1 仮想マシン(Web ホスト)にログインし、コマンドラインから他の VM (SYSLOG-EPG)を ping します。
- ステップ2 仮想マシン (SYSLOG-EPG) にログインし、コマンドラインから他の VM (Web ホスト)を ping します。

これにより、VM が互いに通信していることが確認できます。

# セキュリティ ポリシー (アクセス コントロール リスト)の更新

ここでは、セキュリティ ポリシー(アクセス コントロール リスト)を更新する方法を説明し ます。

- **ステップ1** テナントとして vRealize Automation にログインし、[Catalog] > [Network Security] の順に選択 します。
- ステップ2 [Update Security policies (Access Control Lists)] を選択します。
- ステップ3 [Request]を選択します。
- ステップ4 [Request Information] タブで、要求の説明を入力します。
- ステップ5 [Next]を選択します。
- ステップ6 [Step] タブで、次の操作を実行します。
  - a) [apic security filter name] フィールドで [Add] をクリックして、vRealize によってプッシュさ れたフィルタを見つけて選択します。
  - b) [Rule Entry List] フィールドに値を入力し、[Save] をクリックします。ルールエントリリストを再作成する必要があります。
    - (注) このセキュリティポリシー(アクセス コントロール リスト)の更新を行うと、 新しいルールが追加され、同じ名前の既存ルールは上書きされます。

次の表は、各ルール エントリの値を示しています。

| ルール エントリ リスト | 值                       |
|--------------|-------------------------|
| dstFormPort  | ・ブランク                   |
|              | <ul> <li>未指定</li> </ul> |
|              | • 1 ~ 65535             |
| dstToPort    | ・ブランク                   |
|              | <ul> <li>未指定</li> </ul> |
|              | • 1 ~ 65535             |
| protocol     | • icmp                  |
|              | • icmpv6                |
|              | • tcp                   |
|              | • udp                   |
|              | ・ブランク                   |
| etherType    | • IP                    |
|              | • 『ARP』                 |

- c) [Update firewall access-list] フィールドで、アクセス リストがファイアウォールで使用され ている場合は [Yes] をクリックし、そうでない場合は [No] をクリックします。
- d) [送信 (Submit)]をクリックします。
- ステップ7 [OK] をクリックします。
- ステップ8 要求を確認するには、[Requests] タブを選択します。
  - a) 送信した要求を選択し、[view details] をクリックします。ステータスが [Succesful] である ことを確認します。

# セキュリティ ポリシー (アクセス コントロール リスト)の削除

ここでは、セキュリティ ポリシー(アクセス コントロール リスト)を削除する方法について 説明します。

#### 手順

- ステップ1 テナントとして vRealize Automation にログインし、[Catalog] > [Network Security] の順に選択 します。
- ステップ2 [Delete Security policies (Access Control Lists)] を選択します。
- ステップ3 [Request] を選択します。
- ステップ4 [Request Information] タブで、要求の説明を入力します。
- ステップ5 [Next]を選択します。
- ステップ6 [Step] タブで、次の操作を実行します。
  - a) [Comsume Network/EPG name] フィールドで [Add] をクリックし、プロバイダーのネット ワーク/EPG を検索して選択します。(Web ホスト)
  - b) [Provider Network/EPG name] フィールドで [Add] をクリックし、プロバイダーのネットワー ク/EPG を検索して選択します。(app-host)
  - c) [送信 (Submit)]をクリックします。
- ステップ7 [OK] をクリックします。
- ステップ8 要求を確認するには、[Requests] タブを選択します。
  - a) 送信した要求を選択し、[view details] をクリックします。ステータスが [Succesful] である ことを確認します。

### VPC プランでのネットワークの作成

ここでは、VPC プランでネットワークを作成する方法を説明します。

- **ステップ1** vRealize Automation アプライアンスにテナントとしてログインし、[Catalog] > [Tenant VPC Plan] > [Add Tenant Network VPC plan] の順に選択して [Request] をクリックします。
- ステップ2 [Request Information] ペインで、次の操作を実行します。
  - a) [Description] フィールドに、説明を入力します。
  - b) [Next] をクリックします。
- ステップ3 [Step] ペインで、次の操作を実行します。
  - a) [Network/EPG name] フィールドに、ネットワーク/EPG 名を入力します。 (web-hosts-vpc)
  - b) [Domain Type] フィールドでドロップダウン リストから、仮想マシンに接続する場合は [VmmDomain (Dynamic Binding)]、物理インフラストラクチャに接続する場合は [PhysDomain (Static Binding)] を選択します。Ciscoでは、vRealize プラグインの全機能を使用するには、 VmmDomain (Dynamic Binding) を選択することを推奨します。
  - c) Domain/DVS フィールドで、Add をクリックし、*your\_apic* > vCenters > *your\_vcenter* を 展開し、DVS を選択します。
  - d) カプセル化モードとして、encapMode ドロップダウンリストから Auto、 VLAN、また は VXLAN のいずれかを選択します。
    - (注) encapMode フィールドは、VMMドメインタイプが Cisco AVS の場合、または Cisco ACI Virtual Edge (ローカルスイッチング)の場合にのみ適用されます。VDS VMMドメインで VLAN または VXLAN を選択すると、予期しない結果が生じ る可能性があります。
  - e) Application Tier Number フィールドに、1~10の数値を入力します。
  - f) Intra EPG Deny フィールドで、Yes または No のいずれかの値を選択します。
  - g) Allow Microsegmentation フィールドで、Yes または No のいずれかの値を選択します。
    - (注) Allow Microsegmentation フィールドは VMM ドメイン タイプが VDS VMM ド メインである場合にのみ適用されます。
  - h) Use Default BD? フィールドでは、Yes または No のいずれかの値を選択します。

No を選択した場合、Add をクリックして、カスタム ブリッジ ドメインを選択します。

- your\_apic\_user > Tenants > your\_tenant > Networking > BridgeDomains > your\_bridgedomain を展開し、このブリッジドメインを選択します。
- i) [Subnet prefix] フィールドに、ゲートウェイ IP アドレスとサブネットマスクを入力しま す。 (192.168.1.1/24)

サブネット プレフィクスは、この VPC で任意のホストに対して利用できるサブネット です。

- j) [送信(Submit)] をクリックします。
- k) [OK] をクリックします。

ステップ4 [Requests] を選択します。

ステップ5 送信した要求を選択し、[view details] をクリックします。

ステップ6 要求のステータスが Successful であることを確認します。

#### APIC での VPC プランのネットワークの確認

ここでは、APIC で VPC プランのネットワークを確認する方法を説明します。

手順

- ステップ1 Cisco APICヘテナントとしてログインして、Tenants > your\_tenant を選択します。
- ステップ2 [Navigation] ペインで、[Tenant your\_tenant]>[Application Profiles]>[default]>[Application EPGs]>[EPG web-hosts-vpc] の順に選択します。
- **ステップ3** [properties] ペインの [Bridge Domain] フィールドで、テナント名と bd1 があることを確認しま す。 (green/bd1)
- ステップ4 [Navigation] ペインで、[Tenant your\_tenant] > [Application Profiles] > [default] > [Application EPGs] > [EPG web-hosts-vpc] > [Domains (VMs and Bare-Metals)] の順に選択します。
- **ステップ5** 状態が作成され、ドメイン プロファイルが VMware/vmmdomain\_you\_specified VMware/である ことを確認します。
- ステップ6 [Navigation] ペインで、[Tenant your\_tenant]>[Networking]>[Bridge Domains]>[bd1]>[Subnets] の順に選択します。
- ステップ7 [Subnets] で、指定したサブネット プレフィクスが存在することを確認します。

vCenter での VPC プランのネットワークの確認

ここでは、vCenterで VPC プランのネットワークを確認する方法を説明します。

#### 手順

- ステップ1 vSphere Web クライアント GUI にログインし、[Networking] アイコンを選択します。
- **ステップ2** ナビゲーションウィンドウンで、*vCenter\_IP/Host* > Datacenter > green > distributed\_virtual\_switch > port\_group を選択し、存在することを確認します。

*port\_group* 名の形式は、テナント名|アプリケーションプロファイル名|アプリケーション EPG 名です。

# VMM ドメインとのテナント ネットワークの関連付けを更新する

このセクションでは、VMMドメインとテナントネットワークの関連付けを更新する方法について説明します。

- ステップ1 vRealize Automation にテナント管理者としてログインして [カタログ] を選択します。
- ステップ2 navigation ウィンドウで、Tenant Network services を選択します。
- ステップ3 [テナントネットワークの更新]を選択し、次の操作を実行します。
  - a) 入力フィールドのサービスブループリント情報を表示し、[Request]をクリックします。
  - b) [Request Information] ペインで説明を追加して、[Next] をクリックします。
  - c) [テナント名] フィールドで、該当するテナントの名前を入力します。
  - d) ネットワーク/EPG フィールドで、をクリックして Add 、展開 your\_apic > テナント
     > your\_tenant > エンド小数点グループ 、EPG を選択します。
  - e) Domain Type ドロップダウン リストから、ドメイン タイプを選択します。ドメイン タ イプが VMware VDS または Cisco AVS または Cisco ACI Virtual Edge に対して VmmDomain (ダイナミック バインディング) です。
  - f) [ドメイン/DVS フィールド]で、[追加]をクリックし、your\_apic > vCenters > your\_vcenter を展開して、VMM ドメインにテナントネットワーク(EPG)を関連付ける DVS を選択 します。
  - g) encapMode ドロップダウンリストから、Auto、VLAN、または VXLAN をカプセル化 モードとして選択します。
    - (注) encapMode フィールドは、EPG を Cisco AVS の VMM ドメインまたは Cisco ACI Virtual Edge (ローカルスイッチング)タイプに関連付ける場合にのみ、適用され ます。関連付けは次の手順で実行します。
  - h) 操作 ドロップダウン リストから、[追加] を選択して VMM ドメインと テナント ネット ワークに関連付けるか、[削除] を選択して VMM ドメインからテナント ネットワークの 関連付けを解除します。
  - i) [スイッチングモード] セレクタで、[ネイティブ] または [AVE] を選択します。

[ネイティブ]オプションはデフォルトのスイッチングであり、[AVE]は Cisco ACI Virtual Edge のためのものです。

j) [送信 (Submit)] をクリックします。

#### APIC で VMM ドメインとテナント ネットワークの関連付けを確認する

このセクションでは、APIC 上の VMM ドメインとテナント ネットワークの関連づけを確認す る方法について説明します。

- ステップ1 APIC にテナントとしてログインし、Tenants > your\_tenant を選択します。
- ステップ2 navigation ウィンドウで、Tenant *your\_tenant* > Application Profiles > default > Application EPGs > your\_tenant\_network > Domains (VMs and Bare-Metals) を選択します。
ステップ3 VMM ドメインの関連付けが正しいことを確認します。

# マイクロセグメンテーション

このセクションでは、共有されるマイクロセグメンテーションと VPC プランについて記し、 ユーザに関連するサービス ブループリントについて説明します。

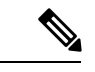

(注) Cisco APIC vRealize プラグイン 2.0(1) リリース以降では、マイクロセグメンテーションに 関連するサービスブループリントは、Cisco AVS VMM ドメインでのみサポートされるようになりました。

#### ACI でのマイクロセグメンテーション

Cisco ACI でマイクロセグメンテーションを使用すると、さまざまな属性に基づいて、エンド ポイントをエンドポイント グループ (EPG) と呼ばれる論理セキュリティ ゾーンに自動的に割 り当てることができます。

マイクロセグメンテーションの詳細については、「Microsegmentation with Cisco ACI」を参照 してください『*Cisco ACI Virtualization Guide*』に含まれています。

#### 共有プランのマイクロセグメンテーション

共有プランでは、マイクロセグメントの作成、更新、および削除を行うことができます。

共有プランでのマイクロセグメンテーションの作成

ここでは、共有プランでマイクロセグメントを作成する方法を説明します。

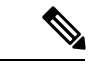

(注) Cisco APIC リリース 5.0 (1) 以降、Cisco Application Virtual Switch (AVS) はサポートされなくなりました。Cisco AVS を使用して Cisco APIC リリース 5.0(1) にアップグレードする場合、問題が発生した際にファブリックはサポートされません。また、Cisco AVS ドメインの障害が発生します。

Cisco AVS を使用する場合は、Cisco ACI Virtual Edge に移行することを推奨します。ポリ シーについては、『*Cisco ACI Virtual Edge Installation Guide*』を参照してください。

- ステップ1 vRealize Automation にテナント管理者としてログインして Catalogを選択します。
- ステップ2 navigation ウィンドウで、Tenant Shared Plan を選択します。
- ステップ3 [Useg ネットワークの追加 共有プラン] を選択し、次の手順を実行します。:
  - a) 入力フィールドのサービスブループリント情報を表示して [Request] をクリックします。

- b) [Request Information] ペインで説明を追加して [Next] をクリックします。
- c) Tenant name フィールドに、対応するテナントの名前を入力します。
- d) ネットワーク/EPG名 フィールドを作成する microsegment (uSeg) の名前を入力します。
- e) Domain Type ドロップダウン リストから、ドメイン タイプを選択します。Cisco AVS または Cisco ACI Virtual Edge VMM ドメインの場合、ドメイン タイプは VmmDomain (Dynamic Binding) です。
- f) [ドメイン/DVS] フィールドで、[追加] をクリックし、your\_apic > vCenters > your\_vcenter, を展開し、DVS (Cisco AVS または Cisco ACI Virtual Edge VMM ドメイン)を選択して、 uSeg をVMM ドメインに関連付けます。
- g) encapMode ドロップダウンリストから、Auto、 VLAN、または VXLAN をカプセル化 モードとして選択します。
  - (注) encapMode フィールドは、VMMドメインタイプが Cisco AVS または Cisco ACI Virtual Edge (ローカル スイッチング)の場合にのみ適用されます。
- h) アプリケーション層番号 フィールドで、uSeg が所属する層の数を入力します。デフォルトの階層番号は1です。入力する階層番号は、サービスブループリントの[テナントの追加または更新]オプションを介してテナントの作成の一部として作成されたアプリケーション階層の番号以下である必要があります。

たとえば、階層番号2を入力すると、uSegがVRF(共通/デフォルト)の一部であるBD (共通/cmnbd2)に配置されます。参考資料については、次の表を参照してください。

| 階層番号 | BD             | VRF            |
|------|----------------|----------------|
| 1    | common/default | common/default |
| 2    | common/cmnbd2  | common/default |
| 3    | common/cmnbd3  | common/default |

**内通 EPG 拒否** ドロップダウンリスト、選択 はい 内通 EPG の分離を適用します。選択 No 内通 EPG の分離を実施したくない場合。

AVS または Cisco ACI Virtual Edge VLAN モード、DVS-VXLAN モード、または Microsoft VMM ドメインでは、EPG 内分離はサポートされていません。これらのモードまたはド メインで EPG 内分離を適用すると、ポートがブロックされた状態に移行する可能性があ ります。

- j) **Ip 条件** テーブルで、をクリックして New し、IP 条件 (または IP の属性) を入力しま す。エントリごとに、次の列が適用されます。
  - •名前: IP の条件 (または IP の属性) の名前。
  - Description— IP 基準の説明です。
  - IP-- IP アドレスとして、アドレスまたはサブネットを指定します (たとえば 1.1.1.1 または 1.1.1.0/30)。

- k) Mac 条件 テーブルで、をクリックして New し、MAC 条件 (または MAC 属性) を入力 します。エントリごとに、次の列が適用されます。
  - •名前: MAC 条件 (または MAC 属性) の名前。
  - **Description** MAC 基準の説明です。
  - ・MAC-MACアドレスとして、アドレスを指定します(たとえば00:50:56:44:44:5D)。
- 1) VM 条件 テーブルで、をクリックして New し、VM の条件(または VM 属性)を入力し ます。エントリごとに、次の列が適用されます。
  - Name— VM 基準 (または VM 属性) の名前です。
  - **Type** 次の表には、サポートされている属性タイプ、APIC でのそのマッピング、 および例が示されています。(MAC 属性と IP の属性がある優先順位1および2は、 それぞれ。)

| vRealize でのタイ<br>プ | APIC でのタイプ (マッピン<br>グ) | 優先順位 | 例                      |
|--------------------|------------------------|------|------------------------|
| vnic               | VNic Dn                | 3    | 00:50:56:44:44:5 D     |
| vm                 | VM ID                  | 4    | vm 821                 |
| vmName             | VM Name                | 5    | HR_VDI_VM1             |
| hv                 | ハイパーバイザ ID             | 6    | ホスト 43                 |
| domain             | VMM ドメイン               | 7    | AVS-SJC-DC1            |
| datacenter         | データセンター                | 8    | DCI                    |
| 正しい                | カスタム属性                 | 9    | SG_DMZ                 |
| guestOS            | オペレーティングシステム           | 10   | Windows $2008_{\circ}$ |

・演算子:次の表は、サポートされている演算子とそのマッピングでAPIC。

| VRealize で演算子 | [オペレータ APIC (マッピング) |
|---------------|---------------------|
| equals        | Equals              |
| contains      | Contains            |
| startsWith    | Starts With         |
| endsWith      | Ends With           |

• AttributeName— 属性名を入力します。VM の条件の表の AttributeName は、 customLabel 属性タイプにのみ適用されます。

- VmmDomain\_vC\_VmName—VMの条件の表では、これはvnicタイプ、equals演算 子にのみ適用されます。入力形式は <VmmDomain>/<vC>/<VmName> で、ここで
   <VmmDomain> (AVS VMM ドメイン) と <vC> (vCenter) はコントローラのインスタンスに属します。例:vmmdomain1/vcenter1/VM1。
- Value 属性タイプの値を入力します。各属性タイプの例は、上記のタイプの表に示されています。
- m) [Submit] をクリックします。

#### 次のタスク

APICで共有プランでのマイクロセグメンテーションの作成を確認する(76ページ)の手順を 完了します。

APIC で共有プランでのマイクロセグメンテーションの作成を確認する

このセクションでは、Application Policy Infrastructure Controller共有プランでのマイクロセグメ ンテーションの作成が成功したことを確認する方法について説明します。

#### 手順

- ステップ1 テナントに Cisco APIC としてログインし、Tenants > your\_tenant を選択します。
- ステップ2 [Navigation] ペインで、[Tenant] [your\_tenant] > [Application Profiles] > [default] > [uSeg EPGs] の順に選択します。
- ステップ3 uSeg EPGs ペインで、プロパティの表示が必要な uSeg をダブルクリックします。
- ステップ4 [Properties] ペインで、設定が正しいことを確認してください。
- ステップ5 [Navigation] ペインで、[Tenant] [your\_tenant] > [Application Profiles] > [default] > [uSeg EPGs] > [your\_useg] > [Domains (VMs and Bare-Metals)] の順に選択します。
- **ステップ6** 状態が形成され、ドメインプロファイルが Vmware/vmmdomain\_you\_specified*vmmdomain\_you\_specified* であることを確認します。

共有プランのマイクロセグメントの削除

このセクションでは、マイクロセグメントの削除方法について説明します。

- ステップ1 vRealize Automation にテナント管理者としてログインして Catalogを選択します。
- ステップ2 navigation ウィンドウで、Tenant Shared Plan を選択します。
- ステップ3 Delete a Useg Network Shared Plan を選択して、次の操作を実行します:

- a) 入力フィールドのサービス ブループリント情報を表示して [Request] をクリックします。
- b) [Request Information] ペインで説明を追加して [Next] をクリックします。
- c) Tenant name フィールドで、テナント名が対応するテナントにハードコードされていることを確認します。
- d) Network/EPG フィールドで、Add をクリックし、priapic > Tenants > appurtenant > Useg-End-Point-Groupsを展開し、マイクロセグメント EPG を選択します。
- e) [Submit] をクリックします。

#### 次のタスク

APIC で"マイクロセグメンテーション"削除の確認(77ページ)の手順を完了します。

#### APICで"マイクロセグメンテーション"削除の確認

このセクションでは、Application Policy Infrastructure Controller でマイクロセグメントの削除を 確認する方法について説明します。

#### 手順

- ステップ1 テナントに Cisco APIC としてログインし、Tenants > your\_tenant を選択します。
- ステップ2 [Navigation] ペインで、[Tenant] [your\_tenant] > [Application Profiles] > [default] > [uSeg EPGs] の順に選択します。
- ステップ3 USeg Epg ]ペインで、削除された uSeg が存在しないことを確認します。

#### VPC プランには、"マイクロセグメンテーション"

作成、更新、および VPC プランで、microsegment を削除することができます。

#### VPCプランでのマイクロセグメンテーションの作成

ここでは、VPC プランでネットワークを作成する方法を説明します。

- ステップ1 vRealize Automation にテナント管理者としてログインして Catalogを選択します。
- ステップ2 [Navigation] ペインで、[Tenant VPC Plan] を選択します。
- ステップ3 選択 Useg ネットワーク VPC プランを追加 し、次の手順を実行します。
  - a) 入力フィールドのサービスブループリント情報を表示して [Request] をクリックします。
  - b) [Request Information] ペインで説明を追加して [Next] をクリックします。
  - c) Tenant name フィールドに、対応するテナントの名前を入力します。
  - d) ネットワーク/EPG名 フィールドを作成する microsegment (uSeg) の名前を入力します。

- e) Domain Type ドロップダウン リストから、ドメイン タイプを選択します。
- f) ドメイン/DVS フィールドで、をクリックして Add 、展開 your\_apic > vCenters > your\_vcenter 、DVS を選択します (Cisco AV または Cisco ACI Virtual Edge VMM ドメイン) VMM に uSeg を関連付けるドメイン。
- g) EncapMode ドロップダウンリスト、選択 自動 、 VLAN 、または VXLAN モード (mode) カプセル化します。
  - (注) EncapMode フィールドは、VMM ドメイン タイプが Cisco AV 場合にのみ適用 されます。または Cisco ACI Virtual Edge (ローカル スイッチング)。
- h) Subnet フィールドに、ゲートウェイ IP アドレスとサブネット マスクを入力します (1.1.1.1/24)。
- i) アプリケーション層番号 フィールドで、uSeg が所属する層の数を入力します。デフォ ルトの階層番号は1です。入力した階層番号はサービスブループリントを介してテナン トの作成の一部として作成されたアプリケーション層の数以下である必要があります 追 加または更新テナント オプション。

たとえば、名前付きテナント コーク、uSeg が VRF (コーク/ctx1)の一部である BD (コー ク/bd2) に配置されます層番号2を入力するかどうか。参考資料については、次の表を参 照してください。

| 階層番号 | BD      | VRF      |
|------|---------|----------|
| 1    | コーク/bd1 | コーク/ctx1 |
| 2    | コーク/bd2 | コーク/ctx1 |
| 3    | コーク/bd3 | コーク/ctx1 |

j) 内通 EPG 拒否 ドロップダウンリスト、選択 はい 内通 EPG の分離を適用します。選択
 No 内通 EPG の分離を実施したくない場合。

Cisco AV で内通 EPG 分離はサポートされていませんまたは Cisco ACI Virtual Edge VLAN モード、DVS VXLAN モードまたは Microsoft VMM ドメイン。これらのモードまたはド メイン内 EPG の分離を強制する場合は、ポートがブロックされた状態に移動可能性があ ります。

- k) **Ip 条件** テーブルで、をクリックして New し、IP 条件 (または IP の属性) を入力しま す。エントリごとに、次の列が適用されます。
  - 名前: IP の条件(または IP の属性)の名前。
  - Description— IP 基準の説明です。
  - IP-IP アドレスとして、アドレスまたはサブネットを指定します(たとえば1.1.1.1 または1.1.1.0/30)。
- 1) Mac 条件 テーブルで、をクリックして New し、MAC 条件 (または MAC 属性)を入力 します。エントリごとに、次の列が適用されます。
  - •名前: MAC 条件 (または MAC 属性) の名前。

• Description— MAC 基準の説明です。

・MAC-MACアドレスとして、アドレスを指定します(たとえば00:50:56:44:44:5D)。

- m) VM 条件 テーブルで、をクリックして New し、VM の条件(または VM 属性)を入力し ます。エントリごとに、次の列が適用されます。
  - Name— VM 基準 (または VM 属性) の名前です。
  - Description— VM 基準の説明です。
  - Type 次の表には、サポートされている属性タイプ、APIC でのそのマッピング、および例が示されています。(MAC 属性と IP の属性がある優先順位1および2は、それぞれ。)

| vRealize でのタイ<br>プ | APIC でのタイプ (マッピン<br>グ) | 優先順位 | 例                      |
|--------------------|------------------------|------|------------------------|
| vnic               | VNic Dn                | 3    | 00:50:56:44:44:5 D     |
| vm                 | VM ID                  | 4    | vm 821                 |
| vmName             | VM Name                | 5    | HR_VDI_VM1             |
| hv                 | ハイパーバイザ ID             | 6    | ホスト 43                 |
| domain             | VMM ドメイン               | 7    | AVS-SJC-DC1            |
| datacenter         | データセンター                | 8    | DCI                    |
| 正しい                | カスタム属性                 | 9    | SG_DMZ                 |
| guestOS            | オペレーティングシステム           | 10   | Windows $2008_{\circ}$ |

演算子:次の表は、サポートされている演算子とそのマッピングでAPIC。

| VRealize で演算子 | [オペレータ APIC (マッピング) |
|---------------|---------------------|
| equals        | Equals              |
| contains      | Contains            |
| startsWith    | Starts With         |
| endsWith      | Ends With           |

• AttributeName— 属性名を入力します。VM の条件の表で、 AttributeName にのみ 適用されます、 正しい 属性のタイプ。

VmmDomain\_vC\_VmName]:タイプにのみ適用されますが、VMの条件でテーブルvnic、オペレータと等しい。入力する形式は<VmmDomain>/<vC>/<VmName>where <VmmDomain>(AV VMM ドメイン)および<vC>(vCenter) コントローラインス

APIC 上の VPC プランでのマイクロセグメンテーション作成の確認

タンスに属して</vC></VmmDomain></VmName></vC></VmmDomain>。例: vmmdomain1/vcenter1/VM1。

- Value— 属性タイプの値を入力します。各属性タイプの例は、上記のタイプの表に示されています。
- n) [Submit] をクリックします。

#### 次のタスク

APIC 上の VPC プランでのマイクロセグメンテーション作成の確認 (80 ページ)の手順を完 了します。

APIC上の VPC プランでのマイクロセグメンテーション作成の確認

このセクションでは、Application Policy Infrastructure ControllerのVPCプランでのマイクロセグ メンテーション作成の検証方法について説明します。

#### 手順

- ステップ1 テナントに Cisco APIC としてログインし、Tenants > your\_tenant を選択します。
- ステップ2 [Navigation] ペインで、[Tenant] [your\_tenant] > [Application Profiles] > [default] > [uSeg EPGs] の順に選択します。
- ステップ3 uSeg EPGs ペインで、プロパティの表示が必要な uSeg をダブルクリックします。
- ステップ4 [Properties] ペインで、設定が正しいことを確認してください。
- ステップ5 [Navigation] ペインで、[Tenant] [your\_tenant] > [Application Profiles] > [default] > [uSeg EPGs] > [your\_useg] > [Domains (VMs and Bare-Metals)] の順に選択します。
- **ステップ6** 状態が形成され、ドメインプロファイルが Vmware/vmmdomain you specified*vmmdomain\_you\_specified* であることを確認します。
- ステップ7 [Navigation] ペインで、[Tenant] [your\_tenant] > [Networking] > [Bridge Domains] > [corresponding\_bd] > [Subnets] の順に選択します。
- **ステップ8** [Subnets] で、指定したサブネット プレフィクスが存在することを確認します。

VPCプランのマイクロセグメントの削除

このセクションでは、マイクロセグメントの削除方法について説明します。

#### 手順

ステップ1 vRealize Automation にテナント管理者としてログインして Catalogを選択します。

ステップ2 [Navigation] ペインで、[Tenant VPC Plan] を選択します。

ステップ3 Delete a Useg Network - VPC Plan を選択して、次の手順に従います:

- a) 入力フィールドのサービスブループリント情報を表示して [Request] をクリックします。
- b) [Request Information] ペインで説明を追加して [Next] をクリックします。
- c) Tenant name フィールドで、テナント名が対応するテナントにハードコードされていることを確認します。
- d) Network/EPG フィールドで、Add をクリックし、your\_apic > Tenants > your\_tenant > Useg-End-Point-Groups を展開し、uSeg EPG を選択します。
- e) [Submit] をクリックします。

#### 次のタスク

APIC で"マイクロセグメンテーション"削除の確認 (77ページ)の手順を完了します。

#### マイクロセグメンテーション属性の更新

このセクションでは、既存のマイクロセグメンテーションを更新する方法について説明します。

- **ステップ1** vRealize Automation にテナント管理者としてログインして Catalog を選択します。
- ステップ2 navigation ウィンドウで、Tenant Network services を選択します。
- ステップ3 [Useg 属性の追加または削除] を選択し、次の手順を実行します。
  - a) 入力フィールドのサービスブループリント情報を表示して [Request] をクリックします。
  - b) [Request Information] ペインで説明を追加して [Next] をクリックします。
  - c) [ネットワーク/EPG] フィールドで、[追加] をクリックし、your\_apic > Tenants > your\_tenant > Useg-End-Point-Groups を展開して uSeg EPG を選択します。
  - d) Tenant name フィールドに、対応するテナントの名前を入力します。
  - e) IP 条件を追加する場合、[Ip 条件の追加] テーブルで、[新規] をクリックし、IP 条件(または IP の属性)を入力します。エントリごとに、次の列が適用されます。
    - •名前: IP の条件 (または IP の属性) の名前。
    - **Description** IP 基準の説明です。
    - **IP** IP アドレスとして、アドレスまたはサブネットを指定します(たとえば 1.1.1.1 または 1.1.1.0/30)。
  - f) MAC条件を追加する場合、[MAC条件の追加]テーブルで、[新規]をクリックし、MAC 条件(または MAC の属性)を入力します。エントリごとに、次の列が適用されます。
    - •名前: MAC 条件 (または MAC 属性) の名前。
    - Description— MAC 基準の説明です。

・MAC—MACアドレスとして、アドレスを指定します(たとえば00:50:56:44:44:5D)。

- g) VM 条件を追加する場合、 [VM 条件の追加] テーブルで、[新規] をクリックし、VM 条件(または VM の属性)を入力します。エントリごとに、次の列が適用されます。
  - Name— VM 基準 (または VM 属性) の名前です。
  - **Type** 次の表には、サポートされている属性タイプ、APIC でのそのマッピング、 および例が示されています。(MAC 属性と IP の属性がある優先順位1および2は、 それぞれ。)

| vRealize でのタイ<br>プ | APIC でのタイプ (マッピン<br>グ) | 優先順位 | 例                      |
|--------------------|------------------------|------|------------------------|
| vnic               | VNic Dn                | 3    | 00:50:56:44:44:5 D     |
| vm                 | VM ID                  | 4    | vm 821                 |
| vmName             | VM Name                | 5    | HR_VDI_VM1             |
| hv                 | ハイパーバイザ ID             | 6    | ホスト 43                 |
| domain             | VMM ドメイン               | 7    | AVS-SJC-DC1            |
| datacenter         | データセンター                | 8    | DCI                    |
| 正しい                | カスタム属性                 | 9    | SG_DMZ                 |
| guestOS            | オペレーティングシステム           | 10   | Windows $2008_{\circ}$ |

演算子:次の表は、サポートされている演算子とそのマッピングでAPIC。

| VRealize で演算子 | [オペレータ APIC (マッピング) |
|---------------|---------------------|
| equals        | Equals              |
| contains      | Contains            |
| startsWith    | Starts With         |
| endsWith      | Ends With           |

- AttributeName— 属性名を入力します。VM の条件の表の AttributeName は、 customLabel 属性タイプにのみ適用されます。
- Value— 属性タイプの値を入力します。各属性タイプの例は、上記のタイプの表に示されています。
- VmmDomain\_vC\_VmName— VM の条件の表では、これは vnic タイプ、equals 演算 子にのみ適用されます。入力形式は <VmmDomain>/<vC>/<VmName> で、ここで

<VmmDomain> (AVS VMM ドメイン) と <vC> (vCenter) はコントローラのインスタ ンスに属します。例:vmmdomain1/vcenter1/VM1。

- h) 既存の IP 条件を追加する場合、[IP 条件の削除] テーブルで、[新規] をクリックし、削除する IP 条件(または IP の属性)の名前を入力します。
- i) 既存の MAC 条件を削除する場合、 [MAC 条件の削除] テーブルで、[新規] をクリック し、削除する MAC 条件(または MAC の属性)の名前を入力します。
- j) 既存の VM 条件を削除する場合、[VM 条件の削除] テーブルで、[新規] をクリックし、 削除する VM 条件(または VM 属性)の名前を入力します。
- k) [Submit] をクリックします。

#### 次のタスク

APICでのマイクロセグメンテーション属性の更新を確認する(83ページ)の手順を完了します。

#### APIC でのマイクロセグメンテーション属性の更新を確認する

このセクションでは、マイクロセグメンテーション属性が Application Policy Infrastructure Controller 上で更新されたことを確認する方法について説明します。

#### 手順

- ステップ1 テナントに Cisco APIC としてログインし、Tenants > your\_tenant を選択します。
- ステップ2 [Navigation] ペインで、[Tenant] [your\_tenant] > [Application Profiles] > [default] > [uSeg EPGs] の順に選択します。
- ステップ3 uSeg EPGs ペインで、プロパティの表示が必要な uSeg をダブルクリックします。
- ステップ4 Properties ペインで、uSeg Attributes フィールドの属性が更新されたことを確認します。

#### Cisco AVS または Cisco ACI Virtual Edge VMM ドメインとマイクロセグメンテーションの関連付けを更新する

このセクションでは、Cisco AVS または Cisco ACI Virtual Edge VMM ドメインに関連付けられ ている マイクロセグメンテーションを更新する方法について説明します。

- ステップ1 vRealize Automation にテナント管理者としてログインして Catalog を選択します。
- ステップ2 navigation ウィンドウで、Tenant Network services を選択します。
- ステップ3 Update Tenant Network を選択し、次の手順を実行します。
  - a) 入力フィールドのサービスブループリント情報を表示して [Request] をクリックします。
  - b) Request Information ペインで説明を追加して、Next をクリックします。

- c) Tenant name フィールドに、対応するテナントの名前を入力します。
- d) Network/EPG フィールドで、Add を選択し、your\_apic > Tenants > your\_tenant > Useg-End-Point-Groups を展開し、uSeg EPG を選択します。
- e) **Domain Type** ドロップダウン リストから、ドメイン タイプを選択します。Cisco AVS また は Cisco ACI Virtual Edge VMM ドメインの場合、ドメイン タイプは **VmmDomain (Dynamic Binding)** です。
- f) Domain/DVS フィールドで、Add をクリックし、your\_apic > vCenters > your\_vcenter を展開し、DVS (Cisco AVS または Cisco ACI Virtual Edge VMM ドメイン)を選択して、uSeg をVMM ドメインに関連付けます。
- g) encapMode ドロップダウンリストから、Auto、VLAN、またはVXLANをカプセル化モー ドとして選択します。
  - (注) encapMode フィールドは、EPG を Cisco AVS の VMM ドメインまたは Cisco ACI Virtual Edge (ローカル スイッチング) タイプに関連付ける場合にのみ、適用され ます。関連付けは次の手順で実行します。
- h) Operation ドロップダウンリストから add を選択して、マイクロセグメントを Cisco AVS または Cisco ACI Virtual Edge ドメインに関連付けます。delete を選択して、マイクロセグ メントを Cisco AVS または Cisco ACI Virtual Edge VMM ドメインとの関連付けからを解除 します。
- i) [Submit] をクリックします。

#### 次のタスク

APIC 上の Cisco AVS または Cisco ACI Virtual Edge VMM ドメインでのマイクロセグメント関 連づけの更新を確認する (84 ページ)の手順を完了します。

#### APIC 上の Cisco AVS または Cisco ACI Virtual Edge VMM ドメインでのマイクロセグメント関連づけの更新を確認する

このセクションでは Cisco APIC 上での シスコの AVS または Cisco ACI Virtual Edge VMM ドメ インとのマイクロセグメント関連付けの更新を確認する方法について説明します。

- **ステップ1** テナントとして Cisco APIC にログインし、[テナント(Tenants)]> [your\_tenant]を選択します。
- ステップ2 ナビゲーション ペインで、[テナント(Tenant)]/your\_tenant] > [アプリケーション プロファ イル(Application Profiles)] > [デフォルト(default)] > [uSeg EPGs] > [your\_useg] > [ドメイ ン(VM およびベアメタル(Domains (VMs and Bare-Metals))))を選択します。
- ステップ3 VMM ドメインの関連付けが正しいことを確認します。

# マシンブループリントを使用しない VM の作成とネットワークへの接続

ここでは、マシンブループリントを使用せずにマシン(VM)を作成しネットワークに接続する方法を説明します。

#### 手順

- ステップ1 vSphere Web クライアント GUI にログインし、[Networking] アイコンを選択します。
- **ステップ2**次に ウィンドウで、[vCenter\_IP/Host] > [Datacenter] > [Unmanaged]の順に選択し、ACI ネットワークを接続する仮想マシンを選択します。
- ステップ3 [Summary] ペインの [VM Hardware] セクションで、[Edit Settings] をクリックします。
- ステップ4 [Edit Settings] ダイアログボックスで、ACI ネットワークに接続するネットワーク アダプタを 選択して、ドロップダウン リストから作成したポート グループを選択します。 (green|default|web-hosts-vpc (green))
- **ステップ5** [OK] をクリックします。 この VM で ACI ネットワーキングを利用できるようになりました。

## ロード バランサのテナント ネットワークへの追加について

ここでは、ロードバランサ サービスをテナント ネットワーク(APIC の EPG)に追加する手順について説明します。このリリースでは、ロードバランサの共有プランのみをサポートします。今後のリリースでは、VPC プランがサポートされます。

このプランでは、ロードバランサをtn-commonに導入することで、共有インフラストラクチャ を使用して vRA および APIC テナントに消費モデルを提供します。 図 4: 共有プラン: ロード バランサの概要

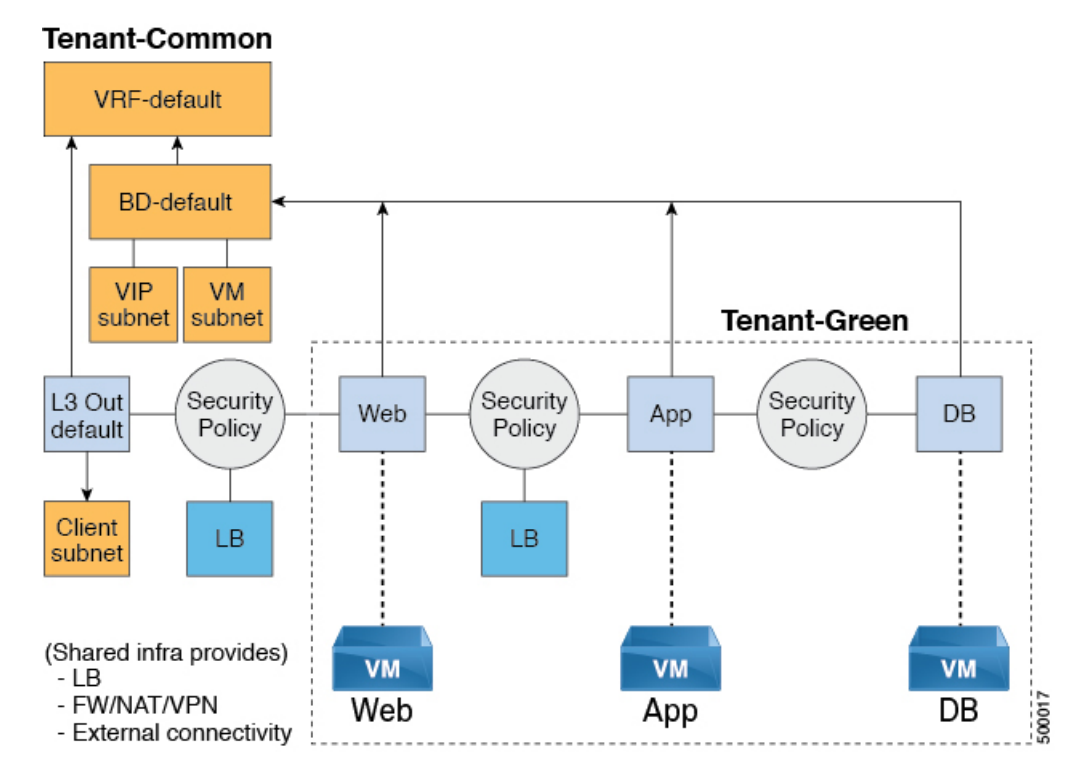

図 *5: VPC* プラン:ロード バランサのみ

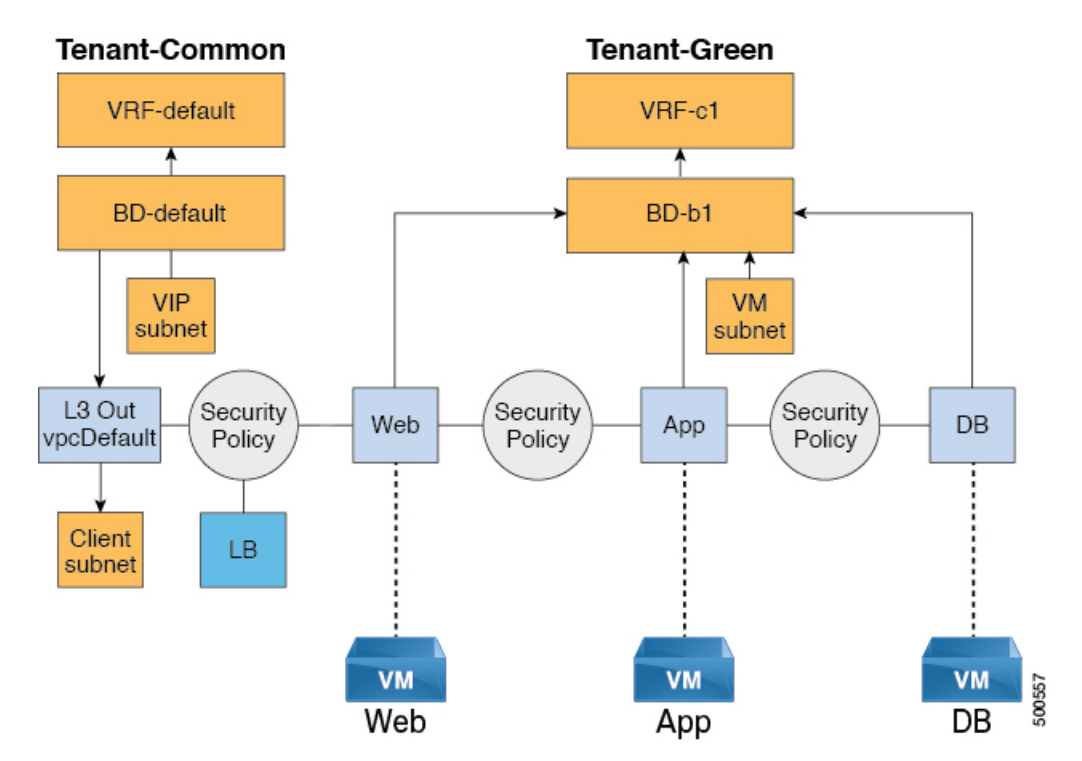

#### の設定要件 APIC

ここでは、APIC の設定要件について説明します。

- APIC管理者によって、ロードバランサのデバイスパッケージがアップロードされる必要 があります。
- ・ロードバランサのデバイスクラスタが、APIC 管理者によって tn-common (テナント「共通」) で作成される必要があります。Citrix および F5 は、ロードバランサでサポートされているベンダーです。
- Citrix および F5 の共有プランのロード バランサ サービス グラフ テンプレートが、APIC 管理者によって tn-common で作成される必要があります

VIP プールの追加

ここでは、VIP プールを追加する方法について説明します。

#### 始める前に

vRA テナントが ロード バランサ サービスを利用するには、事前に vRA 管理者が管理者カタ ログの「VIP プールの追加」サービス ブループリントを使用して、vRA テナントごとに仮想 IP プールを作成する必要があります。

たとえば Tenant-Red の場合、VIP プールは 6.1.1.1 ~ 6.1.1.30 で、Tenant-Green の場合、VIP プー ルは 6.1.2.1 ~ 6.1.2.30 です。

(注) VIP プールは、テナント「共通」の BD「デフォルト」で定義されているサブネットの1 つである必要があります。

手順

- **ステップ1** vRealize Automation に管理者としてログインし、[Catalog] > [Admin Services] の順に選択します。
- ステップ2 Add VIP Pool を選択して、次の手順を実行します:
  - a) Tenant フィールドに、テナント名を入力します。
  - b) VIP address start フィールドに、VIP の開始アドレスを入力します。
  - c) VIP Address End フィールドに、VIP の終了アドレスを入力します。
  - d) Internal VIP for Inter-EPG in VPC plan フィールドで、[Yes] まだは [No] を選択します。
  - e) [送信 (Submit)] をクリックします。

VIP プールの削除

ここでは、VIP プールの削除方法について説明します。

このブループリントでは、テナントで消費されるすべてのロード バランサ サービスを削除した後に、VIP プールの必要なクリーンアップを行います。

#### 手順

- **ステップ1** vRealize Automation に管理者としてログインし、[Catalog] > [Admin Services] の順に選択しま す。
- ステップ2 選択 VIP プールの削除 、次のアクション項目を実行します。
  - a) **テナント** フィールドで、をクリックして Add 、展開 *your\_apic* > **テナント** し、テナ ントを選択します。
  - b) VIP address start フィールドに、VIP の開始アドレスを入力します。
  - c) VIP Address End フィールドに、VIP の終了アドレスを入力します。
  - d) Internal VIP for Inter-EPG in VPC plan フィールドで、[Yes] まだは [No] を選択します。
  - e) [送信 (Submit)]をクリックします。

#### 共有プランでのテナント ネットワークへのロード バランサの追加

vRA テナントはテナント ネットワークにロード バランサ(LB)を追加できます。必要なパラ メータは、ネットワーク名、LB デバイス クラスタ、LB エンドポイント(プロトコル、ポー ト)、ベンダー タイプ、およびコンシューマ EPG または L3out です。このワークフローの一 部として、プロバイダー EPG として選択したテナントネットワークを持つすべての必要なサー ビス グラフ インスタンスと契約(セキュリティ ポリシー)が作成されます。このロードバラ ンスが設定されたエンドポイントのコンシューマは、テナント共通の L3out であることも、テ ナントに属する別のテナント ネットワークであることもあります。

#### 手順

- ステップ1 vRealize Automation に管理者としてログインし、[Catalog] > [Tenant Shared Plan] の順に選択 します。
- **ステップ2** [Add Load Balancer to Tenant Network Shared Plan] を選択し、[Request] をクリックします。
- ステップ3 フィールドに必要な情報を入力します。
- ステップ4 [送信(Submit)] をクリックします。

#### VPC プランでのテナント ネットワークへのロード バランサの追加

ここでは、VPC プランでのテナント ネットワークへのロード バランサの追加方法について説 明します。 (注) VPC プランでは、EPG 間のロードバランサはサポートされていません。リリース 1.2(2x) では、L3out と第1階層(Web)間のロードバランサのみをサポートしています。

#### 手順

- **ステップ1** vRealize Automation に管理者としてログインし、[Catalog] > [Tenant VPC Plan] の順に選択します。
- ステップ2 [Add Load Balancer to Tenant Network VPC Plan] を選択し、[Request] をクリックします。
- ステップ3 フィールドに必要な情報を入力します。
- ステップ4 [送信 (Submit)]をクリックします。

#### 共有プランでのテナント ネットワークからのロード バランサの削除

既存のテナントネットワークやエンドポイントグループからロードバランササービス(lb-port、 lb-protocol)を削除できます。

#### 手順

- ステップ1 vRealize Automation に管理者としてログインし、[Catalog]>[Tenant Shared Plan]の順に選択 します。
- ステップ2 [Delete Load Balancer to Tenant Network Shared Plan] を選択し、[Request] をクリックします。
- ステップ3 フィールドに必要な情報を入力します。
- ステップ4 [送信 (Submit)]をクリックします。

#### VPC プランでのテナント ネットワークからのロード バランサの削除

既存のテナントネットワークやエンドポイントグループからロードバランササービス (lb-port、 lb-protocol) を削除できます。

#### 手順

**ステップ1** vRealize Automation に管理者としてログインし、[Catalog] > [Tenant VPC Plan] の順に選択します。

**ステップ2** [Delete Load Balancer to Tenant Network - VPC Plan] を選択し、[Request] をクリックします。 **ステップ3** フィールドに必要な情報を入力します。 ステップ4 [送信 (Submit)]をクリックします。

# ファイアウォールの設定

ここでは、テナントネットワーク(Application Policy Infrastructure Controller のエンドポイント グループ)にファイアウォール サービスを追加する手順について説明します。

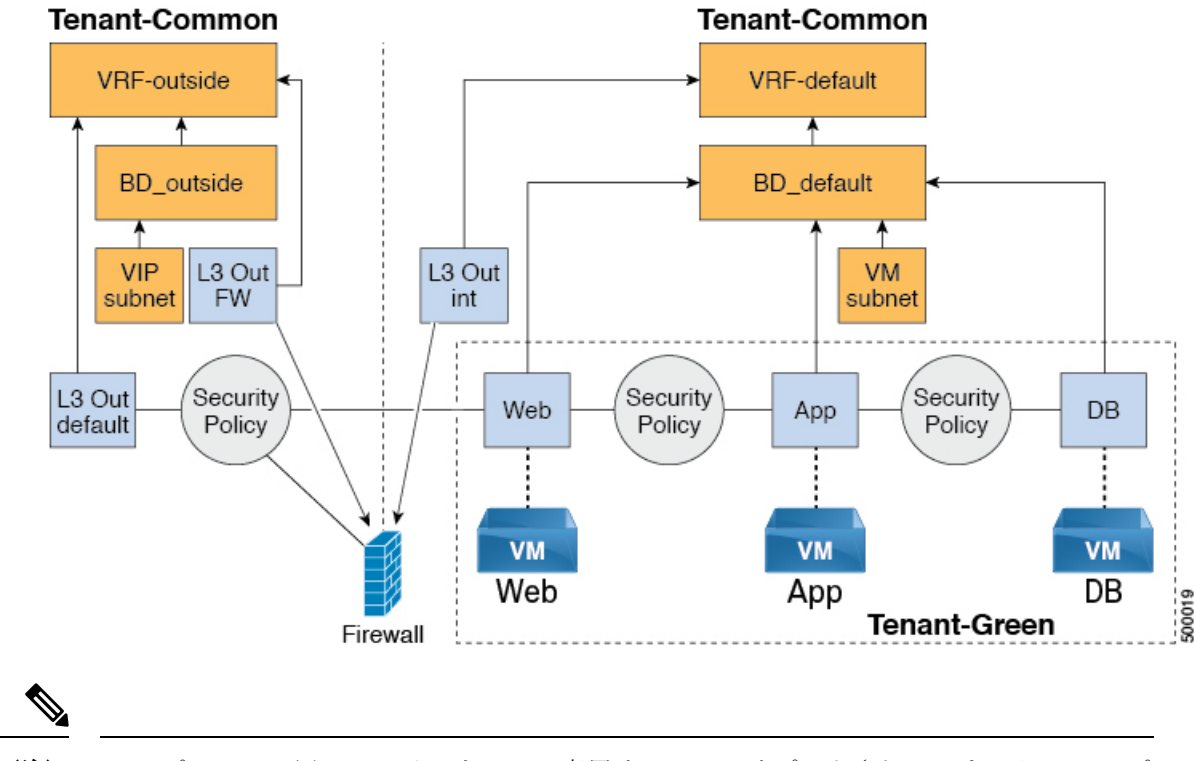

図 6: 共有プラン: 境界ファイアウォールのみの概要

(注) VPC プランでは周辺ファイアウォール専用サービスはサポートされていません。VPC プランでは、EPG 間のファイアウォール サービスを設定することができます。

#### 共有プランでのテナント ネットワークへのファイアウォールの追加

既存のテナントネットワークまたはエンドポイントグループにファイアウォールを追加できます。ファイアウォールのコンシューマは、別のVRF(たとえば「外部」のVRF)でレイヤ3外部接続ポリシーを設定しておく必要があります。

- ステップ1 vRealize Automation に管理者としてログインし、[Catalog] > [Tenant Shared Plan] の順に選択 します。
- ステップ2 [Add FW to Tenant Network Shared Plan] を選択し、[Request] をクリックします。

**ステップ3** フィールドに必要な情報を入力します。 ステップ4 [送信 (Submit)]をクリックします。

#### 共有プランでのテナント ネットワークからのファイアウォールの削除

既存のテナント ネットワークやエンドポイント グループからファイアウォールを削除できます。

手順

- ステップ1 vRealize Automation に管理者としてログインし、[Catalog] > [Tenant Shared Plan] の順に選択 します。
- ステップ2 [Delete FW from Tenant Network Shared Plan] を選択し、[Request] をクリックします。
- ステップ3 フィールドに必要な情報を入力します。
- ステップ4 [送信 (Submit)]をクリックします。

# ファイアウォールとロード バランサの設定

ここでは、テナントネットワーク(Application Policy Infrastructure Controller のエンドポイント グループ)にファイアウォールおよびロード バランサ サービスを追加する手順について説明 します。

このプランでは、ファイアウォールとロード バランサ デバイスは「共通」テナントに導入され、共有インフラストラクチャを使用する vRealize Automation (vRA) および APIC テナントの消費モデルを提供します。

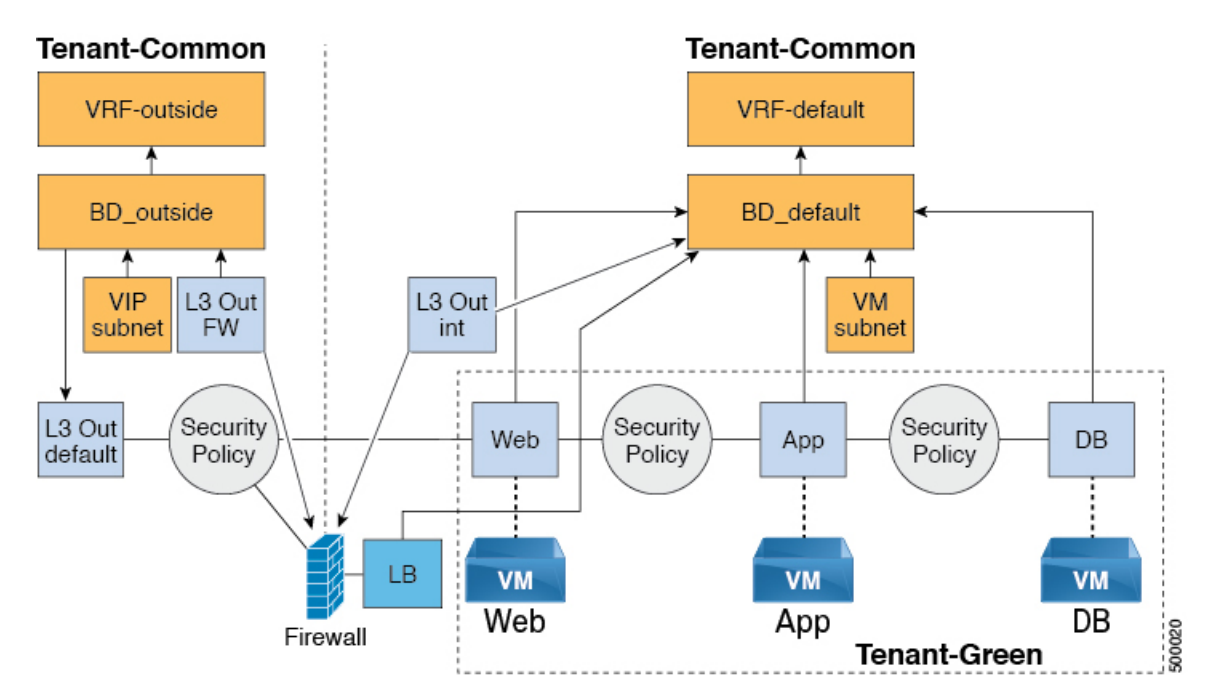

図 7:共有プラン:ファイアウォールとロードバランサの概要

図 8: VPC プラン: 境界ファイアウォールとロード バランサ

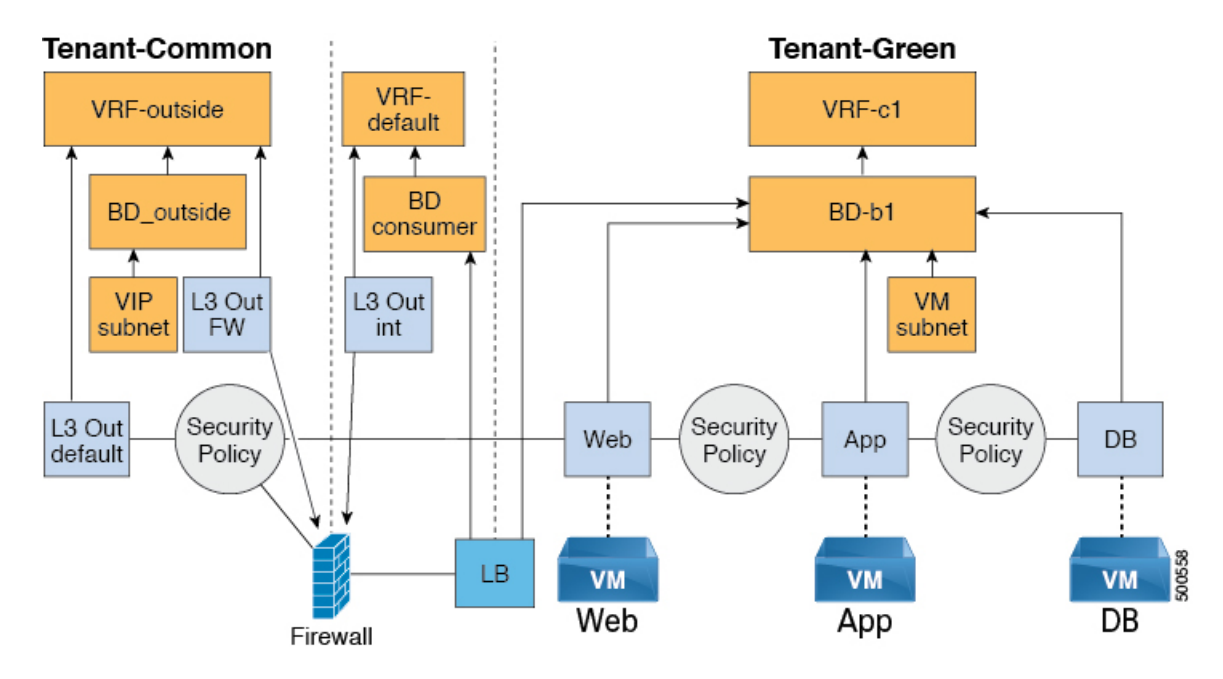

共有プランでのテナント ネットワークへのファイアウォールとロード バランサの追加

ファイアウォールおよびロードバランササービスを使用する前に、仮想 IP アドレスプールを テナントに追加する必要があります。

VIP プールの追加 (87 ページ)を参照してください。

ファイアウォールとロード バランサは、既存のテナント ネットワークまたはエンドポイント グループに追加できます。ファイアウォールのコンシューマは、「外部」VRF で L3 out 接続 ポリシーを設定する必要があります。

#### 始める前に

ファイアウォールおよびロード バランサ サービスを導入するには、ファイアウォールとロー ドバランサの両方について、サービスのみが満たされている必要があります。

#### 手順

- ステップ1 vRealize Automation に管理者としてログインし、[Catalog] > [Tenant Shared Plan] の順に選択 します。
- ステップ2 [Add FW and LB to Tenant Network Shared Plan] を選択し、[Request] をクリックします。
- ステップ3 フィールドに必要な情報を入力します。
- ステップ4 [送信 (Submit)]をクリックします。

VPC プランでのテナント ネットワークへのファイアウォールとロード バランサの追加

ここでは、VPC プランのテナント ネットワークへのファイアウォールとロード バランサの追 加方法について説明します。

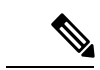

(注) ファイアウォールとロードバランサ(LB)のワークフローを実行するたびに、LBの外部レッグは「default」のブリッジドメイン(BD)を指します。お客様は常に、tn-commonの下にある「デフォルト」のBD内にファイアウォールの内部レッグを配置する必要があります。これによって、ファイアウォールとロードバランサの両方が同じBDを指すようになり、トラフィックは中断されることなく流れるようになります。

- ステップ1 vRealize Automation に管理者としてログインし、[Catalog] > [Tenant VPC Plan] の順に選択します。
- ステップ2 [Add FW and LB to Tenant Network VPC Plan] を選択し、[Request] をクリックします。
- ステップ3 フィールドに必要な情報を入力します。
- ステップ4 [送信(Submit)] をクリックします。

共有プランでのテナント ネットワークからのファイアウォールとロード バランサの削除

#### 手順

- ステップ1 vRealize Automation に管理者としてログインし、[Catalog] > [Tenant Shared Plan] の順に選択 します。
- **ステップ2** [Delete FW and LB from Tenant Network Shared Plan] を選択し、[Request] をクリックします。
- ステップ3 フィールドに必要な情報を入力します。
- ステップ4 [送信 (Submit)]をクリックします。

VPC プランでのテナント ネットワークからのファイアウォールとロード バランサの削除

#### 手順

- **ステップ1** vRealize Automation に管理者としてログインし、[Catalog] > [Tenant VPC Plan] の順に選択します。
- ステップ2 [Delete FW and LB from Tenant Network VPC Plan] を選択し、[Request] をクリックします。
- ステップ3 フィールドに必要な情報を入力します。
- ステップ4 [送信 (Submit)]をクリックします。

### EPG 間のファイアウォールの設定

このセクションでは、テナント ネットワーク (アプリケーション ポリシー インフラストラク チャ コントローラのエンドポイント グループ) に対して EPG 間ファイアウォール サービスを 設定する方法について説明します。

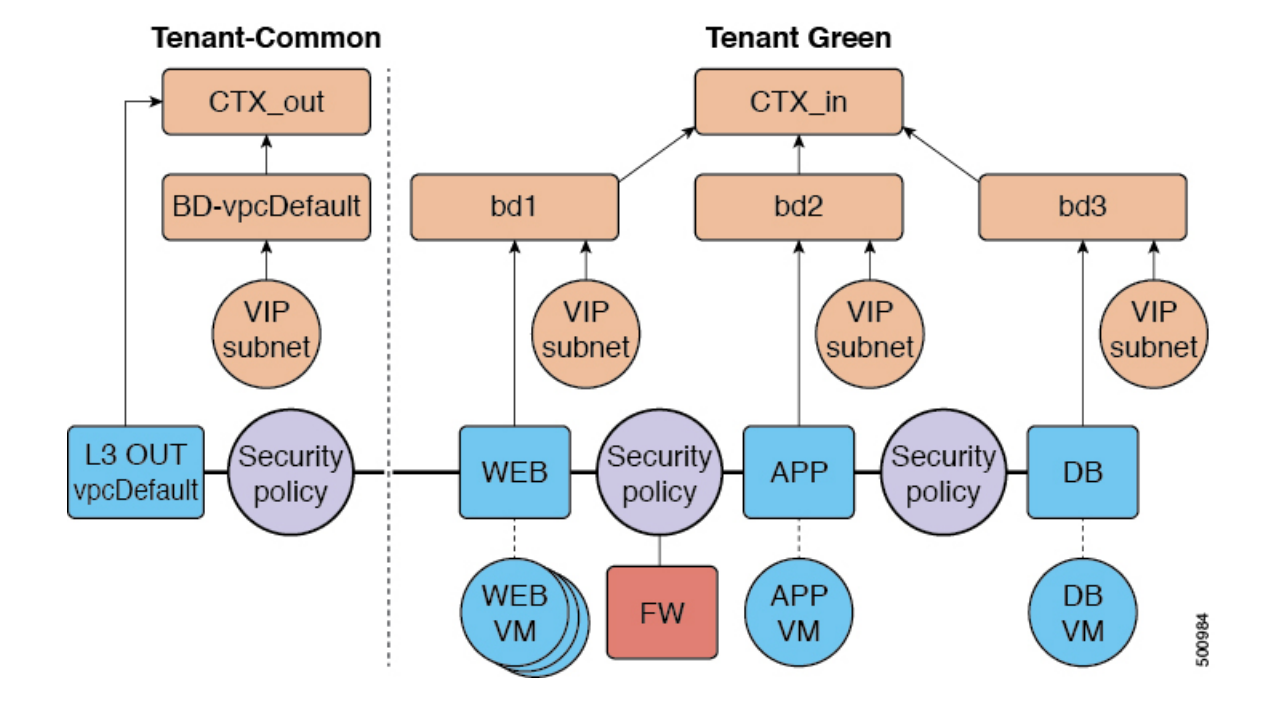

図 9: VPC プラン - EPG 間の FW

#### VPC プランのテナント ネットワークにファイアウォールを追加する

このセクションでは、ファイアウォールを既存のテナントネットワークまたはエンドポイント グループ (EPG) に追加する方法について説明します。テナントを追加するときには、[Enable Inter-EPG Firewall] を [yes] に設定し、アプリケーションで使用する層の数を設定する必要があ ります。ネットワーク(EPG)を設定するときに層の数を設定する必要があります。このシナリ オでは、ファイアウォールは、プロバイダー EPG とコンシューマ EPG の間に設定されます。

#### 手順

- **ステップ1** vRealize Automation に管理者としてログインし、Catalog > Tenant VPC Plan にログインします。
- ステップ2 Add FW to Tenant Network VPC Plan を選択し、Request をクリックします。
- ステップ3 フィールドに必要な情報を入力します。
- ステップ4 [送信 (Submit)]をクリックします。

#### VPC プランのテナント ネットワークからファイアウォールを削除する

このセクションでは、ファイアウォールを既存のテナントネットワークまたはエンドポイント グループ (EPG) から削除する方法について説明します。

#### 手順

- **ステップ1** vRealize Automation に管理者としてログインし、[**カタログ**]>[テナント VPC プラン] の順に選 択します。
- ステップ2 [テナント ネットワークから FW を削除する VPC プラン] を選択し、[要求] をクリックしま す。
- ステップ3 フィールドに必要な情報を入力します。
- ステップ4 [送信 (Submit)]をクリックします。

## 外部 L3 ネットワーク インターネット アクセスの接続

ここでは、外部レイヤ3(L3) ネットワーク インターネット アクセスを接続する方法を説明 します。

#### 始める前に

- •L3 ポリシーには任意の名前を選択できます。
- ・外部L3ポリシーインスタンスの名前は[L3OutName|InstP]にする必要があります。

#### 手順

- **ステップ1** vRealize Automation にテナントとしてログインし、[Catalog]>[Tenant Network Service] の順に 選択します。
- ステップ2 [Attach or Detach L3 external connectivity to Network] を選択します。
- ステップ3 [Request]を選択します。
- ステップ4 [Request Information] タブで、要求の説明を入力します。
- ステップ5 [Next] を選択します。
- ステップ6 [Step] タブで、次の操作を実行します。
  - a) [Rule Entry List] フィールドに値を入力し、[Save] をクリックします。

次の表は、各ルール エントリの値を示しています。

| ルール エントリ リスト | 値                       |
|--------------|-------------------------|
| dstFormPort  | ・ブランク                   |
|              | <ul> <li>未指定</li> </ul> |
|              | • $1 \sim 65535$        |
|              |                         |

| ルール エントリ リスト | 值                       |
|--------------|-------------------------|
| dstToPort    | ・ブランク                   |
|              | <ul> <li>未指定</li> </ul> |
|              | • 1 ~ 65535             |
| protocol     | • icmp                  |
|              | • icmpv6                |
|              | • tcp                   |
|              | • udp                   |
|              | •ブランク                   |
| etherType    | • IP                    |
|              | • [ARP]                 |

- b) [L3out Policy] フィールドで [Add] をクリックして、共通テナントの L3 接続ポリシーを検 索し選択します。(デフォルト)
- c) [Network/EPG Name] フィールドで[Add] をクリックして、共通テナントのネットワーク/EPG を検索し選択します。(Web ホスト)
- d) [EPG/Network plan type] フィールドで [Add] をクリックして、共通テナントのネットワー ク/EPG を検索し選択します。(Web ホスト)
- e) [Operation] フィールドで [Add] をクリックして、レイヤ3出力を追加します。
- ステップ7 要求を確認するには、[Requests] タブを選択します。
  - a) 送信した要求を選択し、[view details] をクリックします。ステータスが [Succesful] である ことを確認します。

#### APIC でセキュリティおよびL3ポリシーを確認するAPIC

ここでは、APIC でセキュリティおよびレイヤ3(L3)ポリシーを確認する方法について説明 します。

- ステップ1 Cisco APICヘテナントとしてログインして、 テナント > 一般的な を選択します。
- **ステップ2** ナビゲーションウィンドウで、[Tenant Common]>[Networking]>[Security Policies]>[Contracts] の順に展開します。
  - a) [Contracts] の下にネストされて、接続先の end\_user\_tenant name-L3ext\_ctrct\_network\_name との新しい契約があります。 (green-L3ext\_ctrct\_web-hosts)

- b) end\_user\_tenant name-L3ext\_ctrct\_network\_name を展開します。 (green-L3ext\_ctrct\_web-hosts)
- c) end\_user\_tenant name-L3ext\_ctrct\_network\_name を展開します。 (green-L3ext\_ctrct\_web-hosts)
- d) [Property] ペインの [Filter] フィールドで、フィルタをクリックします。
   (green-L3ext filt web-hosts)
- e) [Properties] ペインで、フィルタが vRealize にマッピングされていることを確認できます。
- ステップ3 ナビゲーションウィンドウで、[Tenant Common]>[Networking]>[External Routed Networks]> [default]>[Networks]>[defaultInstP] の順に展開します。
  - a) [Properties] ペインの [Provided Contracts] フィールドに、*end\_user\_tenant name-L3ext\_ctrct\_network\_name* が表示されています。(green-L3ext\_filt\_web-hosts)
  - b) [Consumed Contracts] フィールドに、*end\_user\_tenant name*-L3ext\_ctrct\_*network/EPG\_name* が 表示されています。(green-L3ext\_filt\_web-hosts)
- ステップ4 メニューバーで、[TENANTS] > [your\_tenant] の順に選択します。
- ステップ5 ナビゲーション ウィンドウで、[Tenant *your\_tenant*]>[Application Profile]>[default]> [Application EPGs]>[EPG web-hosts]>[Contracts]の順に展開します。
  - a) [Contracts] ペインで、契約および消費される契約が存在することを確認できます。

ネットワークの接続性の確認

ここでは、ネットワークの接続性を確認する方法について説明します。

手順

仮想マシン(Web ホスト) ログインし、コマンドラインから他の VM を ping します。

# アプリケーションの導入シナリオ

次の表に、サポートされる導入シナリオを示します。

| 導入シナリオ                 | 説明                                                                       |
|------------------------|--------------------------------------------------------------------------|
| Web > L3out            | セキュリティ ポリシー(「デフォルト」VRF<br>で設定された L3out)を使用して接続された<br>Web 層から L3 外部接続ポリシー |
| Web > ファイアウォール > L3out | Web層とファイアウォールおよびL3out(「外<br>部」VRFで設定されたL3out)                            |
| Web > ロード バランサ > L3out | Web 層と L3out(「外部」VRF で設定された<br>L3out)に接続された ロード バランサ                     |

| 導入シナリオ                                | 説明                                                                                 |
|---------------------------------------|------------------------------------------------------------------------------------|
| Web > ロード バランサおよびファイアウォー<br>ル > L3out | Web 層と L3out(「外部」で設定された<br>L3out)に接続されたロードバランサとファイ<br>アウォール サービス                   |
| アプリケーション > Web                        | セキュリティポリシーを使用して接続された、<br>アプリケーション層から Web 層                                         |
| Application > Web                     | セキュリティポリシーを使用して接続された、<br>データベース層からアプリケーション層                                        |
| Application > Load Balancer > Web     | ロード バランサを使用したアプリケーション<br>層から Web 層。Web 層からアプリケーション<br>層へのトラフィックは、ロード バランスされ<br>ます。 |
| アプリケーション > ファイアウォール > Web             | ロード バランサを使用したアプリケーション<br>層から Web 層。                                                |

マルチテナント環境では、サービス導入の設定にいくつかの制限があります。管理者は、この 導入においてアプリケーションが最初の(Web)層で、ファイアウォールサービスを使用する か、ロードバランサのみのサービスを使用するかを決定する必要があります。

| 展開タイプ                                             | FW + LB ><br>L3out | LB のみ> L3out | FW > L3out | EPG 間の LB | EPG 間の FW |
|---------------------------------------------------|--------------------|--------------|------------|-----------|-----------|
| ファイア<br>ウォールのみ<br>またはファイ<br>アウォールと<br>ロードバラン<br>サ | はい                 |              | はい         | はい        | 対応        |
| ロードバラン<br>サのみ                                     |                    | はい           |            | はい        |           |

次の表に、共有プランでサポートされるサービスの組み合わせを示します。

マルチテナントの場合は、各テナントに専用のサービスデバイスを使用する必要があります。

# プロパティ グループについて

プロパティグループは、仮想マシンのカスタマイズを提供する vRealize Automation (vRA) コ ンストラクトです。プロパティグループを使用すると、vRA は仮想マシンのライフサイクル の指定された段階で vRealize Orchestration (vRO)のワークフローを呼び出すことができます。 この仮想マシン拡張機能は、Application Policy Infrastructure Controller (APIC) vRealize によっ て、APIC vRA ワークフローの呼び出しと APIC ポリシーの設定に使用されます。 APIC vRealize は、多数のアプリケーション導入シナリオをサポートします。複数層アプリケーションでは、APIC セキュリティ ポリシー、ロード バランシング、またはファイアウォール サービスを各層の間に挿入できます。これは、次の手順で達成されます。

- **1.** プロパティ グループを作成するには、**Configure Property Group** カタログ項目 (Admin Services カタログ内) を実行します。
- 2. プロパティ グループをカスタマイズするには、Security Policy、Load Balancer、および Firewall タブを使用します
- **3.** vRealize の Infrastructure > Blueprints > Single Machine Blueprint レベルで、単一マシンの ブループリント内のプロパティ グループを有効にします。

# サービス ブループリントについて

ここでは、サービスブループリントについて説明します。

vRealize には2セットのブループリントがあります。1つはマシンブループリントで、VMの インストール、セットアップ、およびスピンの計算用です。ネットワーキングワークフローの マシンブループリントと呼ばれる、単一層アプリケーションワークロードまたは複数層アプ リケーションワークロードを起動するための単一マシンおよび複数マシンのブループリントが 存在します。

管理ワークフロー:

- APIC ハンドルの作成
- •VMM ドメインの作成
- ・テナントの作成
- 共通のサブネットの作成
- ・レイヤ4~7のデバイスの使用

テナントワークフロー:

- EPG の作成
- ・コントラクトの作成
- ・コントラクトの提供
- ・コントラクトの使用
- •L3Outの使用
- ・レイヤ4~7のデバイスの使用

## vRealize ネットワーク プロファイルとの統合 (IPAM)

vRealize IP アドレス管理 (IPAM) では、ネットワーク プロファイルの概念を使用して、アドレ スのプールを1つ以上のネットワークに割り当てます。ネットワーク プロファイルを通常の vRealize ネットワークと同じ方法で ACI ベースのネットワークに割り当てることができます。 vRealize IPAM と統合するには、次の手順を実行します。

手順

ステップ1 ブリッジドメインへのサブネットがあることを確認します。

「テナント共通のブリッジ ドメインのサブセットの追加または削除」を参照してください。

ステップ2 ネットワーク プロファイルを作成します。

ネットワークプロファイルの作成については、VMwareのドキュメントを参照してください。

- ステップ3 これは、ブループリントで新しいネットワークを生成するかどうかによって異なります。
   各マシンのブループリントに同じネットワークを使用する場合は、次の手順を実行します。
   vCenter の予約で EPG(ネットワーク パス)を探し、ネットワーク プロファイルをそれに割り当てます。
  - a) vCenter で、[Infrastructure] > [Reservations] に移動します。
  - b) [Your Reservation] を見つけてその上にカーソルを置き、[Edit] をクリックします。
  - c) [Network] > [Find desired Network Path (EPG)] に移動し、ドロップダウン リストからネッ トワーク プロファイルを選択して [Ok] をクリックします。

VM ごとにネットワークを生成するには、次の手順を実行します。

ネットワーク プロファイルを値としてプロパティ グループにプロパティを追加します。

- a) vCenter で、[Infrastructure > Blueprints] > [Property Groups] に移動します。
- b) [Your Blueprint] を見つけてその上にカーソルを置き、[Edit] をクリックします。
- c) [+ New Property] をクリックします。
- d) 名前を「VirtualMachine.NetworkX.NetworkProfileName」に設定します。

ここで、XはVM NIC番号です([0-9]の範囲)。

- e) 値を作成したネットワークプロファイルの名前に設定します。
- f) 緑色のチェック アイコンをクリックし、[Ok] をクリックします。

このプールから新しいアプリケーションにアドレスが割り当てられます。

ステップ4 ゲストのカスタマイズを使用して IP アドレスをサーバに割り当てます。

ゲストのカスタマイズについては、VMwareのドキュメントを参照してください。

# vRealize OrchestratorのAPIC ワークフローのマニュアル

APIC のメソッドとタイプに関するドキュメントを入手するために、vRO API の検索を使用できます。

- 1. vRO GUI にログインし、[ツール (Tools)]>[API 検索 (API Search)]を選択します。
- **2.** APIC を入力します。

これにより、APIC のすべてのメソッドとタイプの一覧が表示されます。

## ApicConfigHelper クラスのメソッド一覧

- ここでは ApicConfigHelper クラスのメソッド一覧を示します。
  - ・リポジトリに APIC ホストを追加し、APIC にログインします。

ApicHandle addHost(String hostName,

```
String hostIp0,
String hostIp1,
String hostIp2,
String userName,
String pwd,
int port,
boolean noSs1,
String role,
String tenantName)
```

• APIC 名を指定して APIC ハンドルを取得します。

ApicHandle getApicHandle(String hostName)

• <role, username> を指定して APIC ハンドルの一覧を取得します。

List<ApicHandle> getApicHandleByRole(String role, String userName)

•リポジトリから APIC ホストを削除します。

boolean removeHost(String inApicName)

• APIC でテナントのエンドポイント グループと vmmDomain への関連付けを作成します。

ApicResponse addNetwork(ApicHandle handle,

- String tenantName, String apName, String epgName, String bdName, String ctxName, String subnet, String domName, boolean vmm, boolean vpc, boolean intraEpgDeny, boolean allowUseg, String encapMode)
- ・追加または削除することで、エンドポイントグループのドメインを更新します。

ApicResponse updateNetwork(ApicHandle handle, String tenantName, String apName, String epgName,

String domName, boolean vmm, boolean add, String encapMode) • 仮想プライベート クラウド (VPC) テナントのブリッジ ドメインのサブネットを追加ま たは削除します。 ApicResponse updateSubnets (ApicHandle handle, String tenantName, String bdName, fvSubnet subnetList[], boolean add) テナントのブリッジドメインを追加または削除します。 ApicResponse updateBD(ApicHandle handle, String tenantName, String bdName, String ctxName, boolean arpFlooding, String l2UnknownUnicast, String 13UnknownMulticast, boolean add) テナントのコンテキスト(Ctx)を追加または削除します。 ApicResponse updateCtx(ApicHandle handle, String tenantName, String ctxName, boolean add) 追加または削除に基づいて以下を追加または削除します。 ApicResponse addOrDeleteLBToNetwork(ApicHandle handle, String tenantName, String apName, String epgName, String bdName, String ctxName, boolean vpc, String planName, String lbVendor, String ldevName, String graphName, boolean sharedLb, String protocol, String port, String consumerDn. String snipIntAddress, String snipIntNetMask, String snipExtAddress, String snipExtNetMask, String snipNextHopGW, boolean addOperation) • URL への接続を開き、URL の場所に postBody 文字列を送信して、結果を返します。 ApicResponse addOrDelFWReg(ApicHandle handle, String tenantName, String apName, String epgName, String ctrctName,

- String graphName,
- vzEntry entryList[],

```
String consumerDn,
boolean addOp,
boolean updateOp)
```

・共有および VPC プランのエンドポイント グループにファイアウォール サービスを追加します。

ApicResponse addFWToNetwork(ApicHandle handle,

```
String tenantName,
String apName,
String epgName,
boolean vpc,
String fwVendor,
String ldevName,
String graphName,
vzEntry entryList[],
String fwL3extExternal,
String fwL3extInternal,
boolean skipFWReq,
String consumerDn)
```

• 共有および VPC プランのエンドポイント グループからファイア ウォールを削除します。

 $\verb"ApicResponse deleteFWFromNetwork(ApicHandle handle, \\$ 

- String tenantName, String apName, String epgName, boolean vpc, String graphName, String ctrctName, String protocol, String startPort, boolean skipFWReq, String consumerDn)
- REST API を APIC に対して実装します。

String apicRestApi(ApicHandle handle, String apiUrl, String method, String postBody)

・テナントのルータ ID を追加または削除します。

ApicResponse addOrDelRouterId(ApicHandle handle, String rtrId, boolean addOp)

テナントのエンドポイントグループと関連付けを削除します。

ApicResponse deleteNetwork(ApicHandle handle, String tenantName, String apName, String epgName)

• APIC でテナント、ブリッジ ドメイン、およびコンテキスト (Ctx) を作成します。

ApicResponse addTenant(ApicHandle handle, String tenantName, String bdName, String ctxName, String aaaDomain)

• APIC でテナントを削除します。

```
ApicResponse deleteTenant(ApicHandle handle,
       String tenantName)
• VlaNS、vmmDomP、vmmCtrlP、vmmUsrAccp、および必要な関係オブジェクトをAPICに
 追加します。
 ApicResponse addVmmDomain(ApicHandle handle,
       String dvsName,
       String vcenterIP,
       String userName,
       String passwd,
       String datacenter,
       String vlanPoolName,
       int vlanStart,
       int vlanEnd,
       String aaaDomain)
• VlanNS オブジェクトと vmmDomP オブジェクトを APIC から削除します。
 ApicResponse deleteVmmDomain(ApicHandle handle,
       String domName,
       String vlanPoolName)
• VLAN プールのカプセル化ブロックを追加または削除します。
 ApicResponse updateVlanPool(ApicHandle handle,
       String vlanPoolName,
       fvnsEncapBlk encapList[])

    セキュリティポリシー(契約エントリ)を追加します。

 ApicResponse addSecurityPolicySet(ApicHandle handle,
       String tenant,
       String ap,
       String srcEpg,
       String dstEpg,
       vzEntry entryList[],
       boolean createFlg

    セキュリティポリシー(契約エントリ)を更新します。

 ApicResponse updateSecurityFilters(ApicHandle handle,
       String tenant,
       String filterName,
       vzEntry entryList[]

    コンシューマ契約インターフェイスを追加または削除します。

 ApicResponse updateSharedSvcConsumer(ApicHandle handle,
       String tenant,
       String ap,
       String consumerEpg,
       vzBrCP contract,
       boolean add

    セキュリティポリシー(契約エントリ)を更新します。

 ApicResponse updateL3outPolicy(ApicHandle handle,
       String tenant,
       String ap,
       String dstEpg,
       vzEntry entryList[],
```

```
13extOut 13out,
       boolean vpc,
       boolean add
       )

    すべてのセキュリティポリシー(契約)を削除します。

 ApicResponse deleteSecurityPolicy(ApicHandle handle,
       String tenant,
       String ap,
       String srcEpg,
       String dstEpg
       )
•TN 共通の VIP アドレス ブロックを作成します。
 ApicResponse addVipPool(ApicHandle handle,
       String planName,
       String addrStart,
       String addrEnd)

    TN 共通の VIP アドレス ブロックを削除します。

 ApicResponse deleteVipPool (ApicHandle handle,
       String planName,
       String addrStart,
       String addrEnd)
・セキュリティドメインの関連付けを追加または削除します。
 ApicResponse updateVmmDomain(ApicHandle handle,
       String domName,
       aaaDomainRef aaaList[])

    契約から共有サービスプロバイダー(エンドポイントグループ)を削除します。

 ApicResponse deleteSharedServiceProvider(ApicHandle handle,
       String tenant,
       String ap,
       String srcEpg,
       String dstEpg,
       vzBrCP contract)
• これは、Cisco AVS VMM ドメインを作成し、関連するオブジェクトを APIC に追加しま
 す:
 ApicResponse addAvsVmmDomain(ApicHandle handle,
       String dvsName,
       String aepName,
       String vcenterIP,
       String userName,
       String passwd,
       String dvsVersion,
       String datacenter,
       String mcastIP,
       String poolName,
```

- String rangeStart,
- String rangeEnd,
- String aaaDomain,
- int domType,
- String secondRangeStart,
- String secondRangeEnd,
- String secondPoolName)

 これにより、次の Cisco AVS VMM ドメインに関連するプール (VLAN、マルチ キャスト アドレス)を更新します:

ApicResponse updateAvsVlanMcastPool(ApicHandle handle,

```
String poolName,
fvnsEncapBlk encapList[],
int poolType)
```

•これは Cisco AVS VMM ドメインを削除します:

```
ApicResponse deleteAvsVmmDomain(ApicHandle handle,
String domName,
String poolName,
int poolType)
```

・これは混合モードである Cisco AVS VMM ドメインを削除します:

ApicResponse deleteAvsVmmDomainMixedmode(ApicHandle handle, String domName )

・これはCisco AVS VMM ドメインの分散ファイアウォールを作成します:

ApicResponse createFWPol(ApicHandle handle,

```
String polName,
String vmmName,
String polMode,
String pInterval,
String logLevel,
String adminState,
String destGrpName,
String inclAction,
int caseVal)
```

・これはCisco AVS VMM ドメインの分散ファイアウォールを更新します:

ApicResponse updateFWPolMapping(ApicHandle handle, String polName, String vmmName, Boolean opValue)

・これは分散ファイアウォールを削除します:

ApicResponse deleteFWPol(ApicHandle handle, String polName)

・これはマイクロセグメント EPG の属性を追加または削除します:

```
ApicResponse addOrDelUsegAttr(ApicHandle handle,
String tenantName,
String apName,
String epgName,
String criteriaName,
fvVmAttrV addFvVmAttrList[],
fvMacAttr addFvMacAttrList[],
fvIpAttr addFvIpAttrList[],
fvVmAttr delFvVmAttrList[],
fvMacAttr delFvMacAttrList[],
fvIpAttr delFvIpAttrList[])
```

・これはマイクロセグメント EPG を追加します:

```
ApicResponse addUsegEpg(ApicHandle handle,
String tenantName,
String apName,
String epgName,
```

String bdName, String ctxName, String subnet, String domName, String criteriaName, boolean vmm, boolean vpc, boolean intraEpgDeny, fvVMAttrV fvVmAttrList[], fvMacAttr fvMacAttrList[], fvIpAttr fvIpAttrList[], String encapMode)

# APIC プラグインメソッドを使用してカスタム ワークフローを記述する

ここでは、Application Policy Infrastructure Controller(APIC)プラグインメソッドを使用してカ スタム ワークフローを記述する方法について説明します。テナントには、既定の設計ではカ バーされない論理ネットワークトポロジ固有の要件が存在することがあります。既存の Cisco APIC ワークフローをカスタム ワークフローに統合することで、制限のないネットワーク設計 が可能になります。

すべてのワークフローには入力パラメータセットが必要であり、新しいオブジェクトを作成す るワークフローは出力パラメータセットをエクスポートします。出力パラメータは、次のワー クフローの入力パラメータに結合できます。

次の手順例では、新しいネットワークを構築するカスタムワークフローを作成し、新たに作成 したネットワークをアタッチ レイヤ3ワークフローの入力に直接渡します。

#### 手順

- ステップ1 vRealize Orchestrator にログインします。
- ステップ2 [Design] モードに切り替えます。
- ステップ3 [Navigation] ペインで、[Custom Workflow] というフォルダを作成します。
- ステップ4 [Custom Workflow] フォルダを選択します。
- **ステップ5** [Work] ペインで [New workflow] ボタンをクリックします。
- **ステップ6** [Workflow name] ダイアログボックスに、ワークフローの名前を入力します。

例:

Create\_Network\_Attach\_L3

- ステップ7 [OK] をクリックします。
- ステップ8 [Schema] タブを選択します。
- ステップ9 [Navigation] ペインで、[All Workflows] > [Administrator] > [Cisco APIC workflows] > [Tenant Shared Plan] の順に展開します。
- **ステップ10** [Add Tenant Network Shared Plan] を [Work] ペインの青い矢印にドラッグアンド ドロップします。
- ステップ11 [Do you want to add the activity's parameters as input/output to the current workflow?] ダイアログボッ クスで、[Setup...] をクリックします。.
- **ステップ12** [Promote Workflow Input/Output Parameters] ダイアログボックスで、[Promote] をクリックします。

すべての値をデフォルトのままにします。

- ステップ13 [Navigation] ペインで、[All Workflows] > [Administrator] > [APIC workflows] > [Advanced Network Services] の順に展開します。
- **ステップ14** [Attach or Detach L3 external connectivity to Network] を [Work] ペインの [Add Tenant Network] オ ブジェクトの右側にある青い矢印にドラッグアンド ドロップします。
- ステップ15 [Do you want to add the activity's parameters as input/output to the current workflow?] ダイアログボッ クスで、[Setup...] をクリックします。.
- **ステップ16** [Promote Workflow Input/Output Parameters] ダイアログボックスで、[Promote] をクリックします。

すべての値をデフォルトのままにします。

**ステップ17** [Inputs] タブを選択します。

画面にワークフローの入力が表示されます。入力がすべて表示され、作成されたエンドポイン トグループが出力パラメータであることを確認できます。

- ステップ18 [Schema] タブを選択します。
- ステップ19 [Work] ペインで [Validate] をクリックして、カスタム ワークフローが有効であることを確認します。
- **ステップ20** [Close] をクリックします。
- ステップ21 [Run]をクリックしてワークフローをテストします。
- ステップ22 [Start Workflow] ダイアログボックスで [Submit] をクリックして、ワークフローを開始します。

## マルチテナントおよびセキュリティドメインを使用したロールベース のアクセス制御

APIC と vRA は両方ともネイティブでマルチテナントをサポートしています。vRA テナント ユーザは APIC テナントユーザと1対1でマッピングされるため、両方のシステムでテナント 名が正確に一致する必要があります。

vRAテナントごとに、APIC管理者はユーザアカウントと必要なセキュリティドメインおよび ロールが Day-0 操作の一部として APIC で作成されていることを確認する必要があります。

次の手順として、vRA 管理者はテナント サービス追加ブループリントを実行し(管理者カタ ログの一部)、APICでテナントを作成/更新して、適切なセキュリティドメインに関連付けま す。たとえば、vRA のテナント - グリーンは、「ユーザ - グリーン」に対して有効化されたセ キュリティ ドメイン「ドメイン - グリーン」との関連付けで、APIC のテナント - グリーンに マップされます。

テナントを適切なセキュリティドメインに関連付けることで、ロールベースのアクセス制御 が実施され、きめ細かいより厳格なテナントのポリシー適用が可能になります。

## テナントの追加

ここでは、テナントを追加する方法について説明します。

このブループリントでは、入力パラメータ「Tenant」によって指定されるテナントは、2番目の入力によって指定されるセキュリティドメインと関連付けた状態でAPICに作成されます。

#### 手順

- **ステップ1** vRealize Automation に管理者としてログインし、[Catalog] > [Admin Services] の順に選択します。
- ステップ2 [Add Tenant]を選択し、フィールドに情報を入力して [Submit] をクリックします。

## テナントの削除

ここでは、APIC からテナントを削除する方法について説明します。

#### 手順

- **ステップ1** vRealize Automation に管理者としてログインし、[Catalog] > [Admin Services] の順に選択します。
- **ステップ2** [Delete Tenant] を選択し、フィールドに情報を入力して [Submit] をクリックします。

## APIC ワークフロー用の APIC クレデンシャル

vRA との ACI 統合の一部として、このリリースでは、vRA と APIC クラスタで管理される ACI ファブリックとのペアリングをサポートしています。

ネットワーク サービス ブループリントは管理者ワークフローとテナント ワークフローに分類 されるため、vRA 管理者は vRA-Tenant ごとに、APIC-Admin クレデンシャルと APIC-Tenant ク レデンシャルの APIC 接続ハンドルを設定する必要があります。

プラグインの一部として、ワークフローのコンテキストおよび APIC でのオブジェクトの作成 と管理に必要な権限に基づいて、適切なハンドル(管理者 vs テナント)が暗黙的に自動選択 されます。これにより、テナントに強力なアクセス制御と分離が提供されます。

### 管理者クレデンシャルを用いた APIC の追加

ここでは、管理者クレデンシャルで APIC を追加する方法について説明します。

管理者ポータルのカタログ項目に含まれるすべてのブループリントとワークフローは管理者ク レデンシャルを使用して実行されます。

#### 手順

- ステップ1 vRealize Automation に管理者としてログインし、[Catalog] > [VM Services] の順に選択します。
- **ステップ2** [Add APIC with Admin Credentials] を選択し、フィールドに情報を入力して、[Submit] をクリックします。
- **ステップ3** 証明書を使用して APIC にアクセスするには、[Use certificate authentication] を yes に設定し、 Certificate Name と Private Key パラメータを入力します。

## テナントクレデンシャルを用いた APIC の追加

ここでは、テナントの管理者クレデンシャル(セキュリティドメイン)の使用方法について説 明します。

### 手順

- **ステップ1** vRealize Automation に管理者としてログインし、[Catalog] > [Admin Services] の順に選択します。
- **ステップ2** [Add APIC with Tenant credentials] を選択し、フィールドに情報を入力して [Submit] をクリック します。
- **ステップ3** クレデンシャルを使用して APIC にアクセスするには、[Use certificate authentication] を yes に設定し、Certificate Name と Private Key パラメータに入力します。

# トラブルシューティング

ここでは、トラブルシューティングテクニックについて説明します。

## レポート対象ログの収集

ここでは、レポートする vRealize アプライアンスからログファイルを収集する方法を説明します。

手順

```
ログファイルを収集するには、次のコマンドを入力します。
tar xvfz apic-vrealize-1.2.1x.tgz
cd apic-vrealize-1.2.1x
cd scripts/
./get_logs.sh
Usage: get_logs.sh [-u] [-p <password>] [-s <vra_setup>]
      -p password (can be skipped for default passwd)
      -s
            vra setup
          un-compress (ie., don't create .tar.gz file)
      -11
Example:
./get logs.sh -p ***** -s vra-app
VMware vRealize Automation Appliance
Compressing Logs
logs/
logs/app-server/
logs/app-server/catalina.out
logs/app-server/server.log
logs/configuration/
logs/configuration/catalina.out
Logs saved in vra_logs_201511251716.tar.gz
```

## ACI ヘルパー スクリプトのインストール

ここでは、ヘルパー スクリプトのインストール方法について説明します。ACI ヘルパー スク リプトは以下を実行します。

- vco サーバと vco コンフィギュレータを再起動します。
- APIC プラグインをアンインストールします

### 手順

ヘルパー スクリプトをインストールするには、次のコマンドを入力します:

```
cd scripts
./install_apic_scripts.sh
Usage: install_apic_scripts.sh [-p <password>] [-s <vra_setup>]
        -p      password
        -s      vra_setup
Example:
./install_apic_scripts.sh -p ***** -s vra-app
Copying APIC scripts 'rmapic', 'restart' to vra: vra-app
```

# APIC プラグインの削除

このセクションでは、APIC プラグインの削除方法について説明します。

手順

- ステップ1 VMware vRealize Orchestrator に管理者としてログインします。
- ステップ2 APIC のすべてのハンドルに対し、削除 APIC ワークフローを実行します。
- ステップ3 ACI ヘルパー スクリプトをインストールします。これは ACI ヘルパー スクリプトのインス トール (112 ページ) にあります。.
- ステップ4 次の SSH コマンドを使用して、VRA アプライアンスにルートとしてログインします:\$ssh root@vra\_ip.
- ステップ5 rmapic bash スクリプトの属性を実行可能に変更します。

\$ chmod a+x rmapic

- **ステップ6 rmapic** bash スクリプトを実行して、APIC プラグインを削除します: \$ ~/rmapic
- **ステップ1** プラグインがアンインストールされたことを確認するには、Firefox ブラウザを使用して、次の URL で VMware アプライアンスにログインします: https://appliance address:8283/vco-controlcenter
- ステップ8 Plug-Ins セクションで、Manage Plug-Ins をクリックします。
- ステップ9 Cisco APIC プラグインが Plug-In の下に表示されていないことを確認します。

# プラグインの概要

| vRA ブループリント入力パラ<br>メータ | vRO JavaScriptオブジェクト名 | APIC マネージドオブジェクト<br>名      |
|------------------------|-----------------------|----------------------------|
| テナント                   | ApicTenant            | com.cisco.apic.mo.fvTenant |
| ブリッジ ドメイン              | ApicBridgeDomain      | com.cisco.apic.mo.fvBD     |
| VRF                    | ApicL3Context         | com.cisco.apic.mo.fvCtx    |
| テナント ネットワーク<br>(EPG)   | ApicEPG               | com.cisco.apic.mo.fvAEPg   |

| vRA ブループリント入力パラ<br>メータ | vRO JavaScriptオブジェクト名 | APIC マネージドオブジェクト<br>名        |
|------------------------|-----------------------|------------------------------|
| セキュリティ ポリシー (契<br>約)   | ApicSecurityPolicy    | com.cisco.apic.mo.vzBrCP     |
| セキュリティフィルタ             | ApicSecurityFilter    | com.cisco.apic.mo.vzFilter   |
| セキュリティルール              | ApicSecurityRule      | com.cisco.apic.mo.vzEntry    |
| AAA ドメイン               | ApicAAADomain         | com.cisco.apic.mo.aaaDomain  |
| VMM ドメイン               | ApicVmmDomain         | com.cisco.apic.mo.vmmDomP    |
| VMM コントローラ             | ApicVmmController     | com.cisco.apic.mo.vmmCtrlrP  |
| 物理的なドメイン               | ApicPhysicalDomain    | com.cisco.apic.mo.physDomP   |
| L4-L7 デバイス クラスタ        | ApicLogicalLBDevice   | com.cisco.apic.mo.vnsLDevVip |
| L3 外部接続                | ApicL3Connectivity    | com.cisco.apic.mo.l3extOut   |

# vRealize Orchestrator におけるテナント用 vRA ホストの設 定

- ここでは、vRealize Orchestratorr (vRO)でテナント用 vRA ホストを設定する方法を説明します。
- (注) デフォルトで作成された vRA ホスト ハンドルがすでに1つ存在します。これはグローバ ルなテナント用で、管理を目的として、IaaS ホスト ハンドルを作成するために使用しま す。

#### 手順

- ステップ1 VMware vRealize Orchestrator に管理者としてログインします。
- ステップ2 VMware vRealize Ochestrator GUI が表示されたら、メニューバーのドロップダウンリストから [Run] を選択します。
- ステップ3 [Navigation] ウィンドウで、[Workflows] アイコンを選択します。
- ステップ4 [Adminstrator@][vra\_name]>[Library]>[vRealize Automation]>[Configuration]>[Add a vRA host] の順に選択します。
- ステップ5 [Add a vRA host] を右クリックして、[Start Workflow] を選択します。
- ステップ6 [Start Workflow: Add a vRA host] ダイアログボックスで、次の操作を実行します。

- a) [Host Name] フィールドにホスト名を入力します。
- b) [Host URL] フィールドにホストの URL を入力します。
- c) [Autotmatically install SSL certificates] は [Yes] を選択します。
- d) [Connection timeout] フィールドに "30" と入力します。
- e) [Operation timeout] フィールドに "60" と入力します。
- f) [Session Mode] は [Shared session] を選択します。
- g) [Tenant] フィールドに、テナント名を入力します。
- h) [Authentication username] フィールドに、テナント管理者のユーザ名を入力します。
- i) [Authentication pwd] フィールドに、テナント管理者のパスワードを入力します。
- j) [送信 (Submit)] をクリックします。

## vRealize Orchestrator における laaS ホストの設定

ここでは、vRealize Orchestratorr (vRO) で IaaS ホストを設定する方法を説明します。

### 手順

- ステップ1 VMware vRealize Orchestrator に管理者としてログインします。
- ステップ2 VMware vRealize Ochestrator GUI が表示されたら、メニューバーのドロップダウンリストから [Run]を選択します。
- ステップ3 [Navigation] ウィンドウで、[Workflows] アイコンを選択します。
- ステップ4 [Adminstrator@]*[vra\_name]*>[ライブラリ]>[vRealize 自動化]>[設定]>[vRA ホストの Iaas ホ ストの追加] を選択します。
- ステップ5 [vRA ホストの IaaS ホストの追加] を右クリックして、[ワークフローの開始] を選択します。
- **ステップ6 [ワークフローの開始: vRA ホストの IaaS ホストの追加]** ダイアログボックスで、次の操作を 実行します:
  - a) **[vRAホスト]**ドロップダウンリストで、システムによって作成されたデフォルトのvRA ホストを選択します。テナント ハンドルは選択しないでください。
  - b) [Host Name] フィールドは、自動で設定された名前をそのまま残します。
  - c) [Host URL] フィールドに vRA ホストの URL を入力します。
  - d) [Connection timeout] フィールドに "30" と入力します。
  - e) [Operation timeout] フィールドに "60" と入力します。
  - f) [Session Mode] は [Shared session] を選択します。
  - g) [Authentication username] フィールドに、IaaS 管理者のユーザ名を入力します。
  - h) [Authentication pwd] フィールドに、IaaS 管理者のパスワードを入力します。
  - i) [Workstation for NTLM authentication] フィールドに、IaaS ホスト名を入力します。
  - j) [Domain for NTLM authentication] フィールドに、IaaS ドメイン名を入力します。

k) [送信 (Submit)]をクリックします。

翻訳について

このドキュメントは、米国シスコ発行ドキュメントの参考和訳です。リンク情報につきましては 、日本語版掲載時点で、英語版にアップデートがあり、リンク先のページが移動/変更されている 場合がありますことをご了承ください。あくまでも参考和訳となりますので、正式な内容につい ては米国サイトのドキュメントを参照ください。